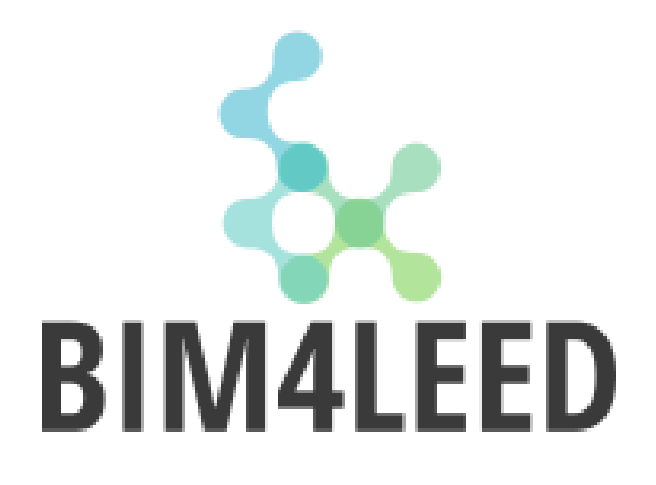

#### Assessing buildings compliance with sustainability rating systems through a BIMbased approach

**Paper session: Renovation** 

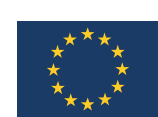

This project has received funding from the H2020 programme under Grant Agreement No. 820773

## The team

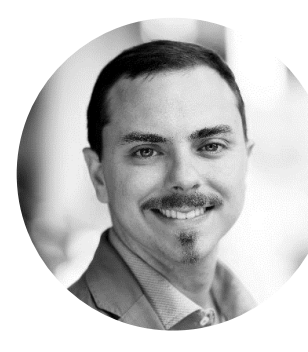

Giacomo Bergonzoni\_BIM & Innovation Manager Open Project

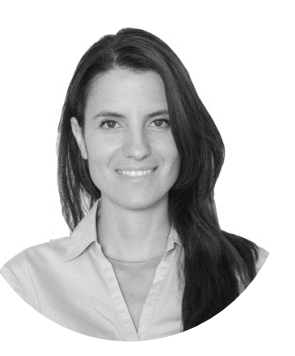

Valentina Marino \_ international activities Green Building Council Italia

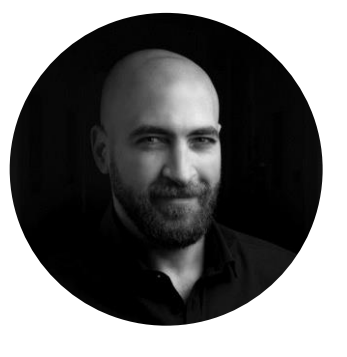

Mohamed Elagiry \_ R&D project manager R2M Solution

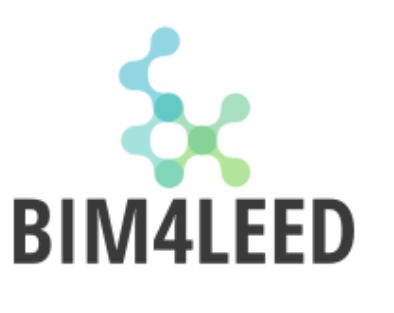

D SUSTAINABLE PLACES

#### **Presentation structure**

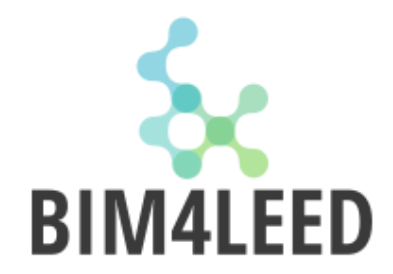

- Green BIM state of the art
- BIM & LEED Intersection
- How many LEED credits can we automate with a BIM process?
- BIM4LEED Matrix

**SUSTAINABLE** PLACES

- BIM4LEED Case Studies
- Future development needs for BIM and LEED integration

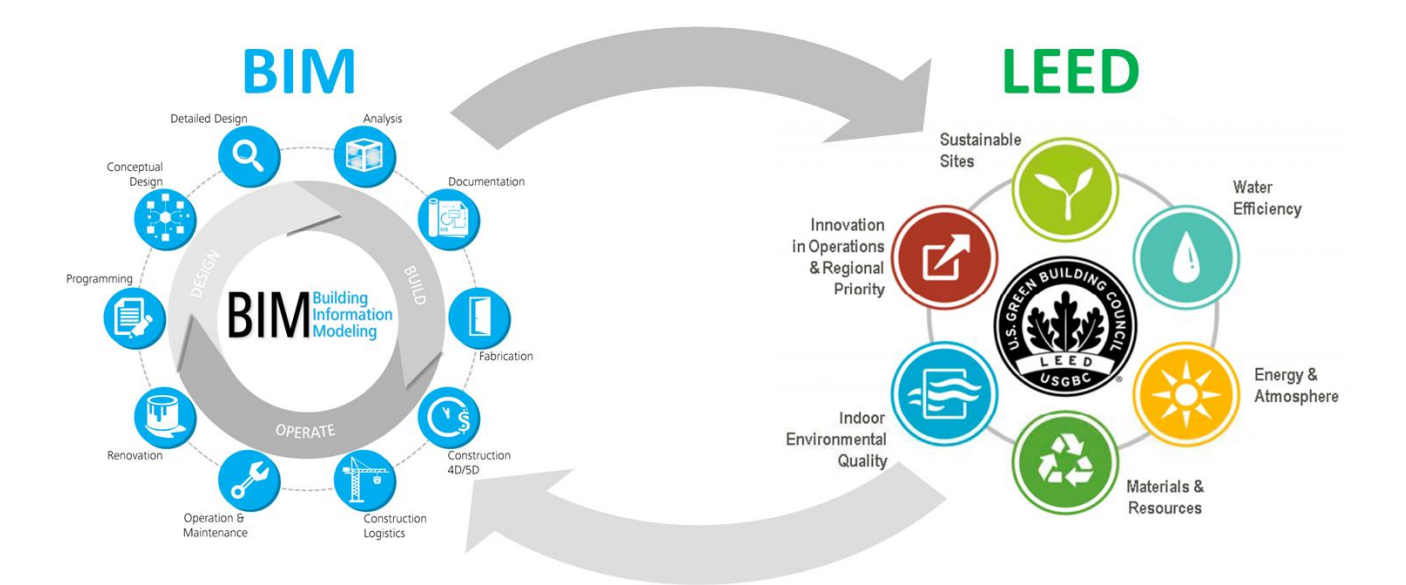

### What is Green BIM?

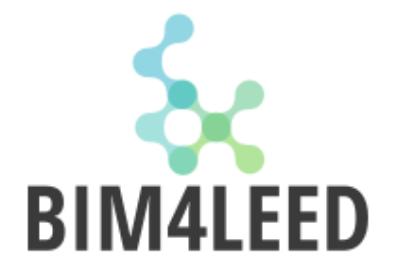

Green BIM is "a model-based process of generating and managing coordinated and consistent building data that facilitates the accomplishment of established sustainability goals"

(Wong & Zhou, 2015)

### What is BIM 7D?

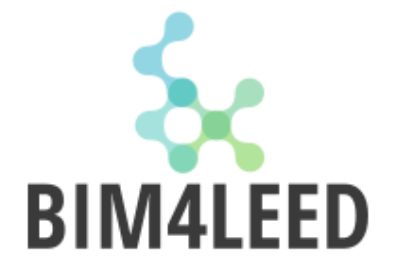

"7D - seventh dimension: Simulation of the building or of its elements according to the sustainability (economic, environmental, energy, etc.) of the intervention, as well as of space, time and production costs."

(UNI 11337-1:2017)

## What is LEED?

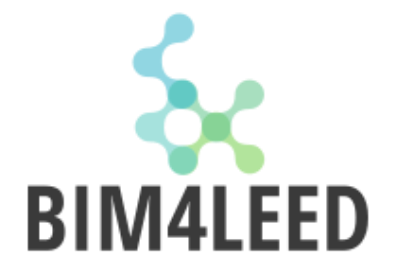

LEED, or Leadership in Energy and Environmental Design, is the most widely used green building rating system in the world. Available for virtually all building, community and home project types, LEED provides a framework to create healthy, highly efficient and cost-saving green buildings.

LEED certification is a globally recognized symbol of sustainability achievement.

#### What is LEED?

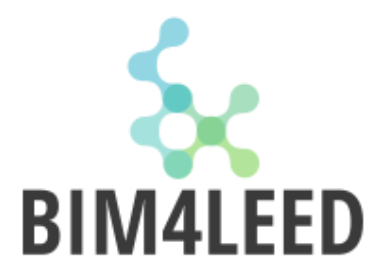

Rating systems

| BD+C                    |        |
|-------------------------|--------|
| BUILDING DESIGN         | INTERI |
| New Construction        | Comme  |
| Core & Shell<br>Schools | Retail |
| Retail                  | nospra |
| do altheore             |        |

Data Centres Hospitality Warehouses & Distribution

PERATION **Existing Buildings** Data Centres Warehouses & Distribution Hospitality

Schools

Retail

EIGHBOURHOOD EVELOPMENT New land developments Land Redevelopment Residential Mixed Use Commercial Industrial

#### HOMES

Single Homes Low Rise Multi Unit Mid Rise Multi Unit

**Credit Categories** 

constrained sites

Each rating system is made up of a combination of credit categories.

UCTION

ical Interiors

Within each of the credit categories, there are specific prerequisites projects must satisfy and a variety of credits projects can pursue to earn points. The number of points the project earns determines its level of LEED certification.

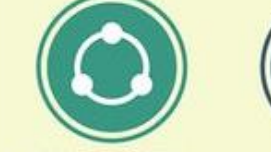

SUSTAINABLE PLACES

INTEGRATIVE PROCESS TRANSPORTATION Encouraging cross discipline collaboration Access to variety of transport and/or credit for

. . LOCATION &

WATER EFFICIENCY Using sustainable materials Smart use and reuse of water

**ENERGY & ATMOSPHERE** Energy Performance

SUSTAINABLE SITES Minimising impact on ecosystems & water resources

INDOOR ENVIRONMENT

**REGIONAL PRIORITY** Geographic environmental priorties

Indoor air quality & access to natural light & views

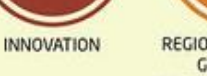

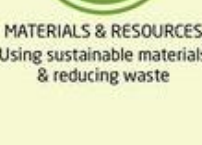

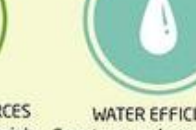

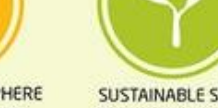

#### **LEED Credits**

| × 2 |       | Proje                                                                                                    | Ct Checklist                                                                                                    |             | Pro                                                                                                    | ject<br>te: | Nar | ne:     |                                                                                         |
|-----|-------|----------------------------------------------------------------------------------------------------|----------------------------------------------------------------------------------------------------|-------------|----------------------------------------------------------------------------------------------------|-------------|-----|---------|-----------------------------------------------------------------------------------------|
|     |       | Credit                                                                                                    | Integrative Process                                                                                             | 1           |                                                                                                    |             |     |         |                                                                                         |
| 8 0 | 0 0   | Locat                                                                                                    | ion and Transportation                                                                                          | <b>*</b> 16 | 0                                                                                                    | 0           | 0   | Mater   | rials and Resources                                                                     |
| 6   |       | Credit                                                                                                    | LEED for Neighborhood Development Location                                                                      | 16          | Y                                                                                                    | -           | 1   | Prereq  | Storage and Collection of Recyclables                                                   |
| 1   |       | Credit                                                                                                    | Sensitive Land Protection                                                                                       | 1           | Y                                                                                                    | 1           |     | Prereg  | Construction and Demolition Waste Management Planning                                   |
| 1   |       | Credit                                                                                                    | High Priority Site                                                                                              | 2           |                                                                                                    |             | 1   | Credit  | Building Life-Cycle Impact Reduction                                                    |
|     |       | Credit                                                                                                    | Surrounding Density and Diverse Uses                                                                            | 5           |                                                                                                    |             |     | Credit  | Building Product Disclosure and Optimization - Environmental Product<br>Declarations    |
|     |       | Credit                                                                                                    | Access to Quality Transit                                                                                       | 5           |                                                                                                    |             |     | Credit  | Building Product Disclosure and Optimization - Sourcing of Raw Materials                |
|     |       | Credit                                                                                                    | Bicycle Facilities                                                                                              | 1           |                                                                                                    |             | 1   | Credit  | Building Product Disclosure and Optimization - Material Ingredients                     |
|     |       | Credit                                                                                                    | Reduced Parking Footprint                                                                                       | 1           |                                                                                                    |             |     | Credit  | Construction and Demolition Waste Management                                            |
| -   |       | Credit                                                                                                    | Green Vehicles                                                                                                  | 1           |                                                                                                    | -           | -   |         |                                                                                         |
|     | -     |                                                                                                    |                                                                                                    |             | 0                                                                                                    | 0           | 0   | Indoc   | or Environmental Quality                                                                |
| 0   | 0 0   | Susta                                                                                                    | inable Sites                                                                                                    | 10          | Y                                                                                                    |             | -   | Prereq  | Minimum Indoor Air Quality Performance                                                  |
|     |       | Prereg                                                                                                    | Construction Activity Pollution Prevention                                                                      | Required    | Y                                                                                                    | 1           |     | Prereg  | Environmental Tobacco Smoke Control                                                     |
|     | 1     | Credit                                                                                                    | Site Assessment                                                                                                 | 1           | -                                                                                                    |             |     | Credit  | Enhanced Indoor Air Quality Strategies                                                  |
| -   |       | Credit                                                                                                    | Site Development - Protect or Restore Habitat                                                                   | 2           | -                                                                                                    | -           |     | Credit  | Low-Emitting Materials                                                                  |
| -   |       | Credit                                                                                                    | Open Space                                                                                                    | 1           | -                                                                                                    |             | -   | Credit  | Construction Indoor Air Quality Management Plan                                         |
| -   |       | Credit                                                                                                    | Rainwater Management                                                                                            | 3           |                                                                                                    | -           | -   | Credit  | Indoor Air Quality Assessment                                                           |
| -   |       | Credit                                                                                                    | Heat Island Reduction                                                                                           | 2           | -                                                                                                    |             | -   | Credit  | Thermal Comfort                                                                         |
| -   |       | Credit                                                                                                    | Light Pollution Reduction                                                                                       | -           | -                                                                                                    | -           | -   | Credit  | Interior Lighting                                                                       |
| -   |       | 1                                                                                                    |                                                                                                    |             |                                                                                                    | -           |     | Credit  | Daviaht                                                                                 |
| 70  | 170   | Water                                                                                                    | Efficiency                                                                                                    |             |                                                                                                    | -           | -   | Creft   | Ouglity Viewe                                                                           |
|     |       | Prereo                                                                                                    | Outdoor Water Use Reduction                                                                                     | Required    |                                                                                                    | -           | -   | Credit  | Acoustic Performance                                                                    |
|     |       | Preneo                                                                                                    | Indoor Water Lise Reduction                                                                                     | Required    | land in                                                                                                    | -           | 1   |         |                                                                                         |
|     |       | Presen                                                                                                    | Building I wai Water Metering                                                                                   | Required    | 20                                                                                                    | 10          | 0   | Innos   | ration                                                                                  |
| 21  |       | Condit                                                                                                    | Outring-Cover Visite Instanting                                                                                 | 2           |                                                                                                    |             |     | Credit  | Innovation                                                                              |
| -   |       | Credit                                                                                                    | Indoor Water Lise Reduction                                                                                     | 6           | _                                                                                                    | -           | -   | Credit  | LEED According Professional                                                             |
| -   |       | Crade                                                                                                    | Cooling Towner Water Line                                                                                       | 2           | h                                                                                                    |             | 1   | o o o o |                                                                                         |
| -   | -     | Castle                                                                                                    | Water Metering                                                                                                  | 2           | 20                                                                                                    | 10          | 10  | Doni    | anal Priority                                                                           |
|     | 10000 | - der                                                                                                    | The second second second second second second second second second second second second second second second se | 83          |                                                                                                    |             |     | Cast    | Regional Brinch: Specific Credit                                                        |
| 10  | 10    | Energ                                                                                                    | wand Atmoenhere                                                                                                 | 22          |                                                                                                    | -           | -   | Cedit   | Regional Printly: Specific Credit                                                       |
|     |       | Preses                                                                                                    | Fundamental Commissioning and Varification                                                                      | Required    |                                                                                                    | -           | -   | Credit  | Regional Priority: Specific Credit                                                      |
| ,   |       | Presen                                                                                                    | Minimum Energy Deformance                                                                                       | Required    | -                                                                                                    | -           | -   | Credit  | Regional Printly, Specific Credit                                                       |
| -   |       | Present                                                                                                    | Building I and Energy Metering                                                                                  | Required    | 1. Contract 1. Contract 1. Con |             |     | S.C.M.  | ragement meny. Operate street                                                           |
| -   |       | Presso                                                                                                    | Eundamental Refrigerent Management                                                                              | Required    | 240                                                                                                    | Fo          | 10  | TOTA    | Dossible B                                                                              |
| 22  | 1000  | Conte                                                                                                    | Enhanced Commissioning                                                                                          | Required    | 10                                                                                                    | 0           | 0   | Con     | HEad: 40 to 40 points Silvers 50 to 50 points Cald: 60 to 70 points Bistianum 90 to     |
|     |       | Cande                                                                                                    | Ontimize Energy Beformance                                                                                      | 18          |                                                                                                    |             |     | Gen     | anea, to to to to points, anten, or to or points, aoid; or to ra points, Platinum; or t |
| -   |       | Canda                                                                                                    | Advanced Energy Metering                                                                                        | 10          |                                                                                                    |             |     |         |                                                                                         |
|     |       | Candi                                                                                                    | Demand Response                                                                                                 | 2           |                                                                                                    |             |     |         |                                                                                         |
| -   | -     | Candi                                                                                                    | Peneuroble Energy Destruction                                                                                   | 4           |                                                                                                    |             |     |         |                                                                                         |
|     |       | Contra                                                                                                    | Fahrenard Befriesset Management                                                                                 | 3           |                                                                                                    |             |     |         |                                                                                         |
|     |       | 0.000                                                                                                    | Enhanced Reingerant Management                                                                                  | 1           |                                                                                                    |             |     |         |                                                                                         |
|     |       | A REAL PROPERTY AND ADDRESS OF ADDRESS OF ADDRESS ADDRESS ADDRES | Langer Priver and Carrier Conserve                                                                              |             |                                                                                                    |             |     |         |                                                                                         |

**SUSTAINABLE** PLACES

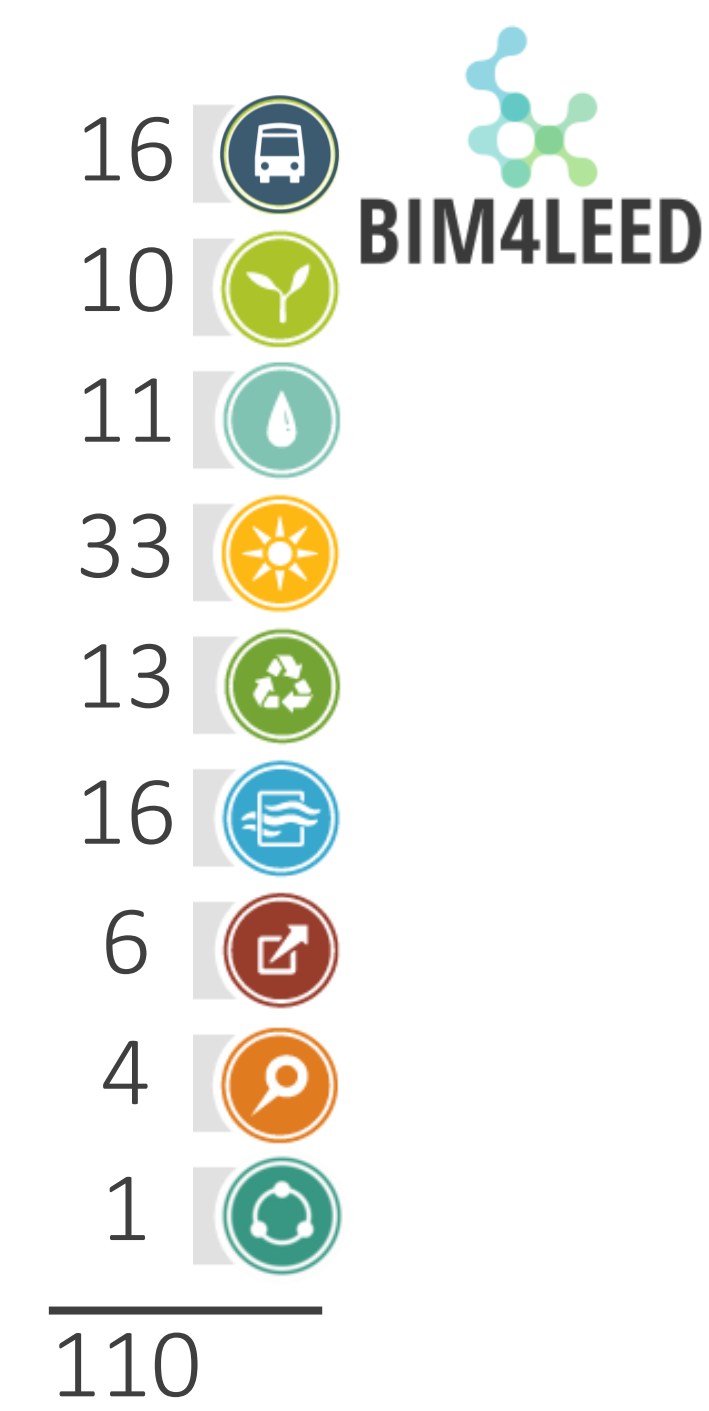

Required

Required 

Required Required 

Possible Points:

### **LEED Certification**

|          | LEED BD+C: New Construction v3 - LEED 2009<br>New Offices |
|----------|-----------------------------------------------------------|
|          | United Kingdom<br>♥ Map                                   |
| Overview | d Stories                                                 |

| LEED Scorecard                | Gold 61/110 | <ul> <li>E Share on Twitter</li> <li>f Share on Facebook</li> <li>in Share on LinkedIn</li> <li>➡ Print</li> </ul> |                     |
|-------------------------------|-------------|----------------------------------------------------------------------------------------------------|---------------------|
| ▶ SUSTAINABLE SITES           | 13 OF 26    |                                                                                                    |                     |
| WATER EFFICIENCY              | 8 OF 10     | LEED Facts<br>for LEED BD+C: New Constru<br>(v2009)                                                                | ction               |
| ENERGY & ATMOSPHERE           | 20 OF 35    | Certification in progress                                                                                          | 61                  |
| MATERIAL & RESOURCES          | 3 OF 14     | Sustainable sites                                                                                                  | 13/26               |
| INDOOR ENVIRONMENTAL QUALITY  | 7 OF 15     | Water efficiency<br>Energy & atmosphere                                                                            | 8/10<br>20/35       |
|                               | 6 OF 6      | Indoor environmental quality                                                                                       | 3/14<br>7/15<br>6/6 |
| ► REGIONAL PRIORITY CREDITS   | 4 OF 4      | Regional priority credits<br>Integrative process credits                                                           | 4/4                 |
| ► INTEGRATIVE PROCESS CREDITS | 0 OF 3      |                                                                                                    |                     |

**SUSTAINABLE** PLACES

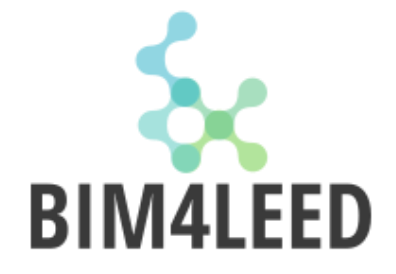

### **LEED Rating Levels**

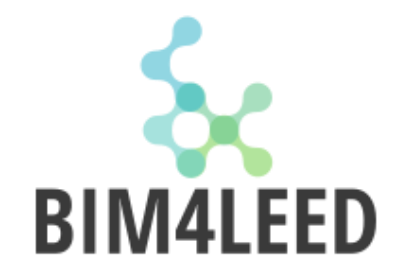

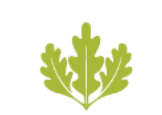

Certified

40-49 points earned

Silver

50-59 points earned

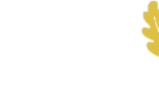

Gold

60-79 points earned

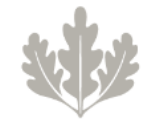

Platinum

80+ points earned

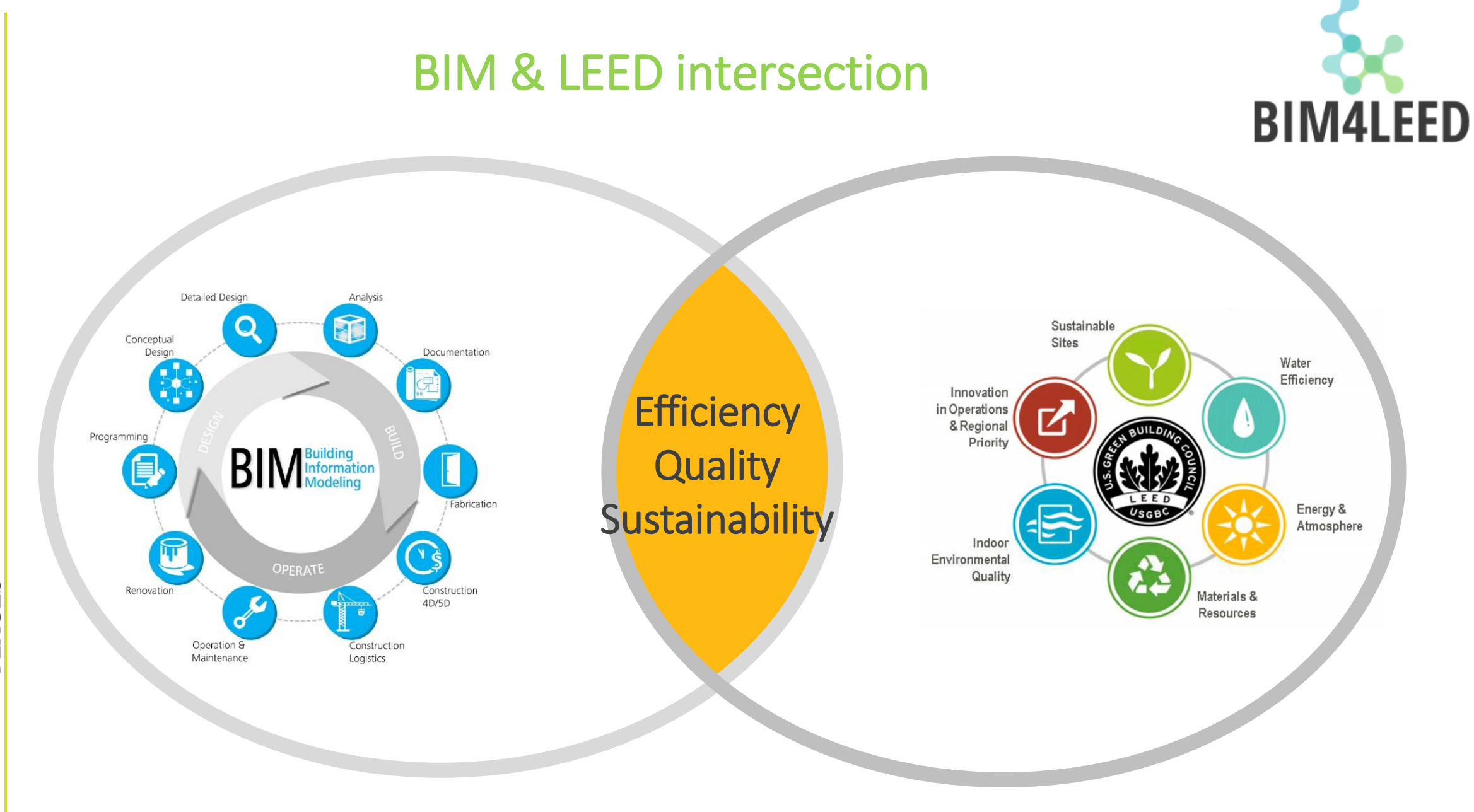

T SUSTAINABLE PLACES

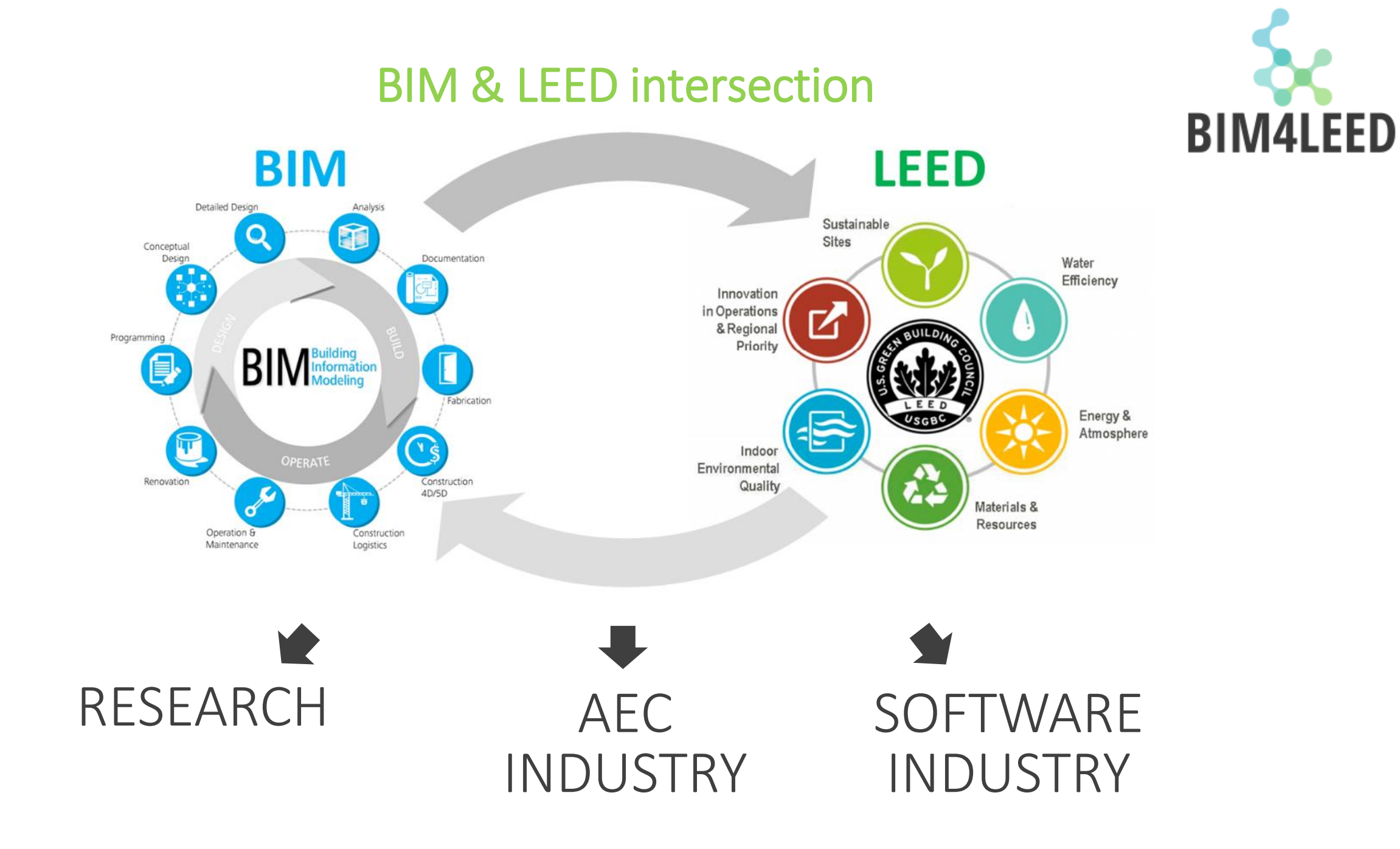

**SUSTAINABLE** PLACES

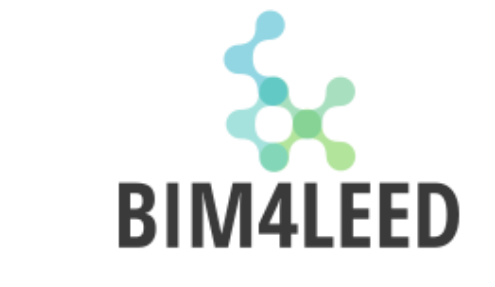

## BIM & LEED intersection: RESEARCH RESEARCH PAPERS

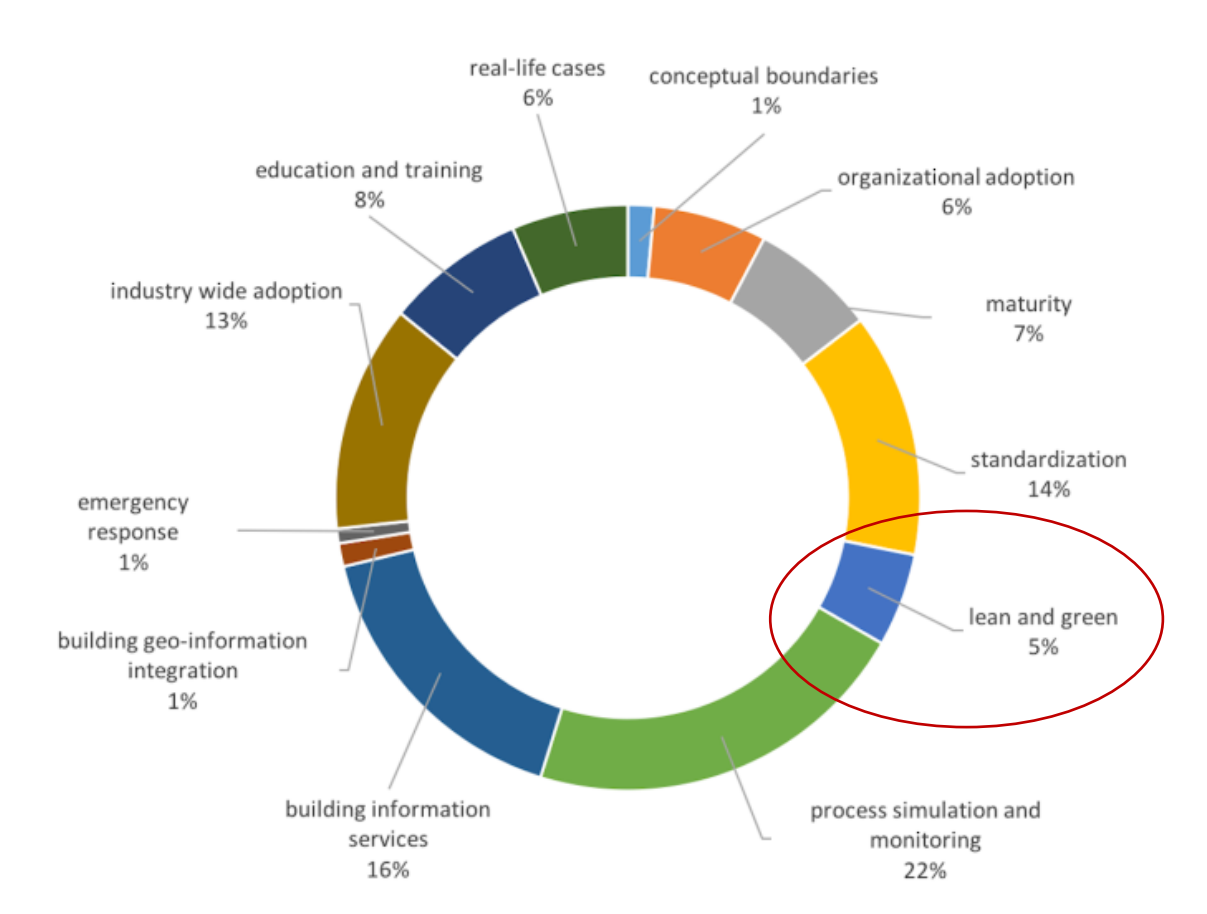

**SUSTAINABLE** PLACES A study covering 1500 papers published over the past 25 years by BIM researchers from 65 countries

Cb Amarnath (2016). "Global trends in BIM research" BIMe Initiative

#### **BIM & LEED intersection: RESEARCH**

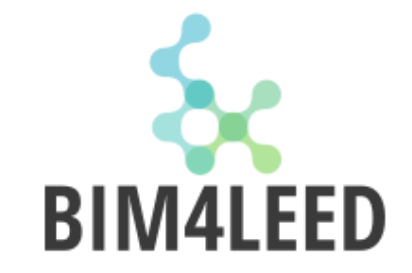

TAXABLE IN ACCOUNTS A REPORT OF **AUTOMATION IN** ONSTRUCTION AN INTERNATIONAL RESEARCH JOURNAL IDSTEA IN CASE M.S. CERNICHLED This way of the party of Design & Engineering Construction Technology Maintenance & Management www.elsevier.com/locate.testico

March 2011: Salman Azhar, Wade A. Carlton, Darren Olsen, Irtishad Ahmad Building information modeling for sustainable design and LEED<sup>®</sup> rating analysis

September 2012: Wei Wu, R.R.A Issa Leveraging cloud-bim for leed automation

January 2015: Wei Wu, R.R.A Issa BIM Execution Planning in Green Building Projects: LEED as a Use Case

May 2015: F. Jalaei, A. Jrade Integrating building information modeling (BIM) and LEED system at the conceptual design stage of sustainable buildings

## BIM & LEED intersection: AEC INDUSTRY PROJECTS

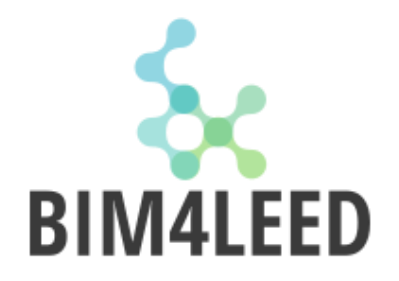

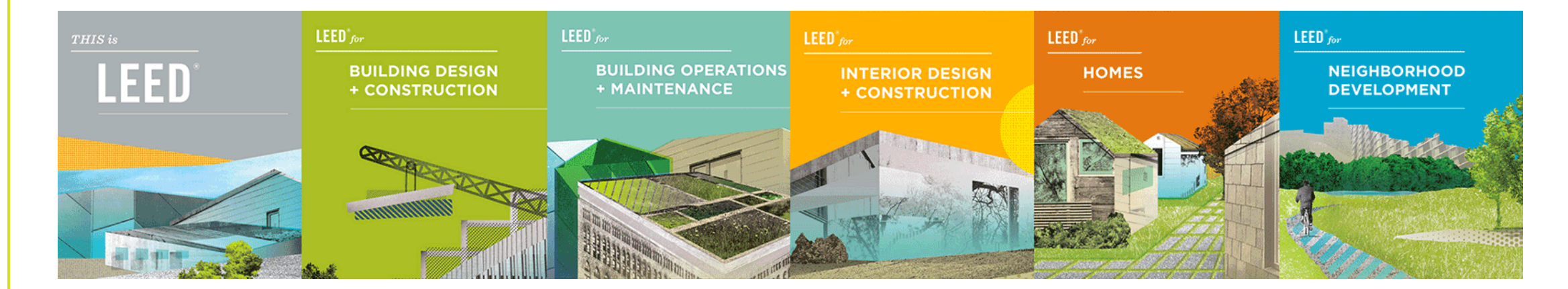

#### **BIM & LEED intersection: AEC INDUSTRY**

#### USA

**SUSTAINABLE** PLACES

#### Turner Construction: 139 LEED-BIM projects

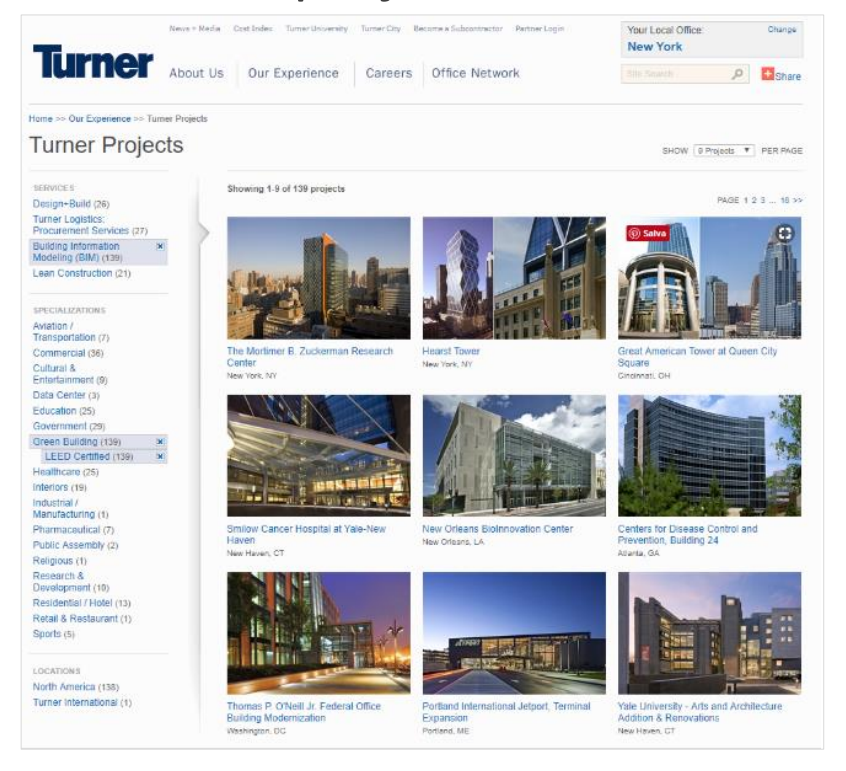

#### EUROPE

LEED Gold 2017: Manifattura Bulgari, Valenza (AL), and many more...

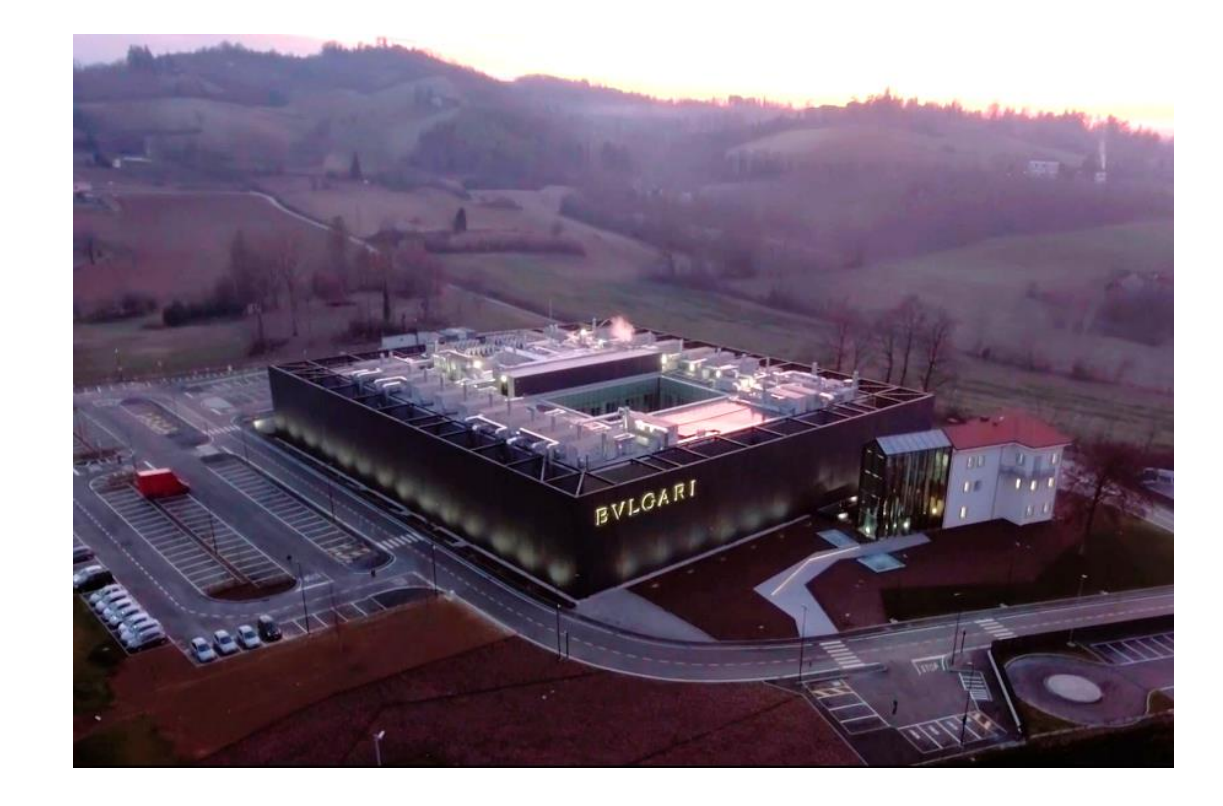

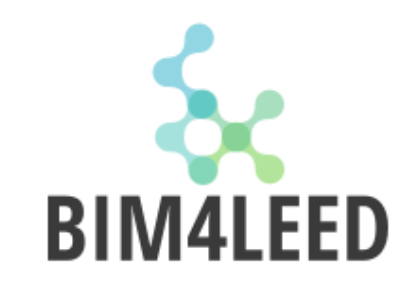

#### **BIM & LEED intersection: SOFTWARE INDUSTRY**

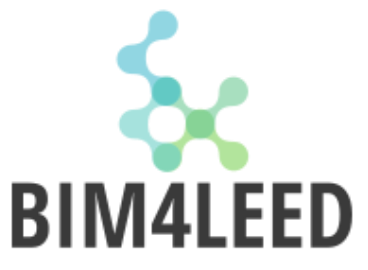

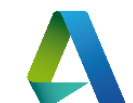

November 2006: <u>Autodesk and U.S. Green Building Council Partner on Technology Initiatives to Move Building</u> <u>Industry toward Greener Future</u> September 2014: <u>Revit Credit Manager for LEED</u> plug-in developed by Autodesk Lab

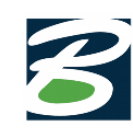

July 2011: <u>AECOsim Energy Simulator</u> built into the Bentley Microstation quickly run simulations that generate documentation and reports that are ASHRAE Standard 90.1 compliant and LEED certified.

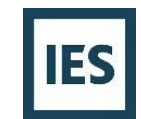

#### February 2017: IES-VE Navigator for LEED V4

Automated credit assessments across Daylighting, Thermal Comfort, Water, Renewables, Alternative Transport, Parking, Open Spaces, Storm Water, Heat Island, Water Efficiency landscaping, Controllability of Systems & Views.

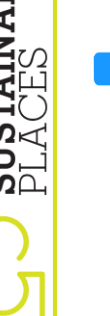

August 2017: Which LEED credits does DesignBuilder calculate?

- Under Energy & Atmosphere (EA):
  - Minimum Energy Performance prerequisite 2 (required)
  - Optimize Energy Performance credit 1

#### Under Indoor Environmental Quality (EQ):

- Minimum Indoor Air Quality prerequisite 1 (required)
- Increased Ventilation EQ credit 2
- Daylight & Views: Daylight EQ credit 8.1

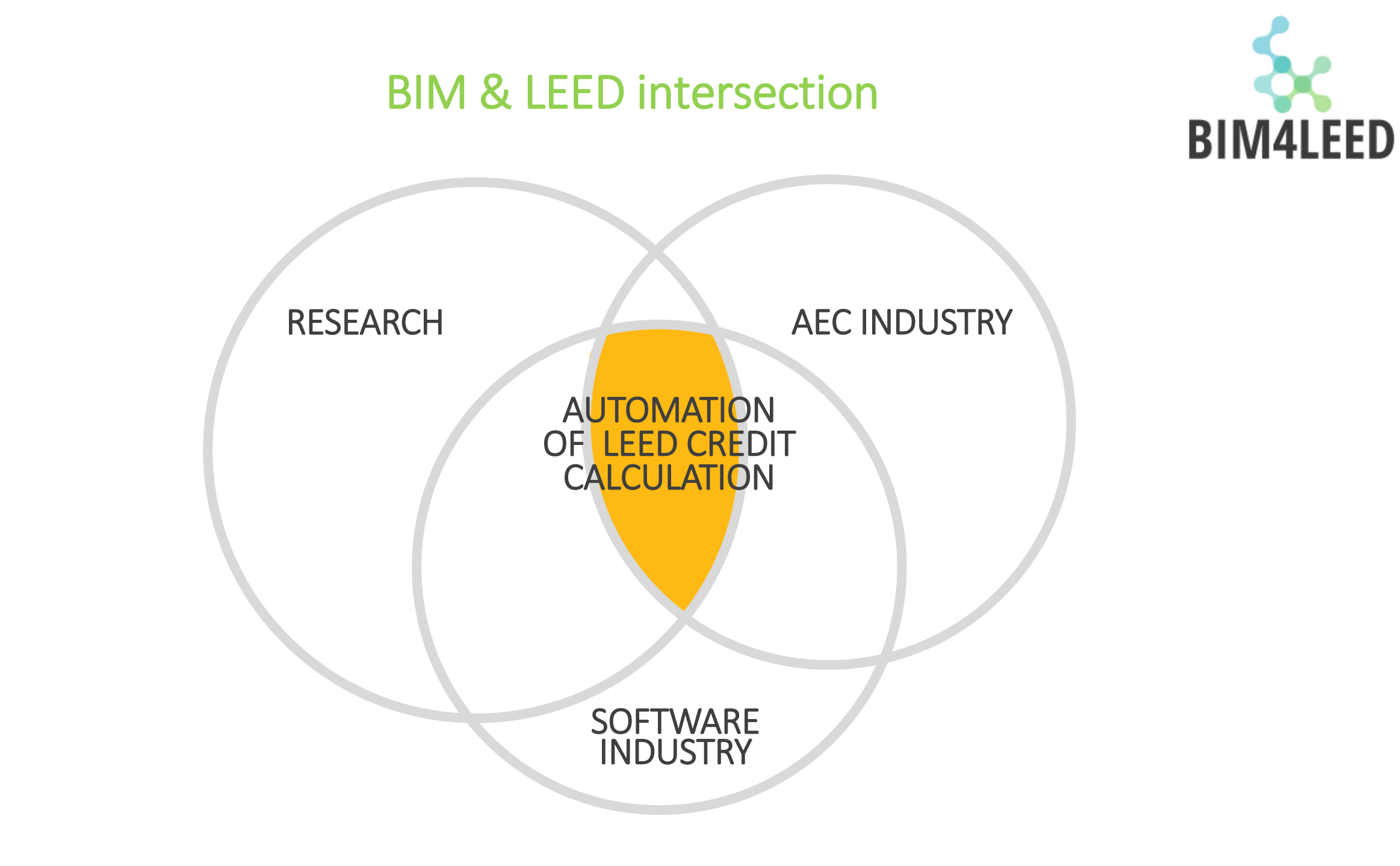

**SUSTAINABLE** PLACES

#### NOT YET COMPLETELY AUTOMATED

NN

1

()

0

#### The only way is interoperability

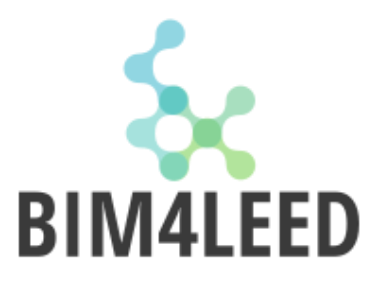

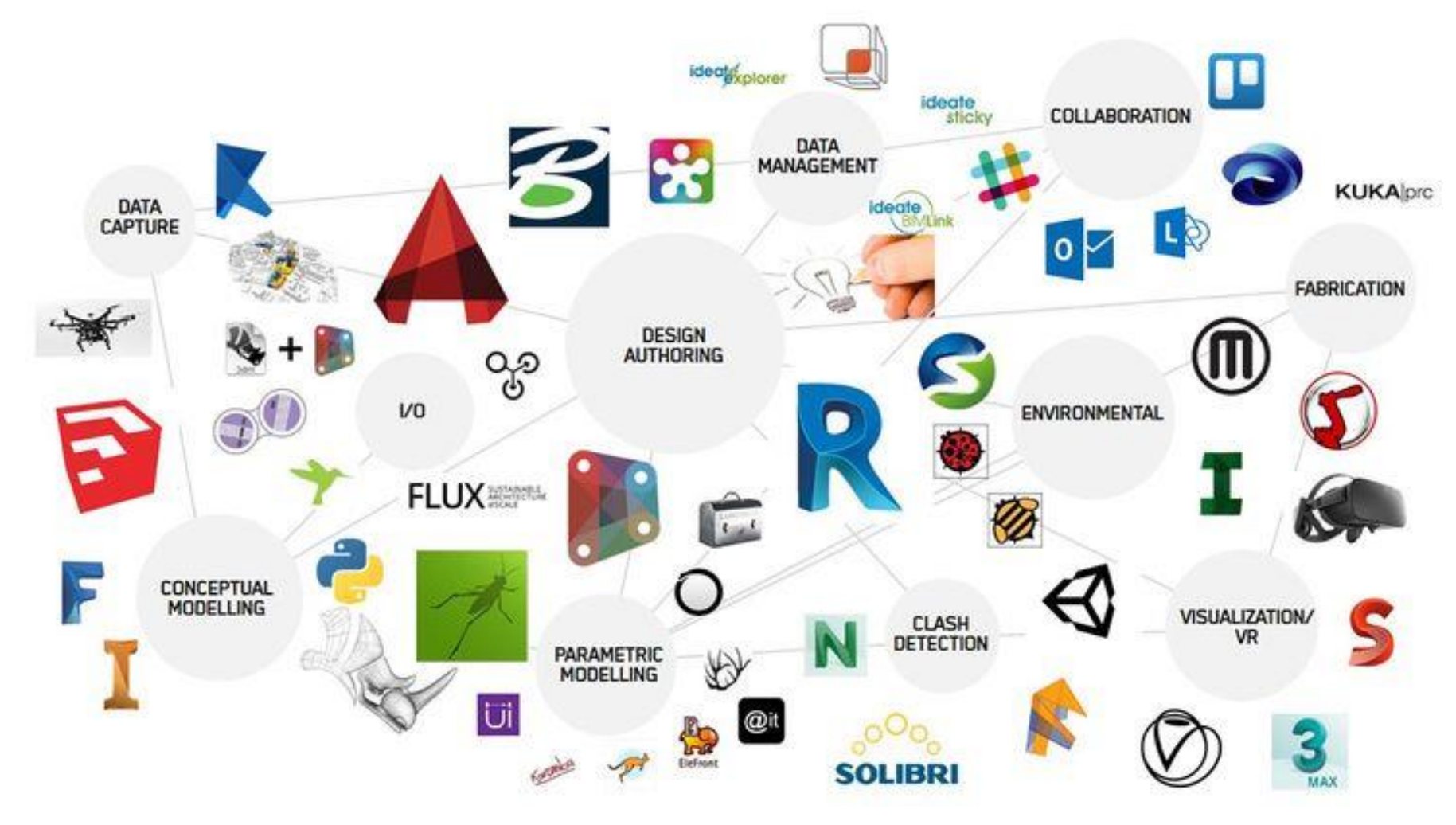

PLACES PLACES

### Interoperability Issues

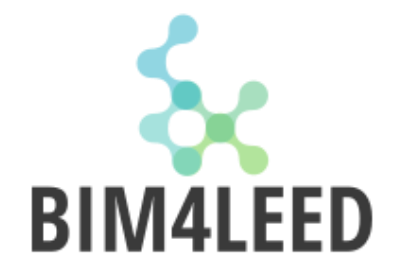

"We have found that 50% of the time it takes to build and analyze an energy model is spent simply re-creating the building geometry in a new application."

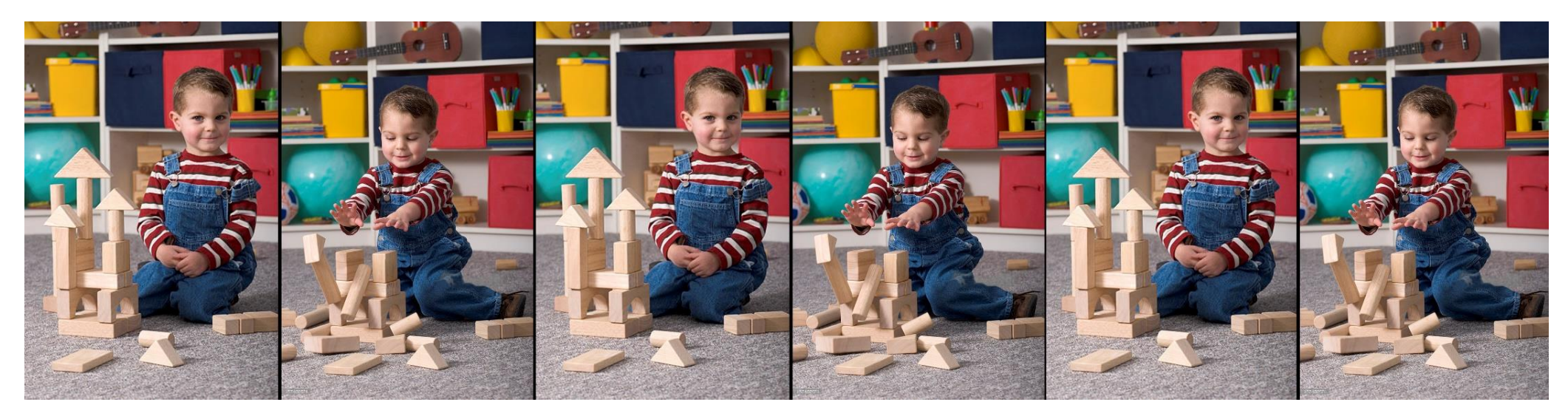

April 2008: Eddy Krygiel, Brad Nies, Steve McDowell Green BIM: Successful Sustainable Design with Building Information Modeling

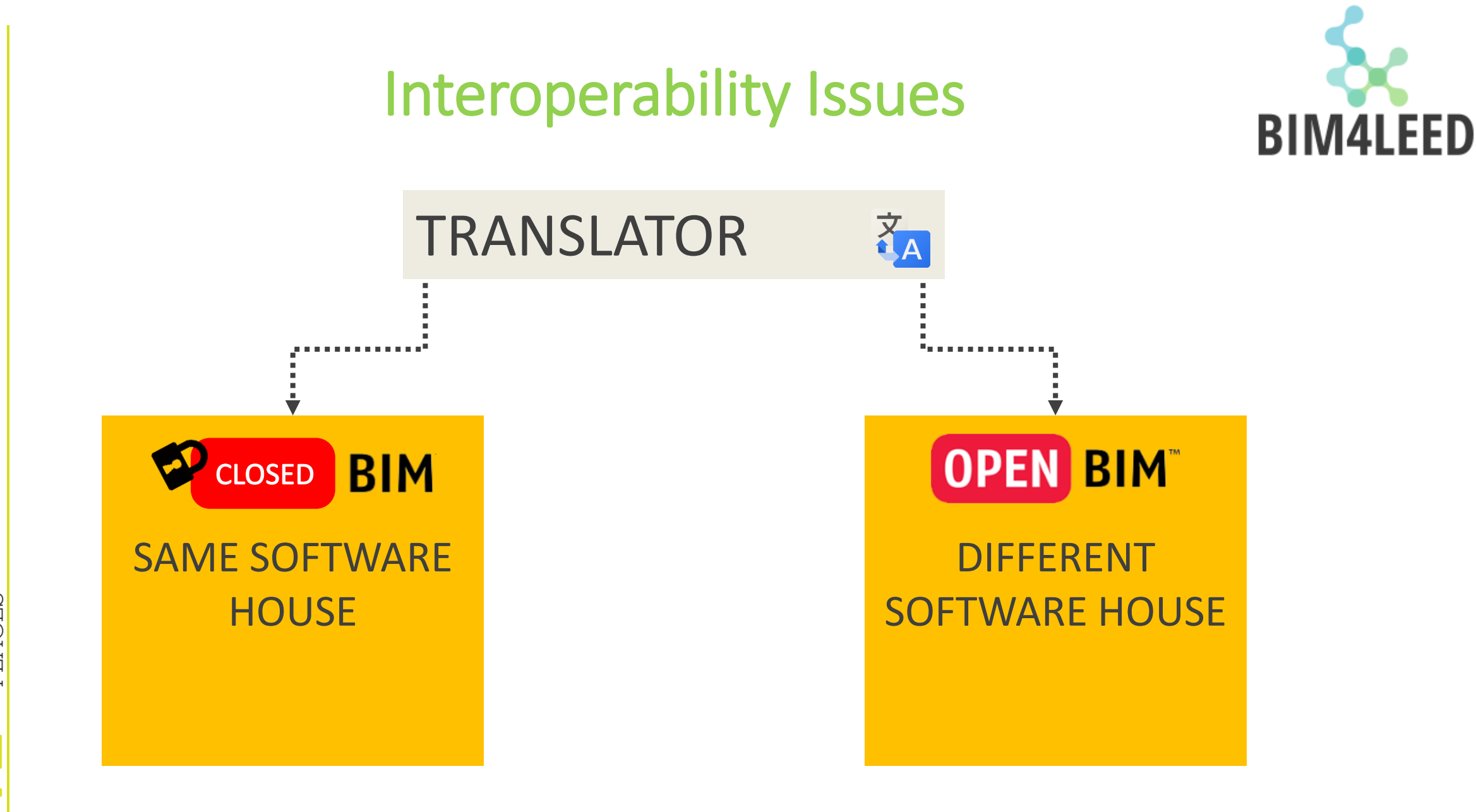

PLACES PLACES

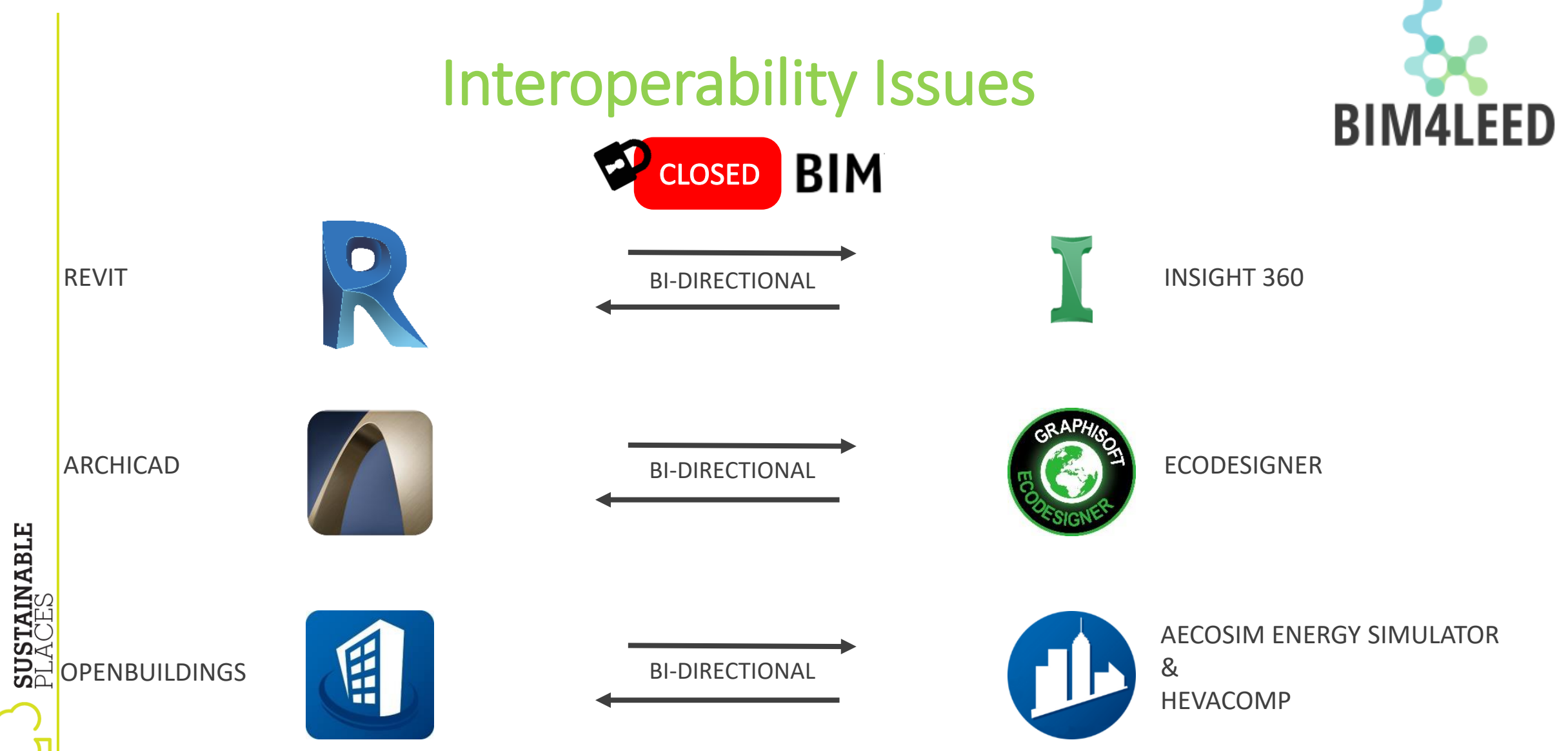

## Interoperability Issues OPEN BIM<sup>™</sup>

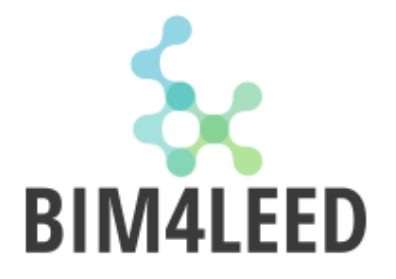

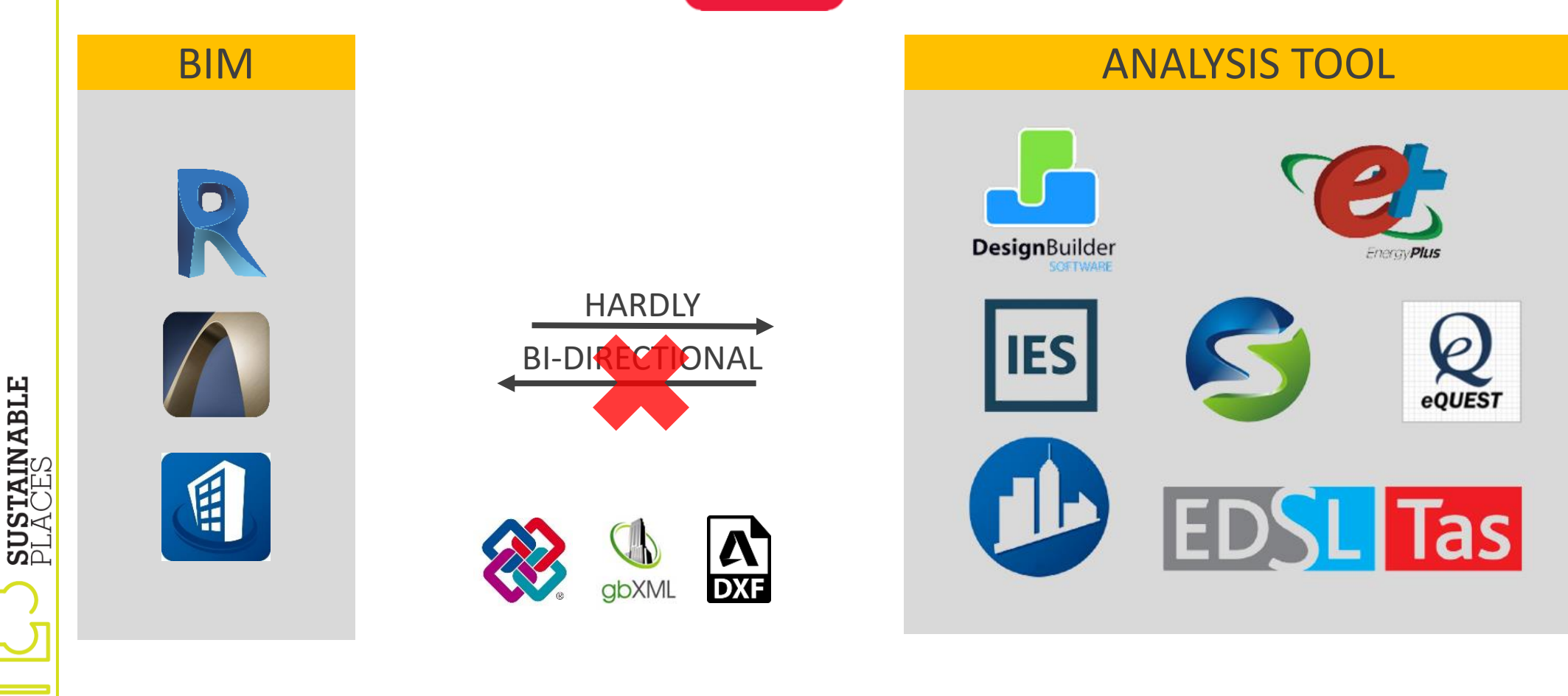

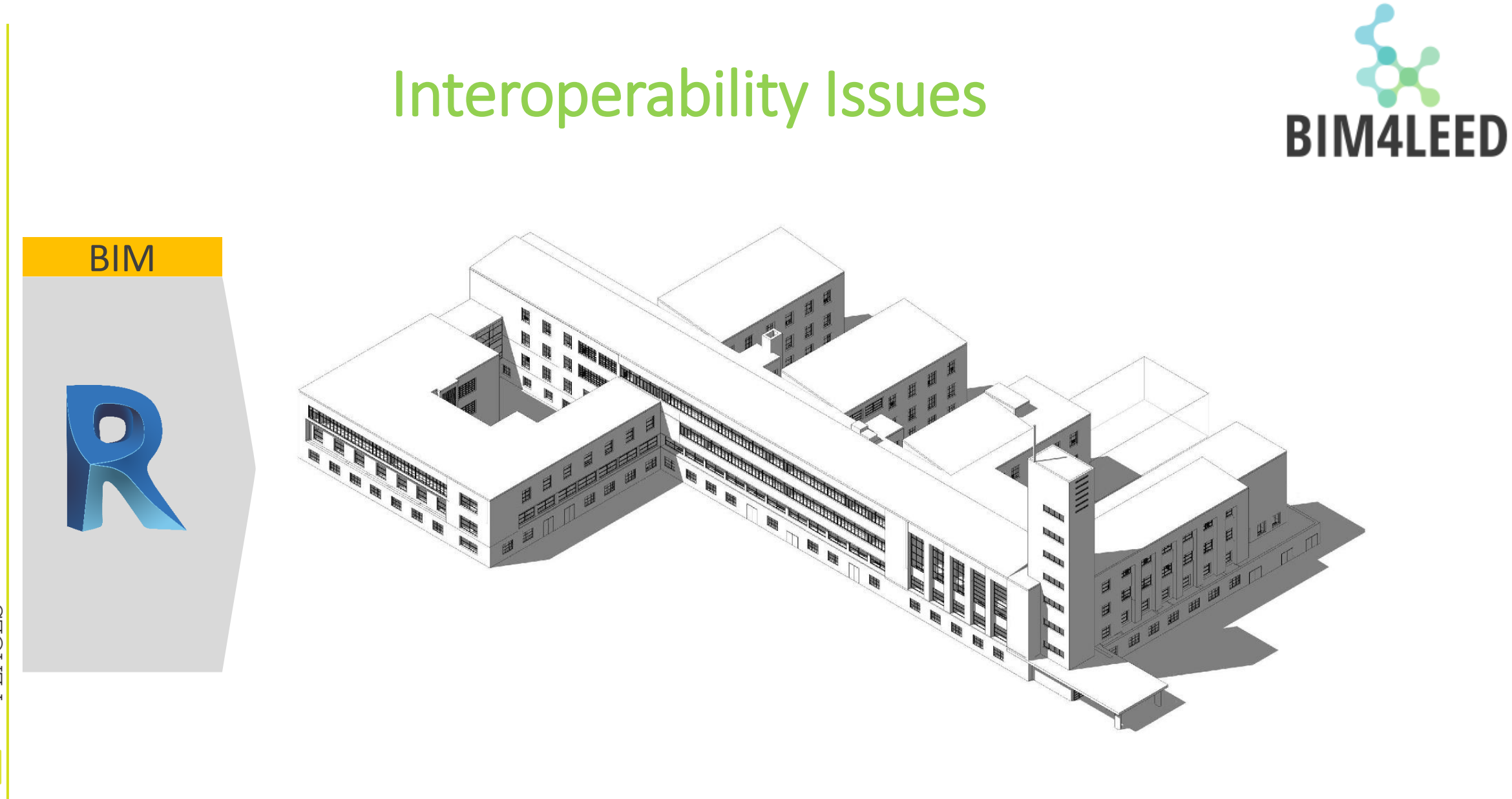

Credit to Simone Viani (2015), tratto dalla tesi di laurea "BIM per il retrofitting energetico ed impiantistico in edifice storici". University of Bologna

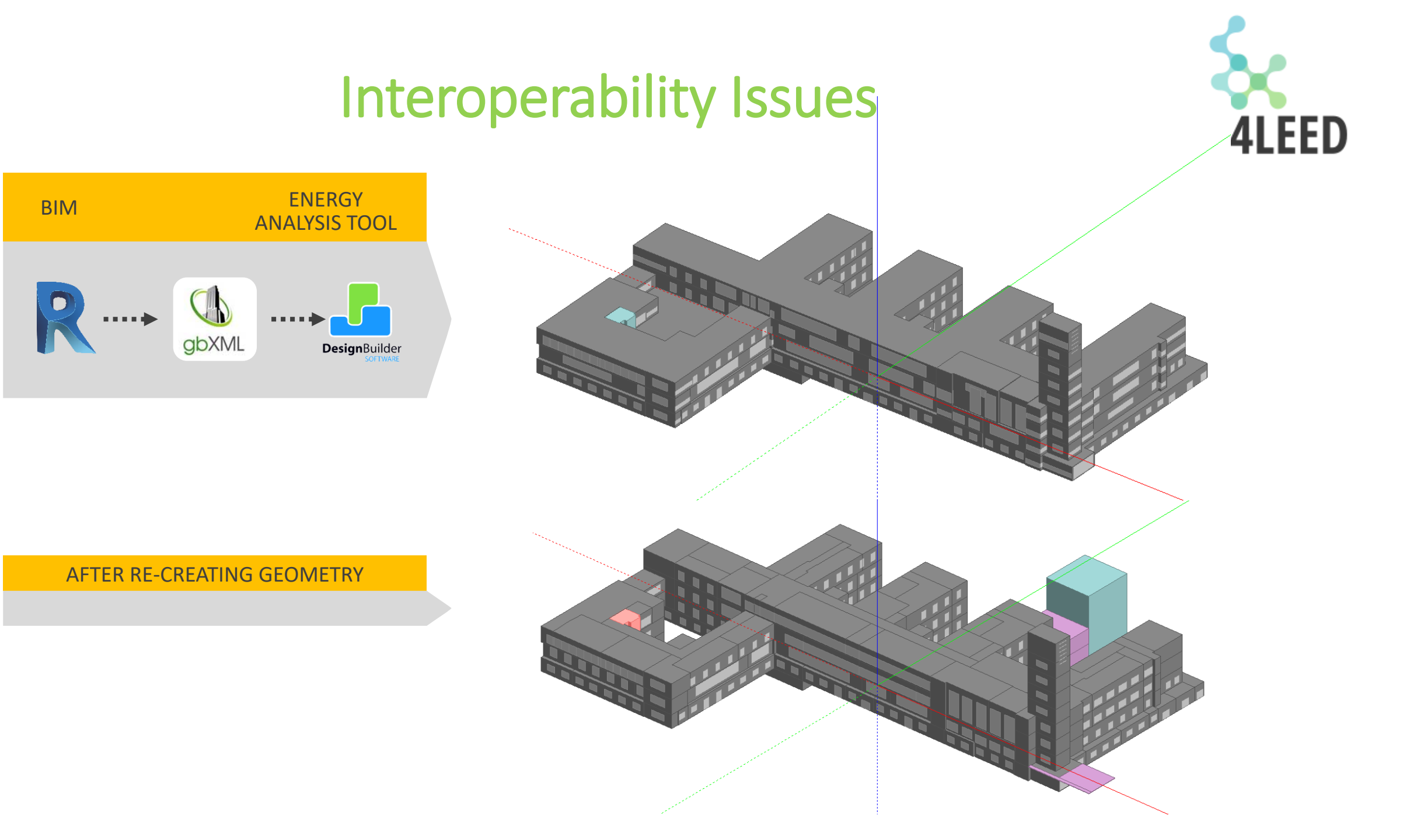

**SUSTAINABLE** PLACES

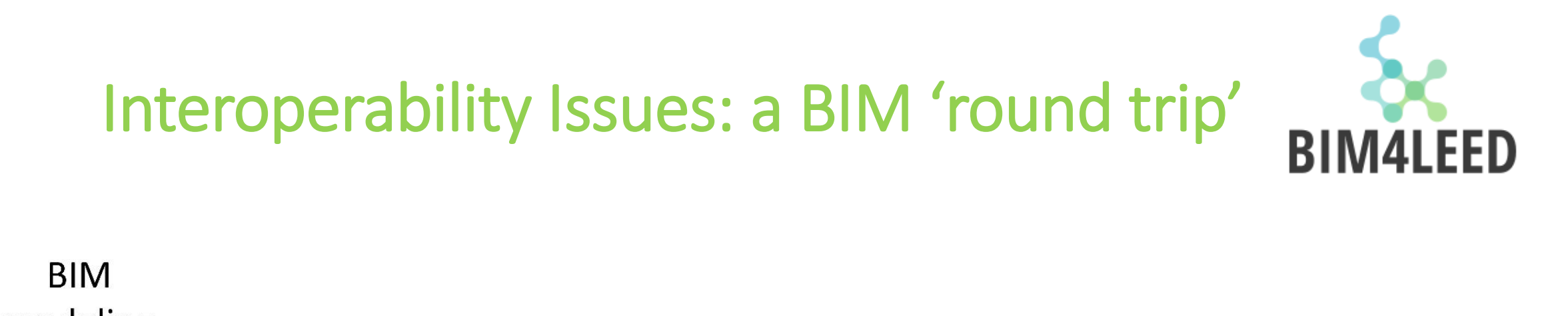

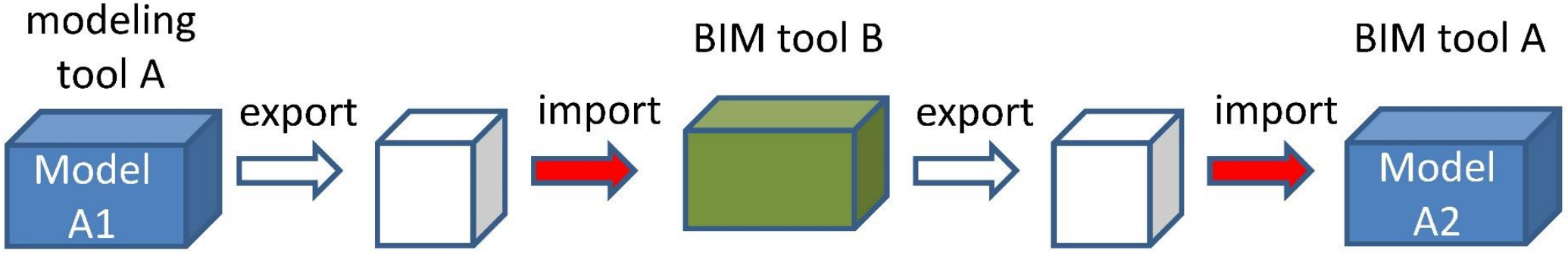

such that  $\underline{A1} = \underline{A2}$ , for any model A1

(the 'Sacks Test')

**SUSTAINABLE** 

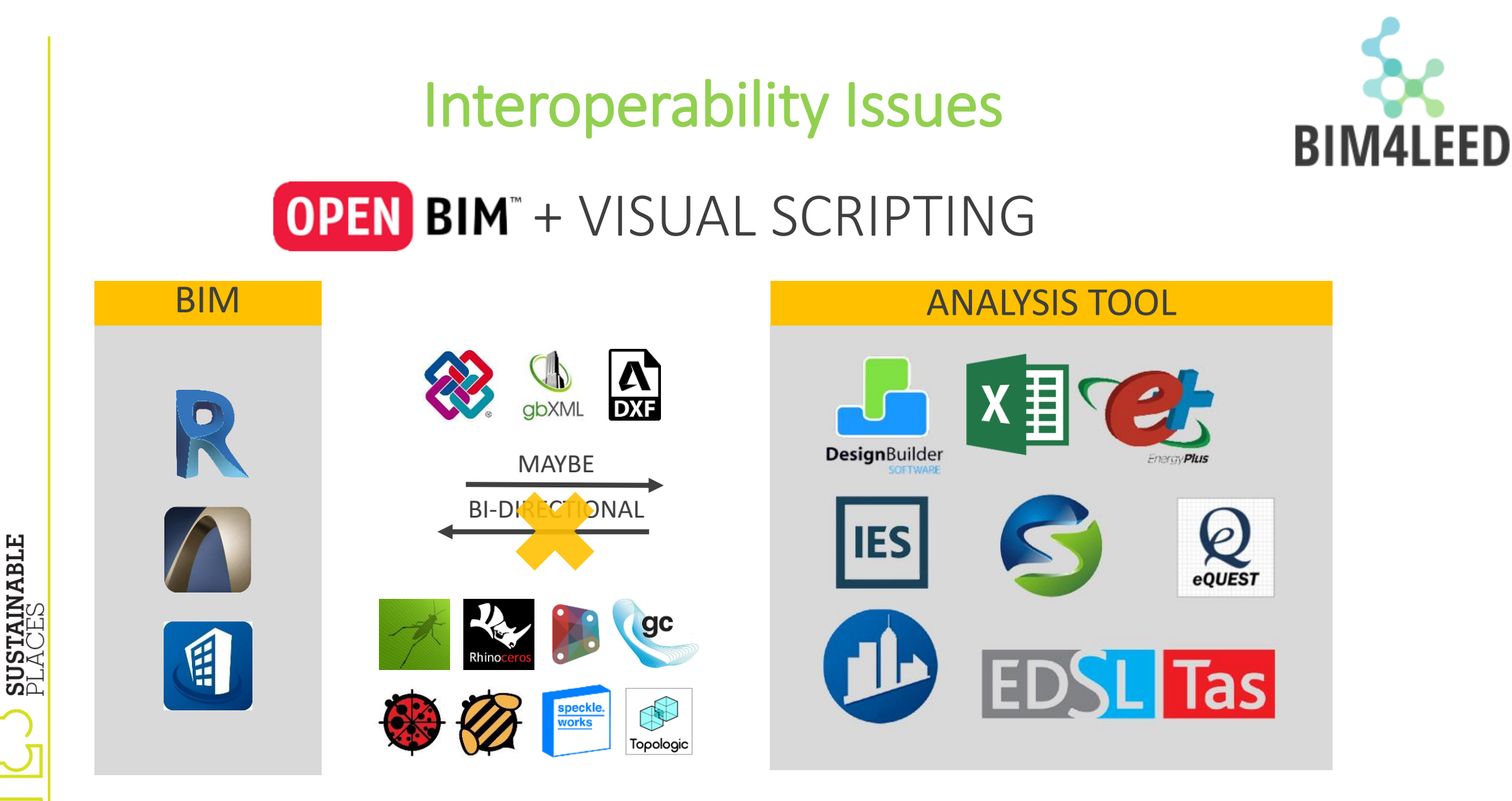

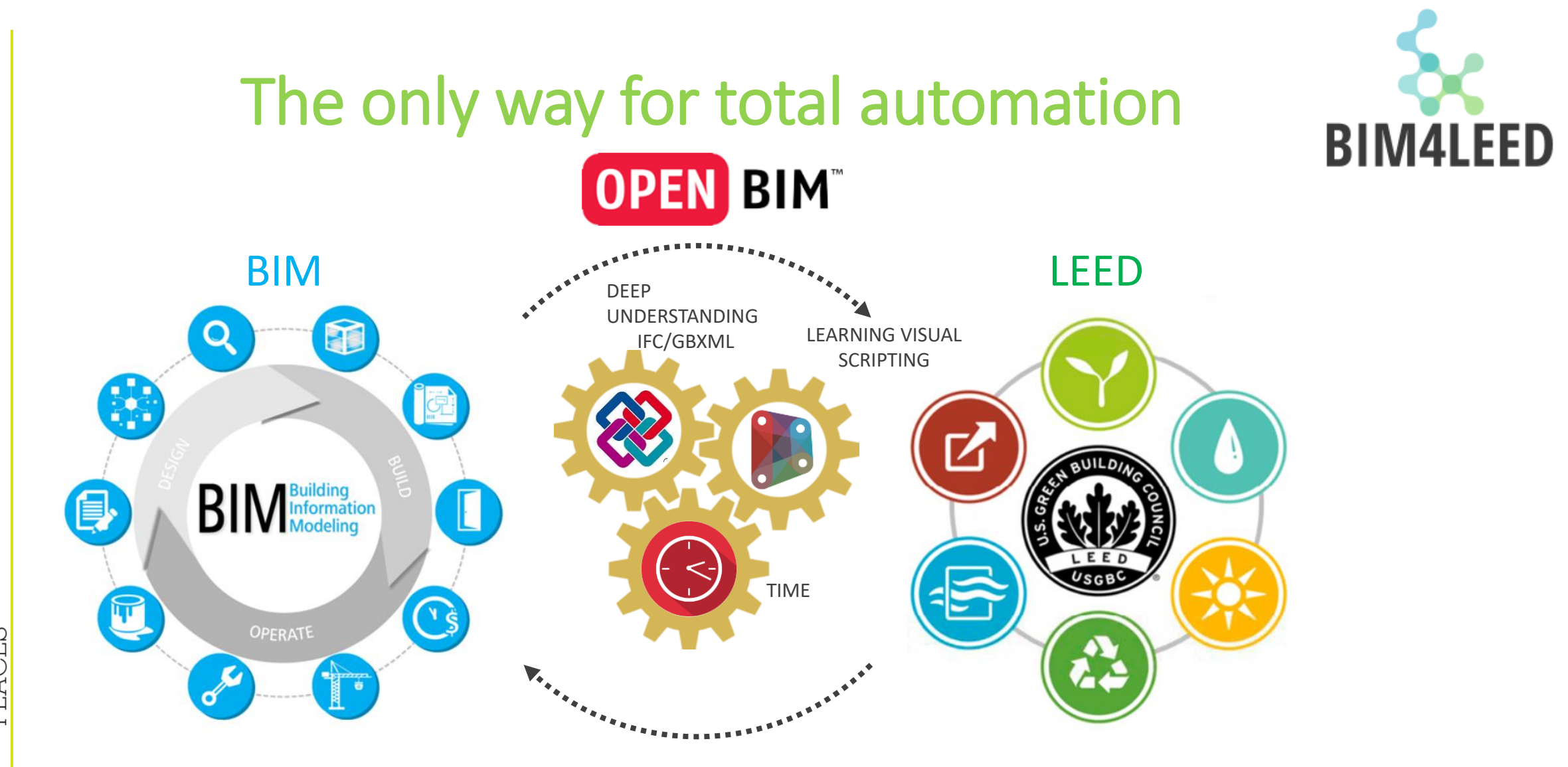

PLACES PLACES

#### How many LEED credits can we automate with a BIM process?

| LEED <sup>®</sup> -NC credits that performance analysis                                                                                                    | at can be earned using BIM-based<br>s software                     | Can the LEED®<br>credit be earned<br>using BIM?<br>(yes/no) | Performance<br>analysis<br>software that<br>could be or was<br>used2 VE/REVIT | Is the credit<br>being attempted<br>by Salisbury<br>Building? | Was the credit<br>validated in the<br>case study?<br>(yes/no) |     |
|----------------------------------------------------------------------------------------------------|--------------------------------------------------------------------|-------------------------------------------------------------|-------------------------------------------------------------------------------|---------------------------------------------------------------|---------------------------------------------------------------|-----|
| LEED credit                                                                                                    | Credit description                                                 | LEED <sup>®</sup> points                                    |                                                                               | useu: vE/iEvii                                                |                                                               |     |
| Sustainable sites                                                                                                    |                                                                    |                                                             |                                                                               |                                                               |                                                               |     |
| SSp1                                                                                                    | Construction activity pollution prevention                         | Required                                                    | No                                                                            |                                                               | Yes                                                           |     |
| SSc1                                                                                                    | Site selection                                                     | 1                                                           | Yes                                                                           | Revit                                                         | Yes                                                           |     |
| SSc2                                                                                                    | Development density and community connectivity                     | 1                                                           | No                                                                            |                                                               | Yes                                                           |     |
| SSc3                                                                                                    | Brownfield redevelopment                                           | 1                                                           | No                                                                            |                                                               | Yes                                                           |     |
| SSC4.1                                                                                                    | Public transportation access<br>Ricycle storage and changing rooms | 1                                                           | NO                                                                            |                                                               | Yes                                                           |     |
| SSc4 3                                                                                                    | Low-emitting and fuel-efficient vehicles                           | 1                                                           | No                                                                            |                                                               | Yes                                                           |     |
| SSc4.4                                                                                                    | Parking capacity                                                   | 1                                                           | No                                                                            |                                                               | Yes                                                           |     |
| SSc5.1                                                                                                    | Protect or restore habitat                                         | 1                                                           | No                                                                            |                                                               | No                                                            |     |
| SSc5.2                                                                                                    | Maximize open space                                                | 1                                                           | Yes                                                                           |                                                               | Yes                                                           |     |
| SSc6.1                                                                                                    | Stormwater quantity control                                        | 1                                                           | Yes                                                                           | Revit                                                         | No                                                            |     |
| SSc6.2                                                                                                    | Stormwater quality control                                         | 1                                                           | No                                                                            |                                                               | No                                                            |     |
| SSc7.1                                                                                                    | Reduce heat island effect - nonroof                                | 1                                                           | Yes                                                                           | Revit                                                         | Yes                                                           |     |
| SSc7.2                                                                                                    | Reduce heat island effect – roof                                   | 1                                                           | Yes                                                                           | Revit                                                         | Yes                                                           |     |
| SSc8                                                                                                    | Light pollution reduction                                          | 1                                                           | Yes                                                                           |                                                               | No                                                            |     |
| Mater all simo                                                                                                    |                                                                    |                                                             |                                                                               |                                                               |                                                               |     |
| When a set where the set of the set of the s | Water officient landscaping                                        | 2                                                           | Vac                                                                           | Powit                                                         | No                                                            |     |
| WECT.1 and WECT.2                                                                                                    | Inpovative wastewater technologies                                 | 2                                                           | Ves                                                                           | VE                                                            | No                                                            | Vec |
| WEC3 1 and WEC3 2                                                                                                    | Water use reduction                                                | 2                                                           | Yes                                                                           | VE                                                            | Yes                                                           | Yes |
| Theose and Theose                                                                                                    | Water also reduction                                               | 2                                                           | 100                                                                           | •2                                                            |                                                               |     |
| Energy and atmosphe                                                                                                    | re                                                                 |                                                             |                                                                               |                                                               |                                                               |     |
| EAp1                                                                                                    | Fundamental building systems commissioning                         | Required                                                    | No                                                                            |                                                               | Yes                                                           |     |
| EAp2                                                                                                    | Minimum energy performance                                         | Required                                                    | Yes                                                                           | VE                                                            | Yes                                                           | Yes |
| EAp3                                                                                                    | Fundamental refrigerant management                                 | Required                                                    | No                                                                            |                                                               | Yes                                                           |     |
| EAc1                                                                                                    | Optimize energy performance                                        | 10                                                          | Yes                                                                           | VE                                                            | Yes                                                           | Yes |
| EAc2                                                                                                    | Renewable energy                                                   | 3                                                           | No                                                                            |                                                               | No                                                            |     |
| EAc3                                                                                                    | Enhanced commissioning                                             | 1                                                           | No                                                                            |                                                               | Yes                                                           |     |
| EAc4                                                                                                    | Enhanced refrigerant management                                    | 1                                                           | No                                                                            |                                                               | Yes                                                           |     |
| EACS                                                                                                    | Measurement and verification                                       | 1                                                           | NO                                                                            |                                                               | NO                                                            |     |
| EACO                                                                                                    | Green power                                                        | 1                                                           | NO                                                                            |                                                               | NO                                                            |     |
| Materials and resourc                                                                                                    | es                                                                 |                                                             |                                                                               |                                                               |                                                               |     |
| MRp1                                                                                                    | Storage and collection of recyclables                              | Required                                                    | Yes                                                                           | Revit                                                         | Yes                                                           |     |
| MRc1.1 and MRc1.2                                                                                                    | Building reuse – existing walls, floors and roof                   | 2                                                           | Yes                                                                           | Revit                                                         | No                                                            |     |
| MRc1.3                                                                                                    | Building reuse - existing interior nonstructural elements          | 1                                                           | Yes                                                                           | Revit                                                         | No                                                            |     |
| MRc2.1 and MRc2.2                                                                                                    | Construction waste management                                      | 2                                                           | No                                                                            |                                                               | Yes                                                           |     |
| MRc3.1 and MRC3.2                                                                                                    | Materials reuse                                                    | 2                                                           | No                                                                            |                                                               | No                                                            |     |
| MRc4.1 and MRc4.2                                                                                                    | Recycled content                                                   | 2                                                           | Yes                                                                           | Revit                                                         | Yes                                                           |     |
| MRc5.1 and MRc5.2                                                                                                    | Regional materials                                                 | 2                                                           | Yes                                                                           | Revit                                                         | Yes                                                           |     |
| MRc6                                                                                                    | Rapidly renewable materials                                        | 1                                                           | No                                                                            | D. I.                                                         | No                                                            |     |
| MRc7                                                                                                    | Certified wood                                                     | 1                                                           | Yes                                                                           | Revit                                                         | Yes                                                           |     |
| Indoor environmental                                                                                                    | quality                                                            |                                                             |                                                                               |                                                               |                                                               |     |
| EOp1                                                                                                    | Minimum indoor air quality (IAO) performance                       | required                                                    | No                                                                            |                                                               | Yes                                                           |     |
| EQp2                                                                                                    | Environmental tobacco smoke (ETS) control                          | required                                                    | No                                                                            |                                                               | Yes                                                           |     |
| EOc1                                                                                                    | Outdoor air delivering monitoring                                  | 1                                                           | No                                                                            |                                                               | Yes                                                           |     |
| EQc2                                                                                                    | Increase ventilation                                               | 1                                                           | No                                                                            |                                                               | No                                                            |     |
| EQc3.1                                                                                                    | Construction IAQ MGT plan — during construction                    | 1                                                           | Yes                                                                           | Revit                                                         | No                                                            |     |
| EQc3.2                                                                                                    | Construction IAQ MGT plan — before occupancy                       | 1                                                           | Yes                                                                           | Revit                                                         | No                                                            |     |
| EQc4.1                                                                                                    | Low-emitting materials — adhesives and sealants                    | 1                                                           | No                                                                            |                                                               | Yes                                                           |     |
| EQc4.2                                                                                                    | Low-emitting materials — paints and coatings                       | 1                                                           | No                                                                            |                                                               | Yes                                                           |     |
| EQc4.3                                                                                                    | Low-emitting materials – carpet systems                            | 1                                                           | No                                                                            |                                                               | Yes                                                           |     |
| EQc4.4                                                                                                    | Low-emitting materials – composite wood and agrifiber              | 1                                                           | No                                                                            |                                                               | Yes                                                           |     |
| EQC5                                                                                                    | indoor chemical and pollutant source control                       | 1                                                           | NO                                                                            |                                                               | Yes                                                           |     |
| EQC6.1                                                                                                    | Controllability of systems – lighting                              | 1                                                           | NO                                                                            |                                                               | Yes                                                           |     |
| EQ(0.2<br>E0-7.1                                                                                                    | Thermal comfort decign                                             | 1                                                           | NO                                                                            | VE                                                            | Tes                                                           | Voc |
| EQC/.1                                                                                                    | Thermal comfort – design                                           | 1                                                           | No                                                                            | VE.                                                           | Vac                                                           | 105 |
| FOr8 1                                                                                                    | Davlight and views - davlight                                      | 1                                                           | Ves                                                                           | VF                                                            | No                                                            | Ves |
| EQ:0.1                                                                                                    | Daylight and views – views                                         | 1                                                           | Yes                                                                           | VE                                                            | No                                                            | 103 |
|                                                                                                    |                                                                    | -                                                           |                                                                               |                                                               |                                                               |     |
| Innovation and design                                                                                                    | process                                                            |                                                             |                                                                               |                                                               |                                                               |     |
| IDc1                                                                                                    | Innovation in design                                               | 4                                                           | Yes                                                                           | Revit, VE                                                     | Yes                                                           |     |
| IDc2                                                                                                    | LEED accredited professional                                       | 1                                                           | No                                                                            |                                                               | Yes                                                           |     |
| -                                                                                                    |                                                                    |                                                             |                                                                               |                                                               |                                                               |     |

**SUSTAINABLE** PLACES

Building information modeling for sustainable design and LEED rating analysis. (2010) Salman Azhar, Wade A. Carlton, Darren Olsen, Irtishad Ahmad

**BIM4LEED** 

## How many LEED credits can we automate with a BIM process?

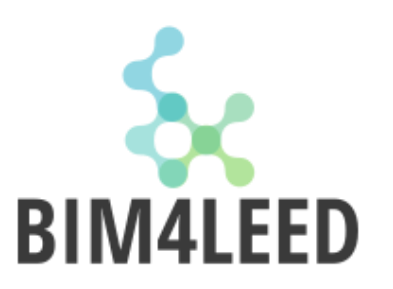

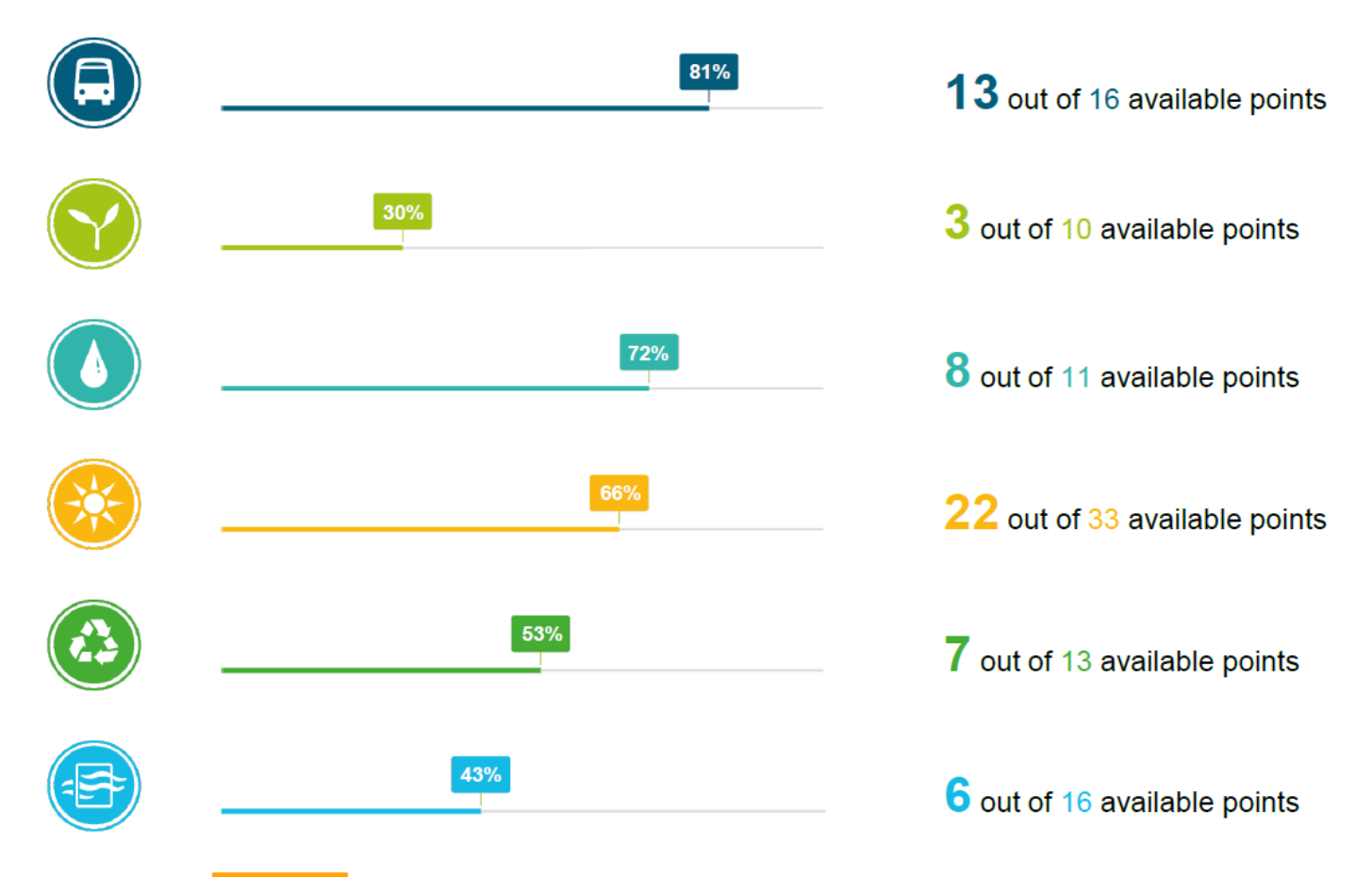

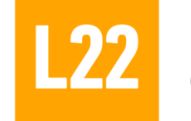

Percentage of LEED credits that the Lombardini22 can verify in a BIM process. Credit to A. Meneghelli, R. Cerda, G. Faccio, G. Drudi of Lombardini22

# How many LEED credits can we automate with a BIM process?

|                                                                                        |                                                                                                    | 81%                                                                    | $\mathbf{Y}$                                                                  |                                                                                                    | 30%                                                                                  |                                                                                                    |                                                                                                    | 72%                                                                  |
|----------------------------------------------------------------------------------------|----------------------------------------------------------------------------------------------------|------------------------------------------------------------------------|-------------------------------------------------------------------------------|----------------------------------------------------------------------------------------------------|--------------------------------------------------------------------------------------|----------------------------------------------------------------------------------------------------|----------------------------------------------------------------------------------------------------|----------------------------------------------------------------------|
| Locatio                                                                                | on and Transportation                                                                                                    |                                                                        | Sustai                                                                        | nable Sites                                                                                                    |                                                                                      | Water                                                                                                    | Efficiency                                                                                                    |                                                                      |
| Credit                                                                                 | LEED for Neighborhood Development Location                                                                                                    | 16                                                                     | Prereq                                                                        | Construction Activity Pollution Prevention                                                                                                    | Required                                                                             | Prereq                                                                                                    | Outdoor Water Use Reduction                                                                                                    | Required                                                             |
| Credit                                                                                 | Sensitive Land Protection                                                                                                    | 1                                                                      | Credit                                                                        | Site Assessment                                                                                                    | 1                                                                                    | Prerea                                                                                                    | Indoor Water Use Reduction                                                                                                    | Required                                                             |
| Credit                                                                                 | High Priority Site                                                                                                    | 2                                                                      | Credit                                                                        | Site Development - Protect or Restore Habitat                                                                                                    | 2                                                                                    | Floreq                                                                                                    |                                                                                                    | rtoquirou                                                            |
| redit                                                                                  | Surrounding Density and Diverse Uses                                                                                                    | 5                                                                      | Credit                                                                        | Open Space                                                                                                    | 1                                                                                    | Prereq                                                                                                    | Building-Level Water Metering                                                                                                    | Required                                                             |
| redit                                                                                  | Access to Quality Transit                                                                                                    | 5                                                                      | Credit                                                                        | Rainwater Management                                                                                                    | 3                                                                                    | Credit                                                                                                    | Outdoor Water Use Reduction                                                                                                    | 2                                                                    |
| redit                                                                                  | Bicycle Facilities                                                                                                    | 1                                                                      | Credit                                                                        | Heat Island Reduction                                                                                                    | 2                                                                                    | Credit                                                                                                    | Indoor Water Use Reduction                                                                                                    | 6                                                                    |
| credit                                                                                 | Reduced Parking Footprint                                                                                                    | 1                                                                      | Credit                                                                        | Light Pollution Reduction                                                                                                    | 1                                                                                    | Credit                                                                                                    | Cooling Tower Water Use                                                                                                    | 2                                                                    |
| Credit                                                                                 | Green Vehicles                                                                                                    | 1+1                                                                    |                                                                               |                                                                                                    |                                                                                      | Oneilit                                                                                                    | Water Matering                                                                                                    |                                                                      |
|                                                                                        |                                                                                                    | 66%                                                                    |                                                                               |                                                                                                    | 53%                                                                                  |                                                                                                    |                                                                                                    | 37%                                                                  |
| Energy                                                                                 | and Atmosphere                                                                                                    | 66%                                                                    | Materia                                                                       | als and Resources                                                                                                    | 53%                                                                                  |                                                                                                    | Environmental Quality                                                                                                    | 37%                                                                  |
| Energy<br>Prereg                                                                       | and Atmosphere Fundamental Commissioning and Verification                                                                                                    | 66%<br>Required                                                        | Materia                                                                       | als and Resources                                                                                                    | 53%                                                                                  | Indoor                                                                                                    | Environmental Quality                                                                                                    | <b>37%</b><br>Required                                               |
| Energy<br>Prereq                                                                       | and Atmosphere<br>Fundamental Commissioning and Verification<br>Minimum Energy Performance                                                                                                    | 66%<br>Required                                                        | Materia<br>Prereq                                                             | als and Resources Storage and Collection of Recyclables                                                                                                    | 53%<br>Required                                                                      | Indoor<br>Prereq<br>Prereq                                                                                           | Environmental Quality<br>Minimum Indoor Air Quality Performance<br>Environmental Tobacco Smoke Control                                                                                                    | 37%                                                                  |
| Energy<br>Prereq<br>Prereq<br>Prereq                                                   | and Atmosphere Fundamental Commissioning and Verification Minimum Energy Performance Building-Level Energy Metering                                                                                                    | 66%<br>Required<br>Required<br>Required                                | Materia<br>Prereq<br>Prereq                                                   | als and Resources<br>Storage and Collection of Recyclables<br>C&D Waste Management Planning                                                                                                    | 53%<br>Required<br>Required                                                          | Indoor<br>Prereq<br>Prereq<br>Credit                                                                                 | Environmental Quality<br>Minimum Indoor Air Quality Performance<br>Environmental Tobacco Smoke Control<br>Enhanced Indoor Air Quality Strategies                                                                                                    | 37%<br>Required<br>Required<br>2                                     |
| Energy<br>Prereq<br>Prereq<br>Prereq<br>Prereq                                         | and Atmosphere Fundamental Commissioning and Verification Minimum Energy Performance Building-Level Energy Metering Fundamental Refrigerant Management                                                                                                    | 66%<br>Required<br>Required<br>Required<br>Required                    | Materia<br>Prereq<br>Prereq<br>Credit                                         | als and Resources<br>Storage and Collection of Recyclables<br>C&D Waste Management Planning<br>Building Life-Cycle Impact Reduction                                                                                                    | 53%<br>Required<br>Required<br>5                                                     | Indoor<br>Prereq<br>Prereq<br>Credit<br>Credit                                                                       | Environmental Quality<br>Minimum Indoor Air Quality Performance<br>Environmental Tobacco Smoke Control<br>Enhanced Indoor Air Quality Strategies<br>Low-Emitting Materials                                                                                                    | 37%<br>Required<br>Required<br>2<br>3                                |
| Energy<br>Prereq<br>Prereq<br>Prereq<br>Prereq<br>Credit                               | and Atmosphere     Fundamental Commissioning and Verification     Minimum Energy Performance     Building-Level Energy Metering     Fundamental Refrigerant Management     Enhanced Commissioning                                                                                                    | 66%<br>Required<br>Required<br>Required<br>Required<br>6               | Materia<br>Prereq<br>Prereq<br>Credit<br>Credit                               | als and Resources<br>Storage and Collection of Recyclables<br>C&D Waste Management Planning<br>Building Life-Cycle Impact Reduction<br>Building Product Optimization EPD                                                                                                    | 53%<br>Required<br>Required<br>5<br>2                                                | Indoor<br>Prereq<br>Prereq<br>Credit<br>Credit<br>Credit                                                             | Environmental Quality<br>Minimum Indoor Air Quality Performance<br>Environmental Tobacco Smoke Control<br>Enhanced Indoor Air Quality Strategies<br>Low-Emitting Materials<br>Construction Indoor Air Quality Management Plan                                                                                                    | <b>37%</b><br>Required<br>Required<br>3<br>n 1                       |
| Energy<br>Prereq<br>Prereq<br>Prereq<br>Prereq<br>Prereq<br>Credit<br>Credit           | A and Atmosphere<br>Fundamental Commissioning and Verification<br>Minimum Energy Performance<br>Building-Level Energy Metering<br>Fundamental Refrigerant Management<br>Enhanced Commissioning<br>Optimize Energy Performance                                                                                                    | 66%<br>Required<br>Required<br>Required<br>Required<br>6<br>18         | Materia<br>Prereq<br>Prereq<br>Credit<br>Credit                               | Als and Resources<br>Storage and Collection of Recyclables<br>C&D Waste Management Planning<br>Building Life-Cycle Impact Reduction<br>Building Product Optimization EPD<br>Sourcing of Raw Materials                                                                         | 53%<br>Required<br>Required<br>5<br>2<br>2<br>2                                      | Indoor<br>Prereq<br>Prereq<br>Credit<br>Credit<br>Credit                                                             | Environmental Quality<br>Minimum Indoor Air Quality Performance<br>Environmental Tobacco Smoke Control<br>Enhanced Indoor Air Quality Strategies<br>Low-Emitting Materials<br>Construction Indoor Air Quality Management Plan<br>Indoor Air Quality Assessment<br>Through Conferent                                                                         | <b>Required</b><br>Required<br>2<br>3<br>1<br>2                      |
| Energy<br>Prereq<br>Prereq<br>Prereq<br>Prereq<br>Credit<br>Credit<br>Credit           | A and Atmosphere<br>Fundamental Commissioning and Verification<br>Minimum Energy Performance<br>Building-Level Energy Metering<br>Fundamental Refrigerant Management<br>Enhanced Commissioning<br>Optimize Energy Performance<br>Advanced Energy Metering                                                                                    | 66%<br>Required<br>Required<br>Required<br>Required<br>6<br>18         | Materia<br>Prereq<br>Prereq<br>Credit<br>Credit<br>Credit                     | Als and Resources Storage and Collection of Recyclables C&D Waste Management Planning Building Life-Cycle Impact Reduction Building Product Optimization EPD Sourcing of Raw Materials Material Ingredients Construction and Description Works Material                       | 53%<br>Required<br>Required<br>5<br>2<br>2<br>2<br>2<br>2                            | Indoor<br>Prereq<br>Prereq<br>Credit<br>Credit<br>Credit<br>Credit<br>Credit                                         | Environmental Quality<br>Minimum Indoor Air Quality Performance<br>Environmental Tobacco Smoke Control<br>Enhanced Indoor Air Quality Strategies<br>Low-Emitting Materials<br>Construction Indoor Air Quality Management Plan<br>Indoor Air Quality Assessment<br>Thermal Comfort<br>Interior Linthing                                                      | <b>Required</b><br>Required<br>2<br>3<br>1<br>2<br>1<br>2            |
| Energy<br>Prereq<br>Prereq<br>Prereq<br>Prereq<br>Credit<br>Credit<br>Credit           | A and Atmosphere<br>Fundamental Commissioning and Verification<br>Minimum Energy Performance<br>Building-Level Energy Metering<br>Fundamental Refrigerant Management<br>Enhanced Commissioning<br>Optimize Energy Performance<br>Advanced Energy Metering<br>Demand Response                                                                 | 66%<br>Required<br>Required<br>Required<br>6<br>18<br>1<br>2           | Materia<br>Prereq<br>Prereq<br>Credit<br>Credit<br>Credit<br>Credit           | Als and Resources<br>Storage and Collection of Recyclables<br>C&D Waste Management Planning<br>Building Life-Cycle Inpact Reduction<br>Building Product Optimization EPD<br>Sourcing of Raw Materials<br>Material Ingredients<br>Construction and Demolition Waste Management | <b>53%</b><br>Required<br>Required<br>5<br>2<br>2<br>2<br>2<br>2<br>2<br>2<br>2<br>2 | Indoor<br>Prereq<br>Prereq<br>Credit<br>Credit<br>Credit<br>Credit<br>Credit<br>Credit                               | Environmental Quality<br>Minimum Indoor Air Quality Performance<br>Environmental Tobacco Smoke Control<br>Enhanced Indoor Air Quality Strategies<br>Low-Emiting Materials<br>Construction Indoor Air Quality Management Plan<br>Indoor Air Quality Assessment<br>Thermal Comfort<br>Interior Lighting<br>Davlight                                           | <b>Required</b><br>Required<br>2<br>3<br>1<br>2<br>1<br>2<br>3+1     |
| Energy<br>Prereq<br>Prereq<br>Prereq<br>Credit<br>Credit<br>Credit<br>Credit           | And Atmosphere<br>Fundamental Commissioning and Verification<br>Minimum Energy Performance<br>Building-Level Energy Metering<br>Fundamental Refrigerant Management<br>Enhanced Commissioning<br>Optimize Energy Performance<br>Advanced Energy Metering<br>Demand Response<br>Renewable Energy Production                                    | 66%<br>Required<br>Required<br>Required<br>6<br>18<br>1<br>2<br>3      | Materia<br>Prereq<br>Prereq<br>Credit<br>Credit<br>Credit<br>Credit<br>Credit | Als and Resources<br>Storage and Collection of Recyclables<br>C&D Waste Management Planning<br>Building Life-Cycle Impact Reduction<br>Building Product Optimization EPD<br>Sourcing of Raw Materials<br>Material Ingredients<br>Construction and Demolition Waste Management | <b>53%</b><br>Required<br>Required<br>2<br>2<br>2<br>2<br>2<br>2<br>2                | Indoor<br>Prereq<br>Prereq<br>Credit<br>Credit<br>Credit<br>Credit<br>Credit<br>Credit<br>Credit<br>Credit           | Environmental Quality<br>Minimum Indoor Air Quality Performance<br>Environmental Tobacco Smoke Control<br>Enhanced Indoor Air Quality Strategies<br>Low-Emitting Materials<br>Construction Indoor Air Quality Management Plan<br>Indoor Air Quality Assessment<br>Thermal Comfort<br>Interior Lighting<br>Daylight<br>Quality Views                         | <b>37%</b><br>Required<br>Required<br>2<br>3<br>1<br>2<br>3+1<br>1   |
| Prereq<br>Prereq<br>Prereq<br>Prereq<br>Credit<br>Credit<br>Credit<br>Credit<br>Credit | And Atmosphere<br>Fundamental Commissioning and Verification<br>Minimum Energy Performance<br>Building-Level Energy Metering<br>Fundamental Refrigerant Management<br>Enhanced Commissioning<br>Optimize Energy Performance<br>Advanced Energy Metering<br>Demand Response<br>Renewable Energy Production<br>Enhanced Refrigerant Management | 66%<br>Required<br>Required<br>Required<br>6<br>18<br>1<br>2<br>3<br>1 | Materia<br>Prereq<br>Prereq<br>Credit<br>Credit<br>Credit<br>Credit           | Als and Resources<br>Storage and Collection of Recyclables<br>C&D Waste Management Planning<br>Building Life-Cycle Impact Reduction<br>Building Product Optimization EPD<br>Sourcing of Raw Materials<br>Material Ingredients<br>Construction and Demolition Waste Management | <b>53%</b><br>Required<br>Required<br>2<br>2<br>2<br>2<br>2<br>2                     | Indoor<br>Prereq<br>Prereq<br>Credit<br>Credit<br>Credit<br>Credit<br>Credit<br>Credit<br>Credit<br>Credit<br>Credit | Environmental Quality<br>Minimum Indoor Air Quality Performance<br>Environmental Tobacco Smoke Control<br>Enhanced Indoor Air Quality Strategies<br>Low-Emitting Materials<br>Construction Indoor Air Quality Management Plan<br>Indoor Air Quality Assessment<br>Thermal Comfort<br>Interior Lighting<br>Daylight<br>Quality Views<br>Acoustic Performance | <b>Require</b><br>Require<br>Require<br>3<br>1<br>2<br>3+1<br>1<br>1 |

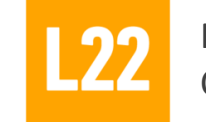

Percentage of LEED credits that the Lombardini22 can verify in a BIM process. Credit to A. Meneghelli, R. Cerda, G. Faccio, G. Drudi of Lombardini22

**BIM4LFFD** 

#### **BIM4LEED Matrix tool**

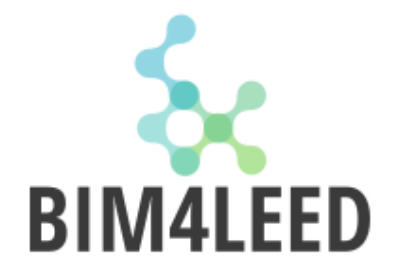

#### an objective value of much is suitable the BIM process for the specific LEED project

|    | LEED v4 for BD+C                              | : New Construction and Major Renovation         | N° Credits |                                                         | BIM4LEED<br>RATING DONE | BIM4LEED<br>RATING HYPO | Workflow Notes                        |
|----|-----------------------------------------------|-------------------------------------------------|------------|---------------------------------------------------------|-------------------------|-------------------------|---------------------------------------|
|    | Indoor Environme                              | ntal Quality                                    | 16         |                                                         |                         |                         |                                       |
| /1 | Prorog                                        | Minimum Indoor Air Quality Performance          | Pequired   | Option 1. ASHRAE Standard 62.1–2010                     |                         |                         |                                       |
| 41 | Prereq Minimum motion Air Quality Performance |                                                 | Required   | Option 2. CEN Standards EN 15251–2007 and EN 13779–2007 | 3                       |                         | Revit - Dynamo                        |
| 42 | Prereg                                        | Environmental Tobacco Smoke Control             | Required   | Option 1. No smoking (Residentioal Only)                | -                       | 2                       |                                       |
| 72 | Therey                                        |                                                 | Required   | Option 2. Compartmentalization of smoking areas         | 2                       |                         | Revit                                 |
| 43 | Credit                                        | Enhanced Indoor Air Quality Strategies          | 2          | Option 1. Enhanced IAQ strategies                       | 2                       |                         | Revit                                 |
| 10 | orodit                                        |                                                 | 2          | Option 2. Additional Enhanced IAQ Strategies            | -                       |                         |                                       |
| 44 | Credit                                        | Low-Emitting Materials                          | 3          |                                                         |                         |                         |                                       |
| 45 | Credit                                        | Construction Indoor Air Quality Management Plan | 1          |                                                         |                         |                         |                                       |
| 46 | Credit                                        | Indoor Air Quality Assessment                   | 2          |                                                         |                         |                         |                                       |
| 47 | Credit                                        | Thermal Comfort                                 | 1          |                                                         |                         |                         |                                       |
| 48 | Credit                                        | Interior Lighting                               | 2          |                                                         |                         |                         |                                       |
|    |                                               |                                                 |            | Option 1. Simulation—Spatial Daylight Autonomy          | 5                       | -                       | Revit - Plug-in: Daylight Insight 360 |
| 49 | Credit                                        | Daylight                                        | 3          | Option 2. Simulation—Illuminance Calculations           | -                       |                         |                                       |
|    |                                               |                                                 |            | Option 3. Measurement                                   | -                       |                         |                                       |
| 50 | Credit                                        | Quality Views                                   | 1          |                                                         | 2                       | -                       | Revit                                 |
| 51 | Credit                                        | Acoustic Performance                            | 1          |                                                         |                         |                         |                                       |

#### **BIM4LEED** Rating

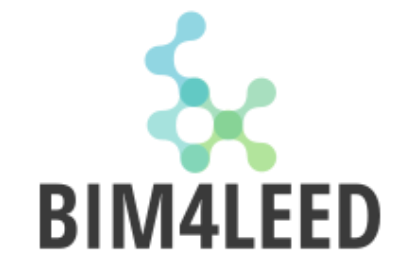

## an objective value of much is suitable the BIM process for the specific LEED credit

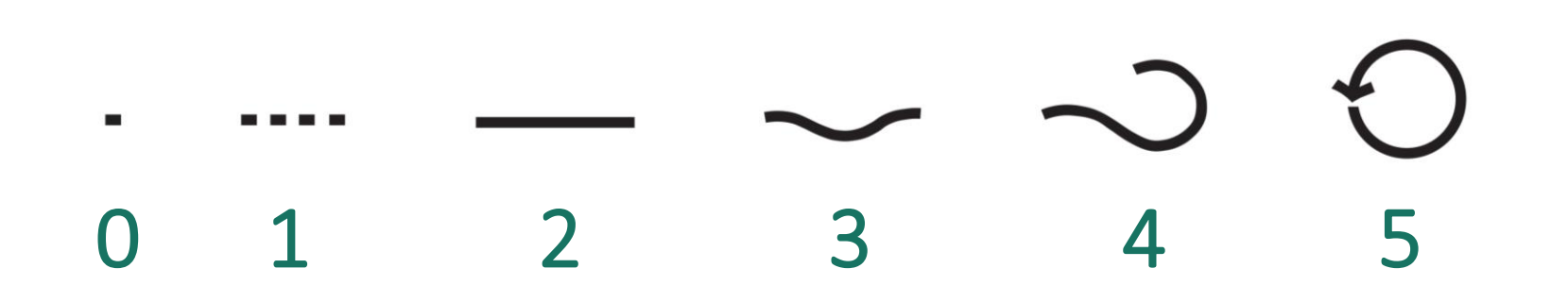

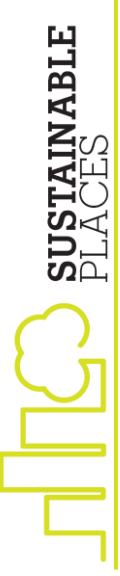

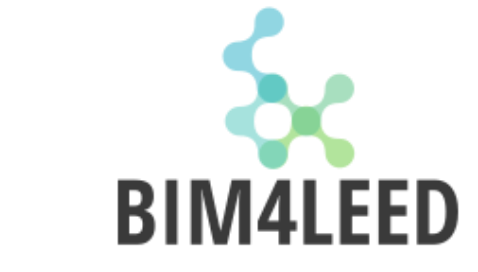

#### **BIM4LEED Rating: 0**

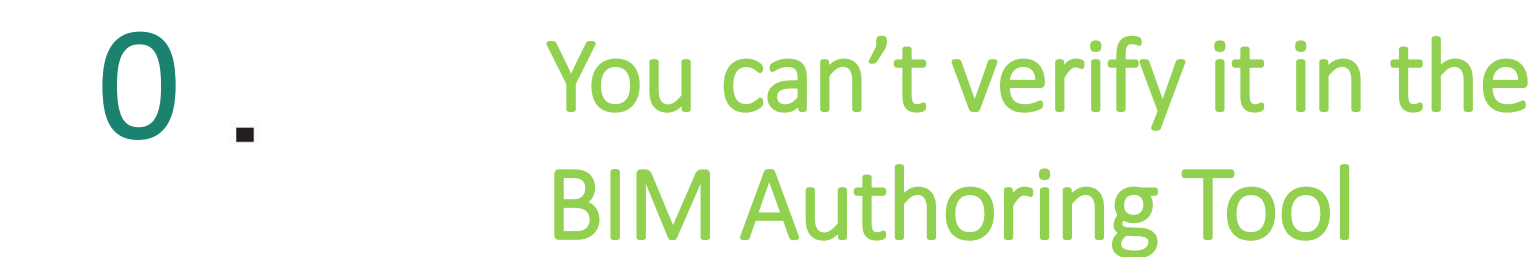

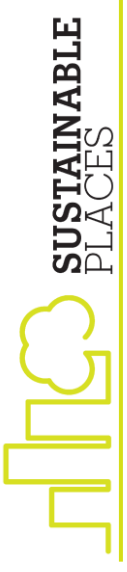

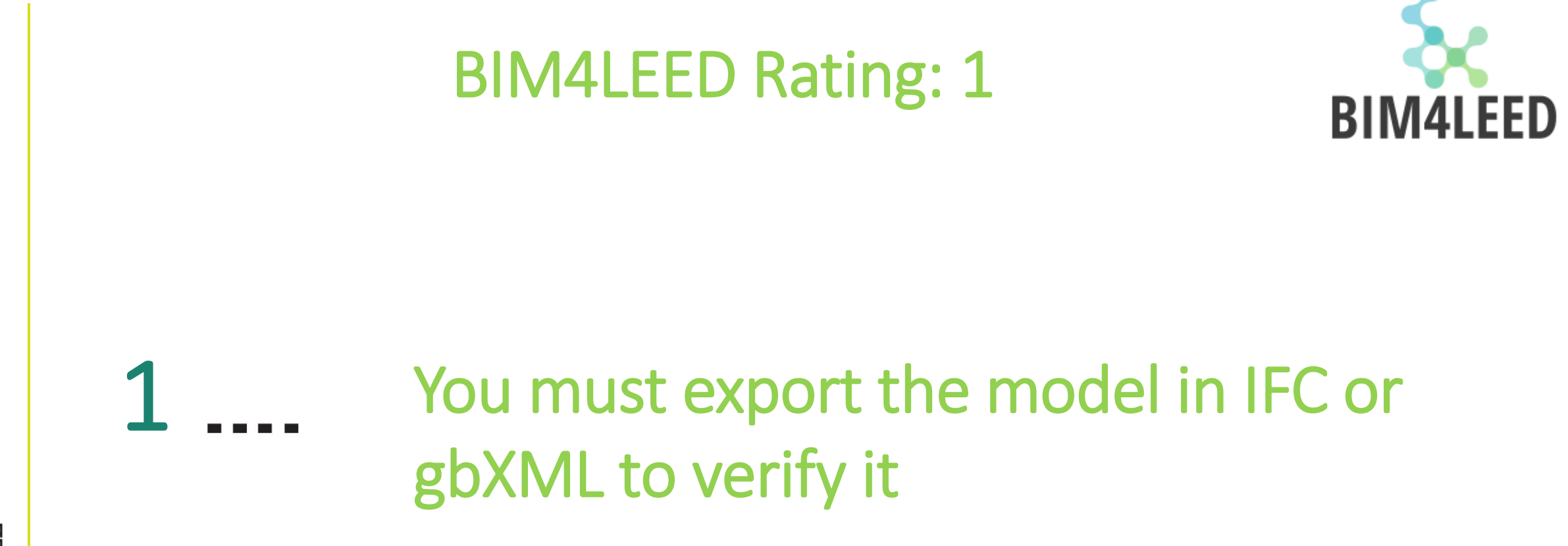

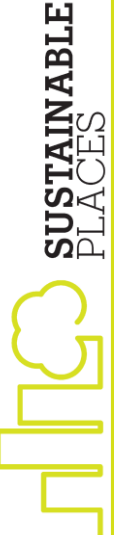
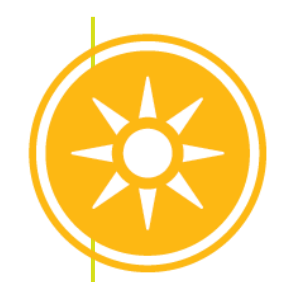

# Energy and Atmosphere Optimize Energy Performance

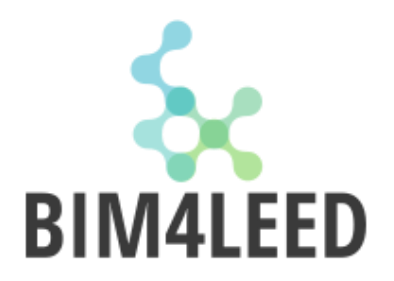

#### Requirements

Option 1. Whole-building energy simulation (1–18 points)

Demonstrate an improvement more than 6% for new construction in the proposed building performance rating compared with baseline building performance rating.

#### **Calculation Method**

(Baseline building performance - Design building performance )

> 6%

Baseline building performance

D BUSTAINABLE PLACES

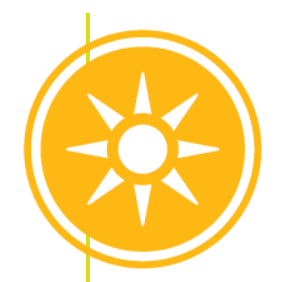

Lombardini22

DESIGN THINKING

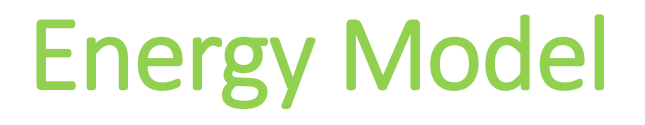

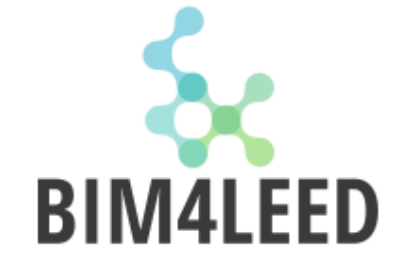

#### Aims to analyze building design configuration and heating and cooling load reduction strategies

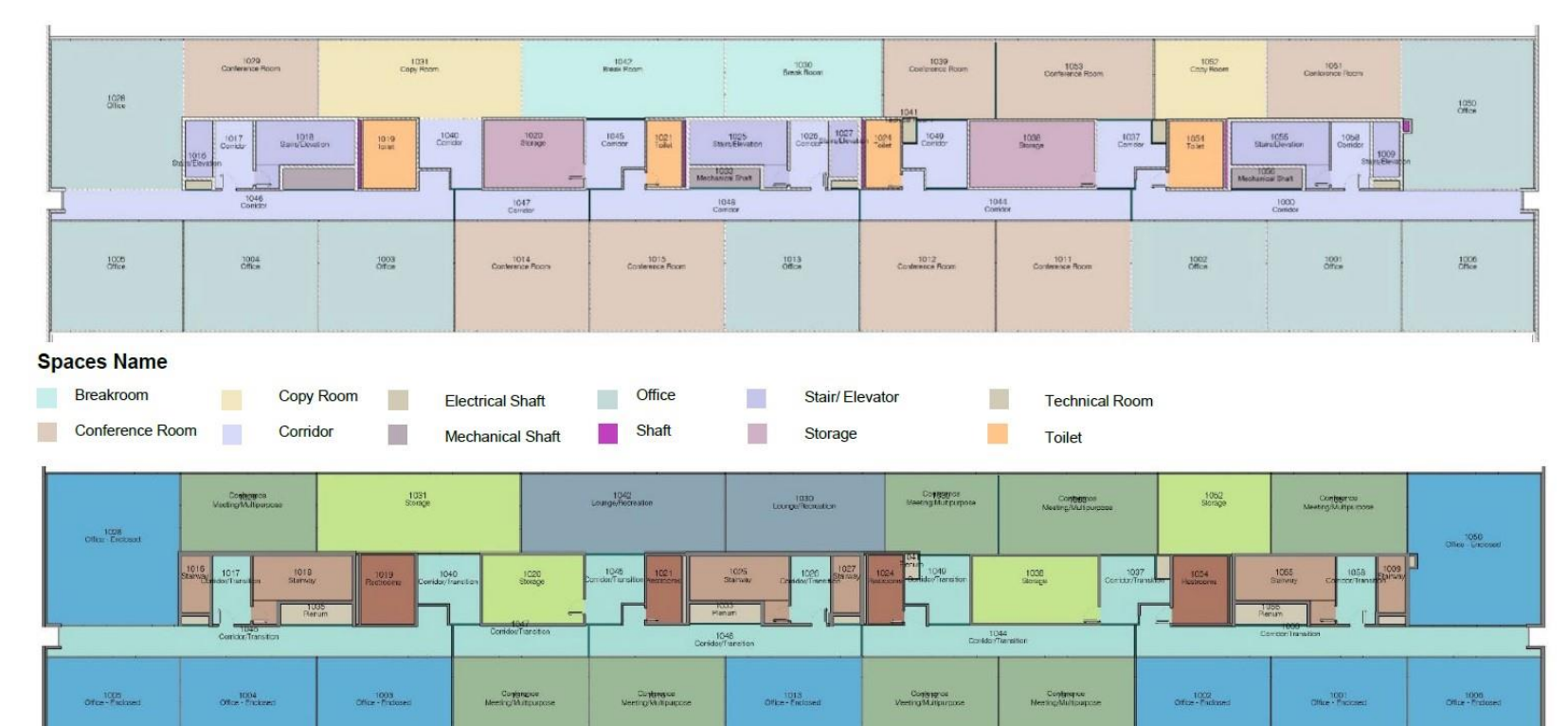

Spaces Thermal Template

Engineering & Sustainability

| Conference Meeting     | unge/ Recreation | Plenum    | Starway |
|------------------------|------------------|-----------|---------|
| Corridor&Trasportation | ice - Enclosed   | Restrooms | Storage |

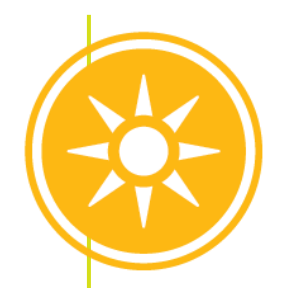

#### **Optimize Energy Performance**

2 3

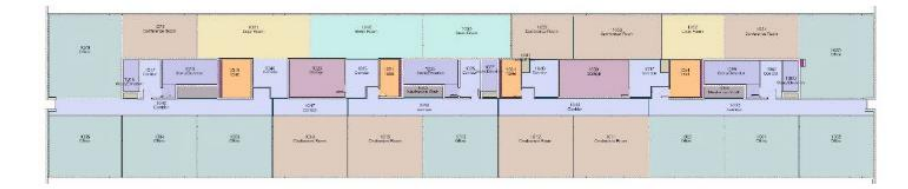

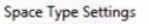

Engineering & Sustainability

| tel/Conference Center - Conference/Meeting                                                                                                    |   | Parameter                     | Value                          |
|----------------------------------------------------------------------------------------------------|---|-------------------------------|--------------------------------|
| active Storage<br>idges Chambers - Courthouse                                                                                                    |   | Energy Analysis               |                                |
| boratory - Office                                                                                                    |   | Area per Person               | 20,000 m <sup>2</sup>          |
| undry - Ironing and Sorting<br>undry - Washing - Hospital/Healthcare                                                                                                    |   | Sensible Heat Gain per person | 73,27 W                        |
| rary - Audio Visual - Library-Audio Visual                                                                                                    |   | Latent Heat Gain per person   | 58,61 W                        |
| ing Quarters - Dormitory                                                                                                    |   | Lighting Load Density         | 11,90 W/m <sup>2</sup>         |
| ing Quarters - Hotel                                                                                                    |   | Power Load Density            | 16,00 W/m <sup>2</sup>         |
| bby                                                                                                    |   | Plenum Lighting Contribution  | 20,0000%                       |
| bby - Auditorium<br>bby - Hotel                                                                                                    |   | Occupancy Schedule            | Common Office Occupancy -      |
| bby - Motion Picture Theatre                                                                                                    |   | Lighting Schedule             | Office Lighting - 6 AM to 11 P |
| bby - Performing Arts Theatre                                                                                                    |   | Power Schedule                | Office Lighting - 6 AM to 11 P |
| bby - Post Office<br>bby - Religious Buildings                                                                                                    |   | Outdoor Air per Person        | 2,50 L/s                       |
| unge/Recreation                                                                                                    |   | Outdoor Air per Area          | 0,30 L/(s-m <sup>2</sup> )     |
| Il Concourse Sales Area - Retail<br>es Merchandising Sales Area - Retail                                                                                                    |   | Air Changes per Hour          | 0,000000                       |
| edium/Bulky Material - Warehouse                                                                                                    |   | Outdoor Air Method            | by People and by Area          |
| ronanising Sales Area - Retail<br>iseum and Gallery - Storage - Museum and Gallery<br>res Station - Hospital/Healthcare<br>fice - Endosed<br>fice - Open Plan<br>fice Common Activity Areas - Inactive Storage | - |                               |                                |
| m ,                                                                                                    |   |                               |                                |

| Properties                |                       | ×                                                                                                    |
|---------------------------|-----------------------|----------------------------------------------------------------------------------------------------|
| R                         |                       |                                                                                                    |
| Spaces (1)                |                       | lit Type                                                                                                    |
| Return Airflow            | Specified             | 11.                                                                                                    |
| Specified Return Airflow  | 0,00 L/s              |                                                                                                    |
| Actual Return Airflow     | 0,00 L/s              |                                                                                                    |
| Specified Exhaust Airflow | 0,00 L/s              | ******                                                                                                    |
| Actual Exhaust Airflow    | 0,00 L/s              |                                                                                                    |
| Outdoor Airflow           | 28,20 L/s             |                                                                                                    |
| LEED_OA provided          | 33,63 L/s             | n                                                                                                    |
| Identity Data             |                       | *                                                                                                    |
| Workset                   | 03_Interior           |                                                                                                    |
| Number                    | 1004                  |                                                                                                    |
| Name                      | Office                |                                                                                                    |
| Room Number               | 1004                  | ******                                                                                                    |
| Room Name                 | Office                | *****                                                                                                    |
| Image                     |                       |                                                                                                    |
| Comments                  |                       |                                                                                                    |
| Edited by                 | a.meneghelli          | 177979 (Amount)                                                                                                    |
| Design Option             | Main Model            |                                                                                                    |
| Phasing                   |                       | \$                                                                                                    |
| Phase                     | L22_SDP               |                                                                                                    |
| Energy Analysis           |                       | \$                                                                                                    |
| Zone                      | Default               |                                                                                                    |
| Plenum                    |                       |                                                                                                    |
| Occupiable                |                       |                                                                                                    |
| сопацион туре             | meated and cooled     |                                                                                                    |
| Space Type                | Office - Enclosed     | and the second second sec |
| Construction Type         | <building></building> |                                                                                                    |
| People                    | Edit                  |                                                                                                    |
| Electrical Loads          | Edit                  |                                                                                                    |
| Outdoor Air Information   | From Space Type       |                                                                                                    |
| Outdoor Air per Person    | 2,50 L/s              |                                                                                                    |
| Outdoor Air per Area      | 0,30 L/(s·m²)         |                                                                                                    |
| Air Changes per Hour      | 0,000000              |                                                                                                    |
| Outdoor Air Method        | by People and by Area | ALL ALL ALL ALL ALL ALL ALL ALL ALL ALL                                                                                                    |
| Calculated Heating Load   | 1114,22 W             |                                                                                                    |
| Design Heating Load       | 1114,22 W             | and a later of                                                                                                    |
| Calculated Cooling Load   | 2613,98 W             | Contra la la la la la la la la la la la la la                                                                                                    |
| Design Cooling Load       | 2613,98 W             |                                                                                                    |

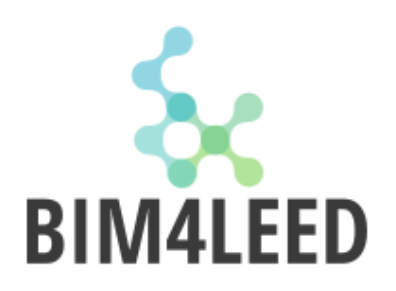

PLACES

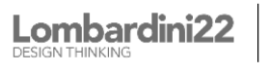

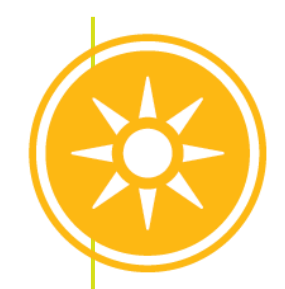

# Export design info in gbXML

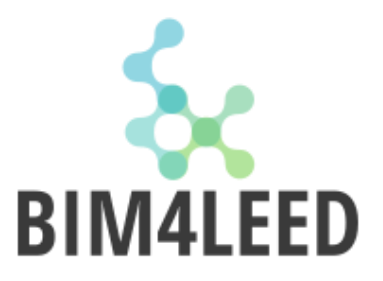

- Project information:
  - Location
  - Orientation
- Spaces information:
  - Geometry
  - Spaces Name
  - Space thermal template surfaces
  - Surface type

Lombardini22

- Materials thermal properties
- Components thermal properties
- Shading surfaces

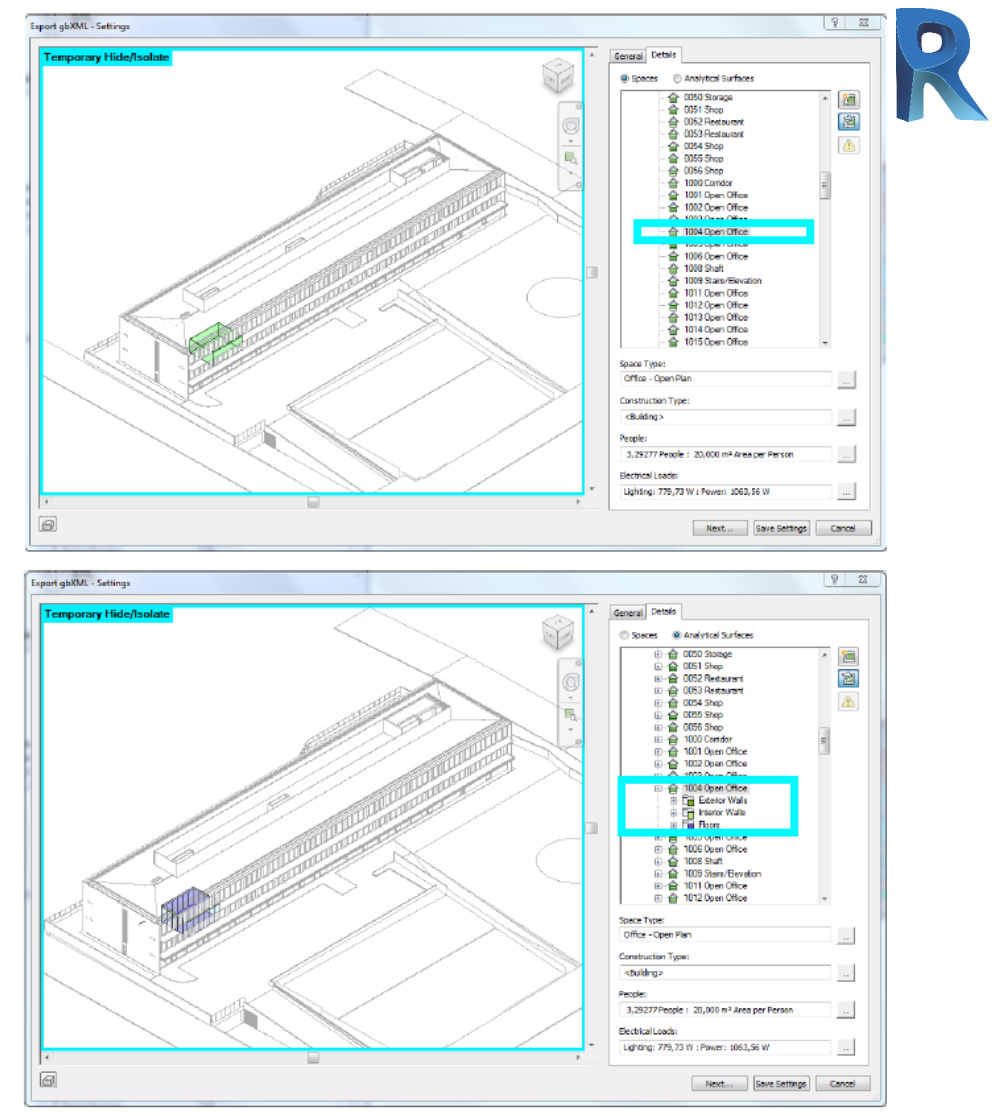

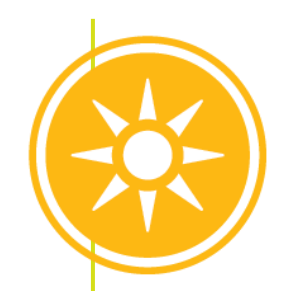

# Import design info with gbXML

- Project information:
  - Location \_\_\_\_
  - Orientation
- Spaces information:
  - Geometry
  - **Spaces Name** —
  - Space thermal template surfaces
  - Surface type —

Lombardini22

- Materials thermal properties \_\_\_\_
- Components thermal properties
- Shading surfaces —

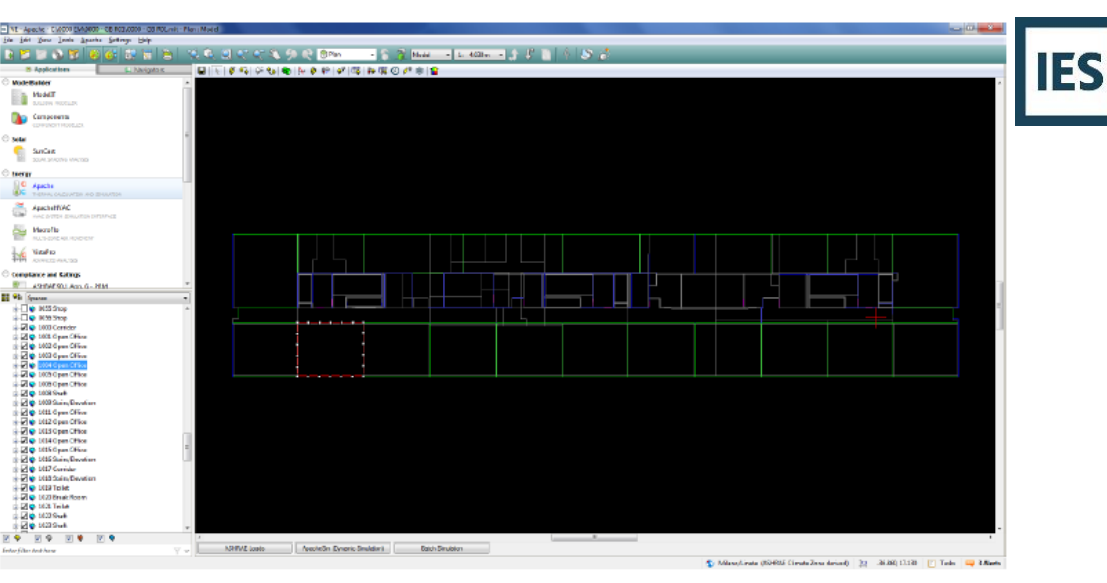

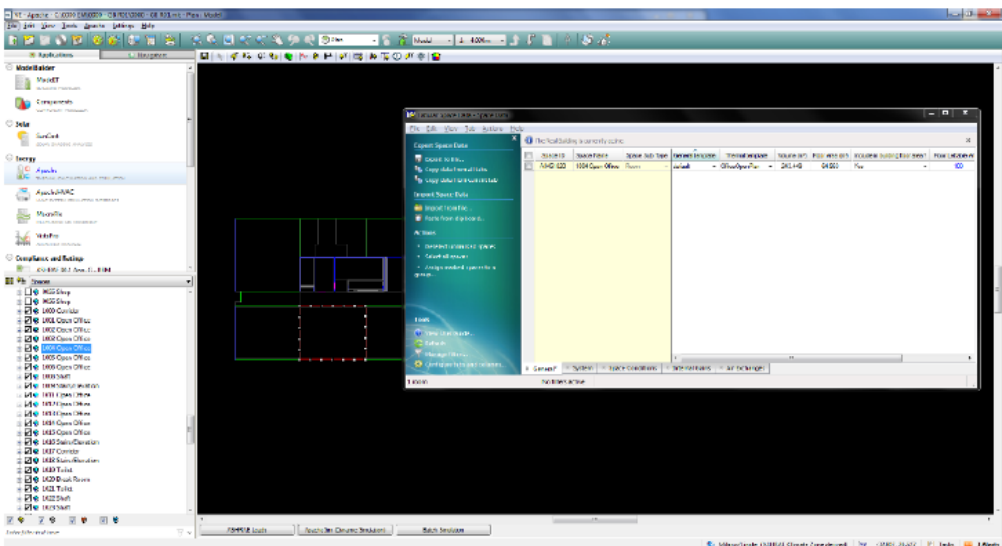

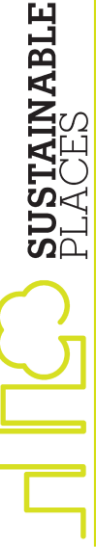

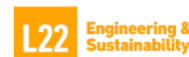

🐒 Minaylinde (MHIZI Clouds Zone derived) 🔤 -(2.85),31.527 🕑 Teda 👊 1/6e4

**BIM4LFFD** 

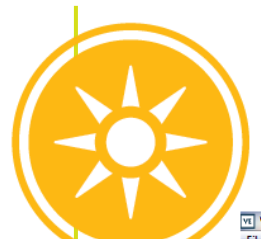

#### Model potential HVAC proposed system type

| /E - ApHVAC - 0000 - GB R01 - HVAC System : Proposed<br>Edit: View Tools ApHVAC Components Controllers Sizin |                         | S 2 MIN              |                           |                                         |                      | _ ī × | UTC . |
|----------------------------------------------------------------------------------------------------|-------------------------|----------------------|---------------------------|-----------------------------------------|----------------------|-------|-------|
|                                                                                                    |                         | Aphvac •             | J + 🖬 👘 🐼 🐼               |                                         |                      |       |       |
| Applications                                                                                                 | • 🗢 🖉 🕲 O 🔞 🕸 🕸 🖉 🖉 🖗 🕼 | \$ 🛃 🖗 🥋 🔍 🗇 🧼 🐘 🗈 🗗 | <u>n e e e i a e</u>      | <u>6666</u>                             | - <del>-   -  </del> |       |       |
| IRAE 90.1-2010 – App. G PRM and = 🤽 🖶 🗅 🗉 🗉 🔲                                                                | ) 🖗 🗆 🖻 🕨 🕪 🔟 📈 🖊 보 🏹 = | - I C ] L J + P R R  | 🛤 맥 맥 왕 왕 왕 🥬 🗉 🕱 🍰 왕 🔗 🌮 | S & & & & & & & & & & & & & & & & & & & | _ 🏷 🍋 🥙 💷 🕺 😫 🖌      |       |       |
| System Schedules and Setpoints                                                                               |                         |                      |                           |                                         |                      |       | A     |
| ∋ Baseline System                                                                                            |                         |                      |                           |                                         |                      |       |       |
| Edit Current Baseline ?                                                                                      |                         | Central              | e Frigorifera             |                                         |                      |       |       |
| <ul> <li>Generate Baseline HVAC systems for 90°, 180°</li> <li>and 270° estations</li> </ul>                 |                         |                      | ganna                     |                                         |                      |       |       |
|                                                                                                    |                         |                      |                           |                                         |                      |       |       |
| Improve Upon Bereline 2                                                                                      |                         |                      | 55 55                     |                                         |                      |       |       |
| Edit Current Proposed                                                                                        |                         |                      |                           |                                         |                      |       |       |
| Or Custom System ?                                                                                           |                         |                      | in                        |                                         |                      |       |       |
| Other Input Data                                                                                             |                         |                      |                           |                                         |                      |       |       |
| Sizing Runs                                                                                                  |                         |                      |                           |                                         |                      |       |       |
| Room Load Calculations ?                                                                                     |                         |                      |                           |                                         |                      |       |       |
| 1) Room/Zone Loads and Sizing Reports                                                                        |                         |                      |                           |                                         |                      |       |       |
| Review/edit current Baseline systems                                                                         |                         |                      |                           |                                         |                      |       |       |
| System Load Calculations                                                                                     |                         |                      | <b>U</b>                  |                                         |                      |       |       |
| • Update Baseline fan sizing data ? ] .                                                                      |                         |                      |                           |                                         |                      |       |       |
| D System Sizing reports                                                                                      |                         |                      |                           |                                         |                      |       |       |
| Simulations 🗋                                                                                                |                         |                      |                           |                                         |                      |       |       |
| Daylight Simulation                                                                                          |                         |                      |                           |                                         |                      | /     |       |
| PRM Simulation                                                                                               |                         |                      |                           |                                         |                      |       |       |
| AC Components -                                                                                              |                         |                      |                           |                                         |                      |       |       |
| HVAC Network                                                                                                 |                         |                      |                           |                                         |                      |       | _     |
| ia- ≋ Airside                                                                                                |                         |                      |                           |                                         |                      |       |       |
| ia                                                                                                    |                         |                      |                           |                                         |                      |       |       |
| 🗇 💐 Chilled water loops                                                                                      |                         |                      |                           |                                         |                      |       | 1     |
| WL000000 : One Electric Water-Cooled Chiller with                                                            |                         |                      |                           | 3 3 3                                   |                      |       |       |
| WL000001 : One Electric Air-Cooled Chiller                                                                   |                         |                      |                           |                                         |                      |       |       |
| m S WI 000002 : Two Sequenced PL Chillers - COP Inclu                                                        |                         |                      |                           |                                         |                      |       |       |
| WED00003 : Institutive coning mode model                                                                     |                         |                      |                           |                                         |                      |       |       |
| WI 000005 : Electric Water-Cooled Chiller with Water                                                         |                         |                      |                           |                                         |                      |       |       |
| WL000006 : Centrale Frigorifera                                                                              |                         |                      |                           |                                         |                      |       |       |
| - A Hot water loops                                                                                          |                         |                      |                           |                                         |                      | /     |       |
| 🚋 🖏 HS000000 : 2 Nat-Draft Boilers, Primary-only HW L                                                        |                         |                      |                           |                                         |                      |       |       |
| 👜 🇐 HS000001 : 1 Nat-Draft Boiler, Primary-only HW Lo                                                        |                         |                      |                           |                                         |                      |       |       |
| 👜 😳 HS000002 : 2 Forced-Draft Non-Cond Boilers, diff s                                                       |                         |                      |                           |                                         |                      |       |       |
| 10-140-F SWT (                                                                                               |                         |                      |                           |                                         |                      |       |       |
| iii-100 HS000015 : 3 Nat-Draft Boilers - sequenced, Primar                                                   |                         |                      |                           |                                         |                      |       |       |
| Hout transfer loops                                                                                          |                         |                      |                           |                                         |                      |       |       |
| HT00000 : Heat Transfer Loon - Cooling tower have                                                            |                         |                      |                           |                                         |                      |       |       |
| mines in coord a mean mansion coop - cooling tower her                                                       |                         |                      |                           |                                         |                      |       |       |
|                                                                                                    |                         |                      |                           |                                         |                      |       |       |
|                                                                                                    |                         |                      |                           |                                         |                      |       |       |
|                                                                                                    |                         |                      |                           |                                         |                      |       |       |
|                                                                                                    |                         |                      |                           |                                         |                      |       |       |
|                                                                                                    |                         |                      |                           |                                         |                      |       |       |

PLACES

Lombardini22 L22 Engineering & Sustainability

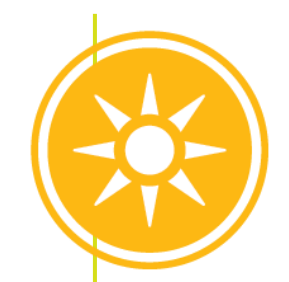

#### **Energy Simulation with IES VE**

Airflew Unit: Us

Date/Time: 21/Mar 11:30

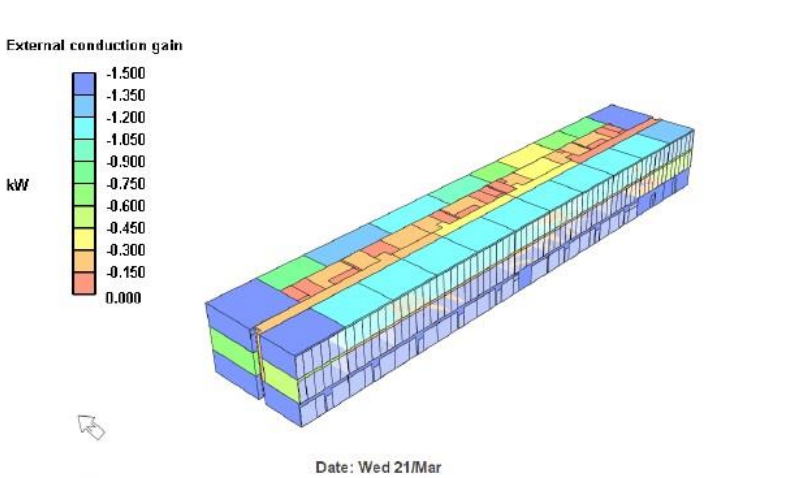

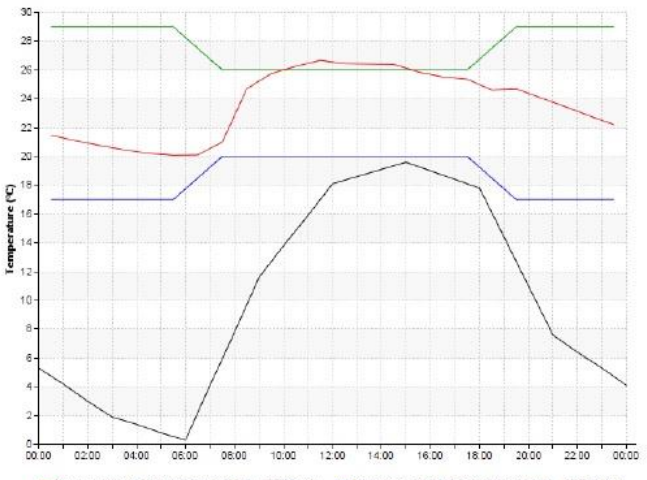

Air temperature: 1003 Open Office (p\_0000 - GE R01 aps)
 Ecoling set point: 1003 Open Office (p\_0000 - GE R01 aps)
 Dry-bub temperature: (MicnWEC fwrt)

gineering &

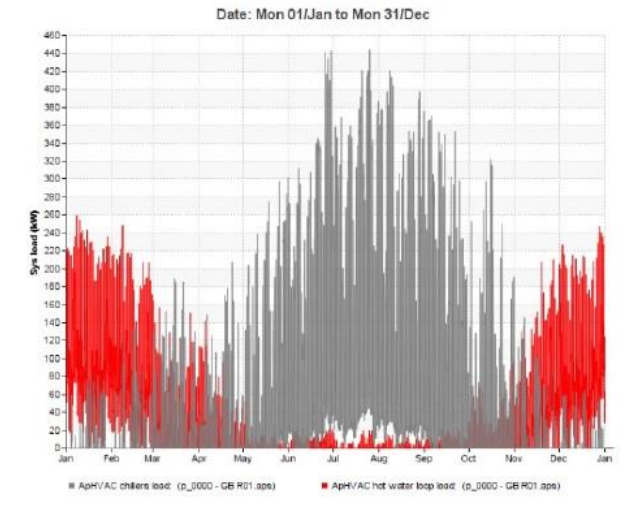

Date: Wed 21/Mar

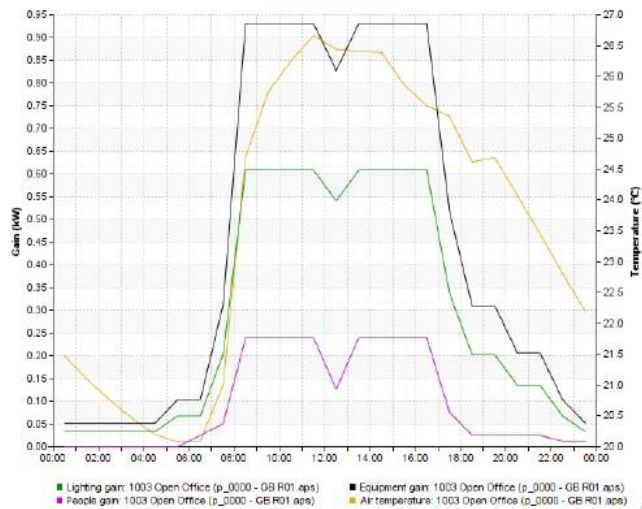

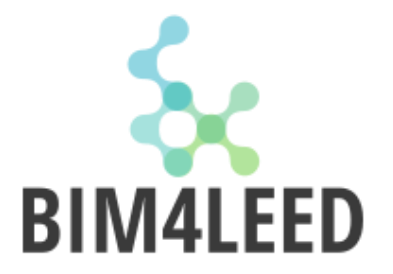

PLACES

Lombardini22

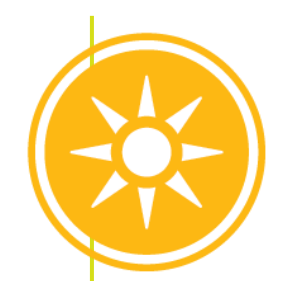

#### **Results and interpretation of Energy Simulation with IES VE**

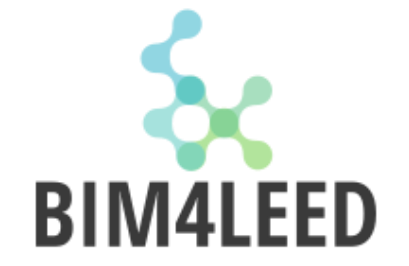

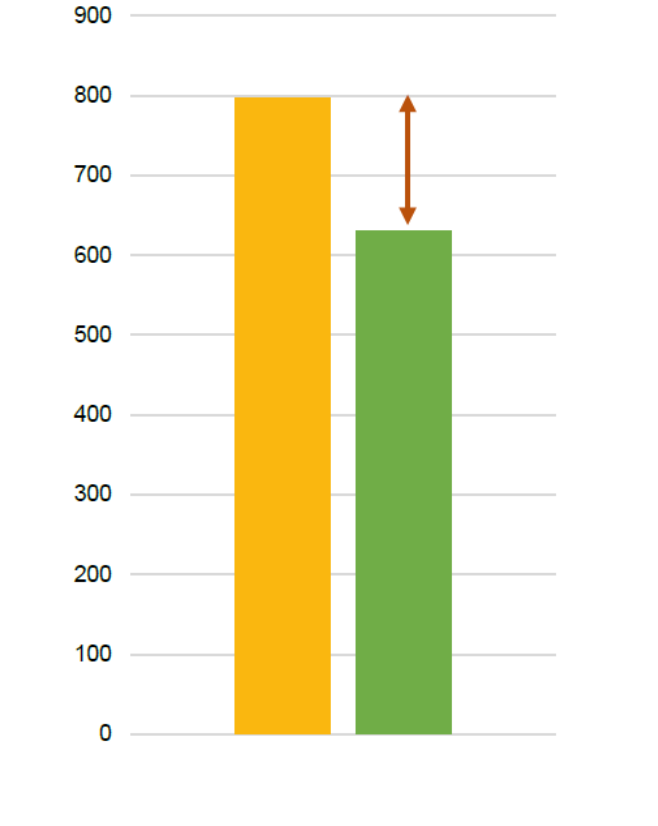

gineering & stainability

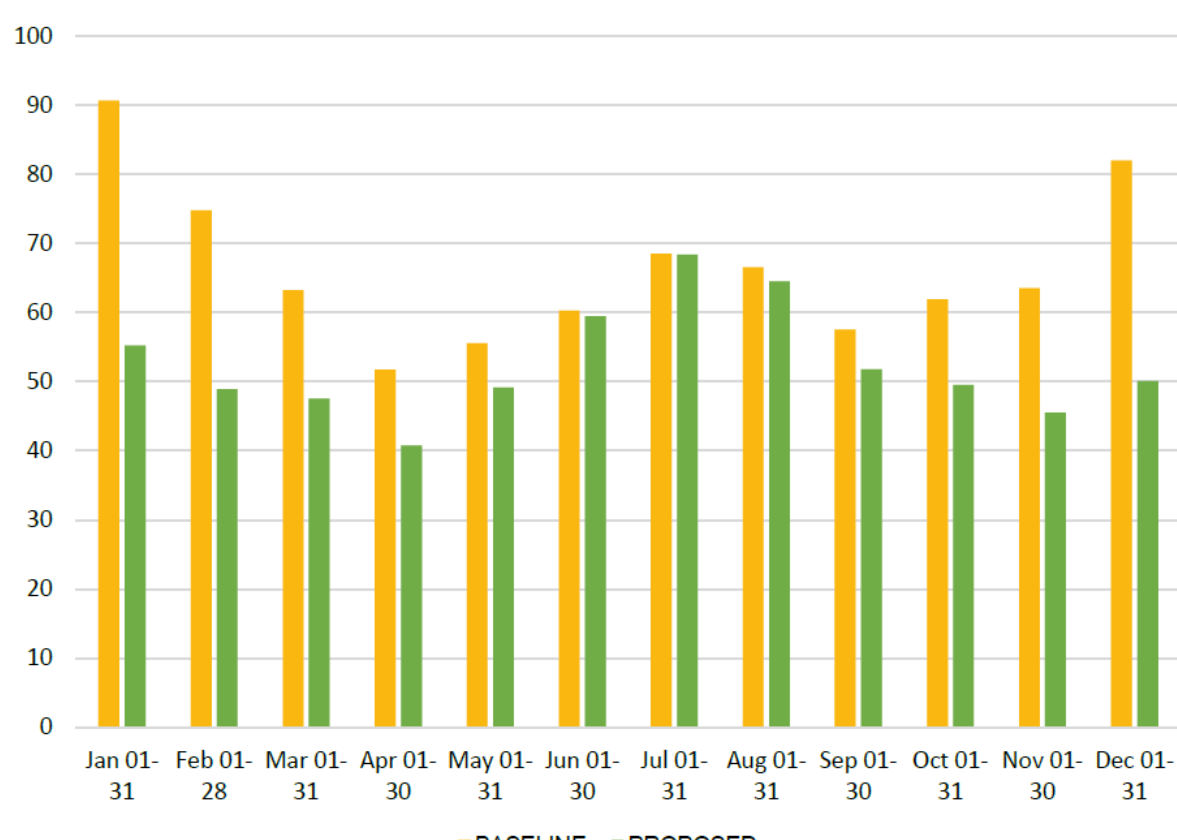

**Consumption Report** 

BASELINE PROPOSED

Lombardini22

DESIGN THINKING

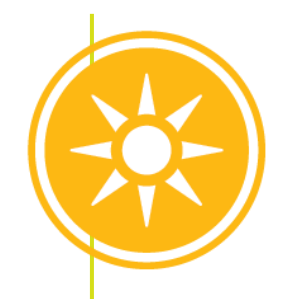

#### **Documentation from Energy Simulation**

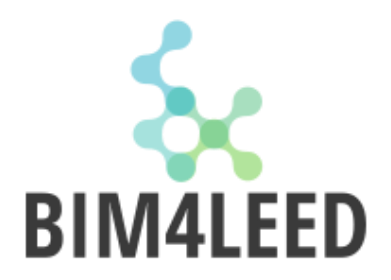

| TABLE 1. Points for pe | TABLE 1. Points for percentage improvement in energy performance |                |                                           |  |  |  |  |  |  |
|------------------------|------------------------------------------------------------------|----------------|-------------------------------------------|--|--|--|--|--|--|
| New Construction       | Major Renovation                                                 | Core and Shell | Points (except<br>Schools,<br>Healthcare) |  |  |  |  |  |  |
| 6%                     | 4%                                                               | 3%             | 1                                         |  |  |  |  |  |  |
| 8%                     | 6%                                                               | 5%             | 2                                         |  |  |  |  |  |  |
| 10%                    | 8%                                                               | 7%             | 3                                         |  |  |  |  |  |  |
| 12%                    | 10%                                                              | 9%             | 4                                         |  |  |  |  |  |  |
| 14%                    | 12%                                                              | 11%            | 5                                         |  |  |  |  |  |  |
| 16%                    | 14%                                                              | 13%            | 6                                         |  |  |  |  |  |  |
| 18%                    | 16%                                                              | 15%            | 7                                         |  |  |  |  |  |  |
| 20%                    | 18%                                                              | 17%            | 8                                         |  |  |  |  |  |  |
| 22%                    | 20%                                                              | 19%            | 9                                         |  |  |  |  |  |  |
| 24%                    | 22%                                                              | 21%            | 10                                        |  |  |  |  |  |  |
| 26%                    | 24%                                                              | 23%            | 11                                        |  |  |  |  |  |  |
| 29%                    | 27%                                                              | 26%            | 12                                        |  |  |  |  |  |  |
| 18%                    | 16%                                                              | 15%            | 7                                         |  |  |  |  |  |  |
| 20%                    | 18%                                                              | 17%            | 8                                         |  |  |  |  |  |  |
| 22%                    | 20%                                                              | 19%            | 9                                         |  |  |  |  |  |  |
| 24%                    | 22%                                                              | 21%            | 10                                        |  |  |  |  |  |  |
| 26%                    | 24%                                                              | 23%            | n                                         |  |  |  |  |  |  |
| 29%                    | 27%                                                              | 26%            | 12                                        |  |  |  |  |  |  |
| 32%                    | 30%                                                              | 29%            | 13                                        |  |  |  |  |  |  |
| 35%                    | 33%                                                              | 32%            | 14                                        |  |  |  |  |  |  |
| 38%                    | 36%                                                              | 35%            | 15                                        |  |  |  |  |  |  |
| 42%                    | 40%                                                              | 39%            | 16                                        |  |  |  |  |  |  |
| 46%                    | 44%                                                              | 43%            | 17                                        |  |  |  |  |  |  |
| 50%                    | 48%                                                              | 47%            | 18                                        |  |  |  |  |  |  |

(Baseline building performance - Design building performance )

Baseline building performance

Whole-Building Energy Simulation Demonstrate an improvement **more than 20%** for new construction in the proposed building performance rating compared with baseline.

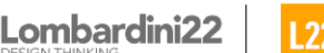

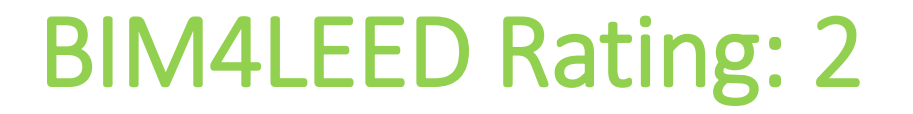

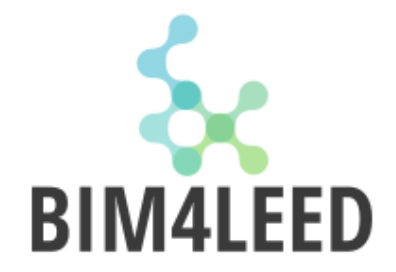

### 2 \_\_\_\_ You can use the BIM Authoring Tool "like CAD" to verify it

#### Promoteia

Client: Prometeia spa Type: Headquarter Site: Bologna, Italy Area: 50.000 sqm Year: 2017-2019

FEASIBILITY STUDY PRELIMINARY DESIGN URBAN PLAN IMPLEMENTATION ARCHITECTURAL EXECUTIVE DESIGN STRUCTURAL EXECUTIVE DESIGN

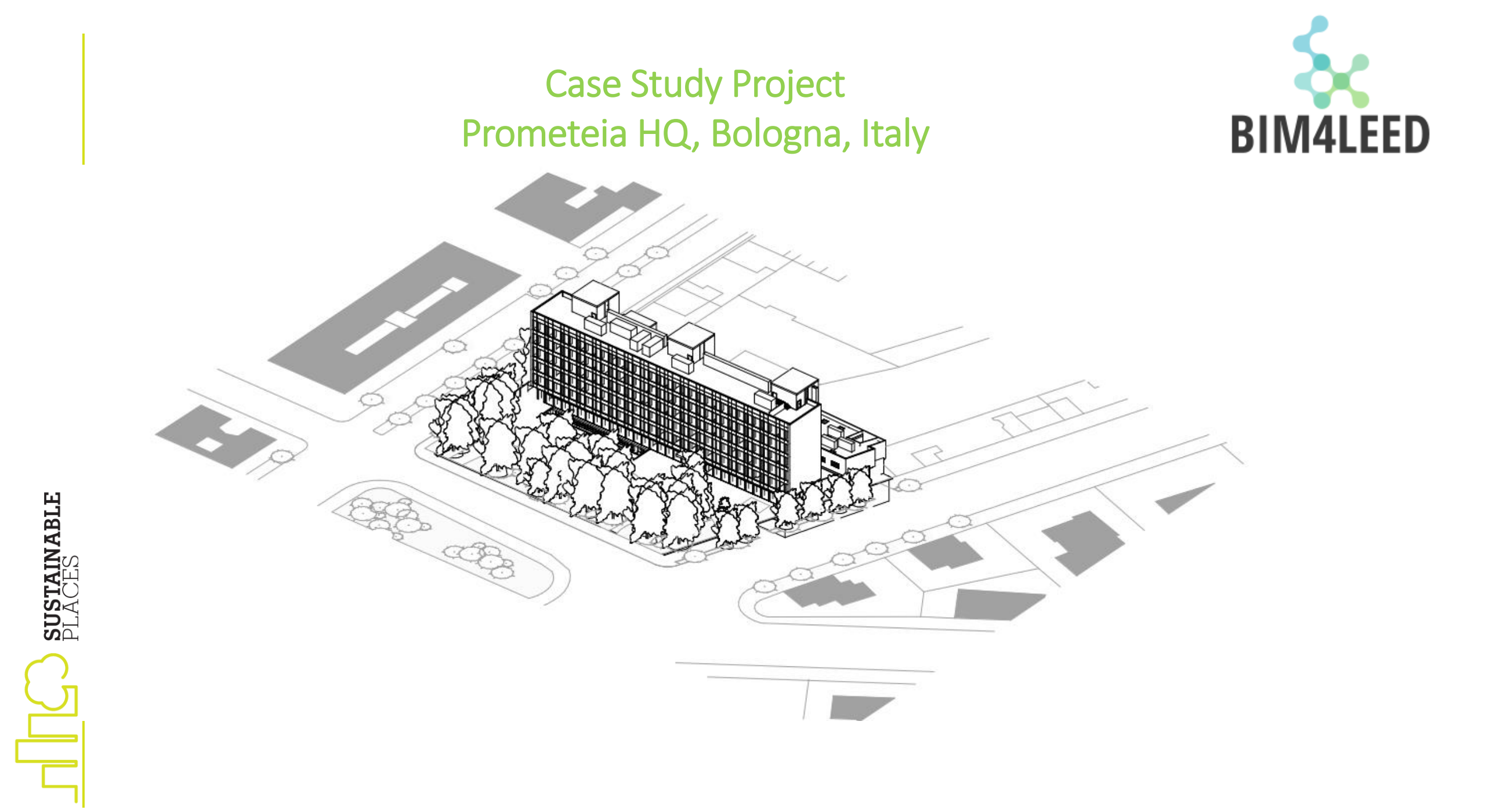

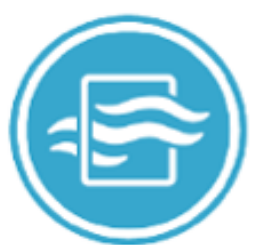

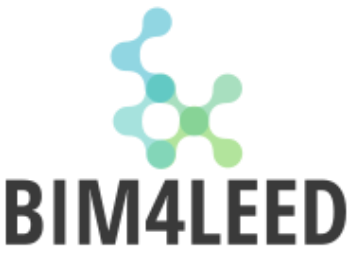

# Indoor Environmental Quality BIN Prerequisite: Environmental Tobacco Smoke Control

#### Requirements

Prohibit smoking inside the building.

Prohibit smoking outside the building except in designated smoking areas located **at least 7.5 meters** from all entries, outdoor air intakes, and operable windows.

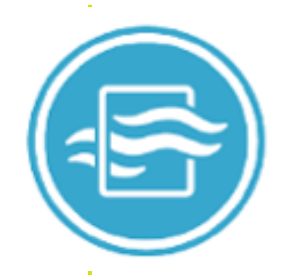

#### Environmental Tobacco Smoke Control Workflow

- Create a new Revit view for the ground floor
- Create annotation families for
  - Signage for no smoking area
  - Signage for designated smoking area
  - Signage for no smoking area outside the property line

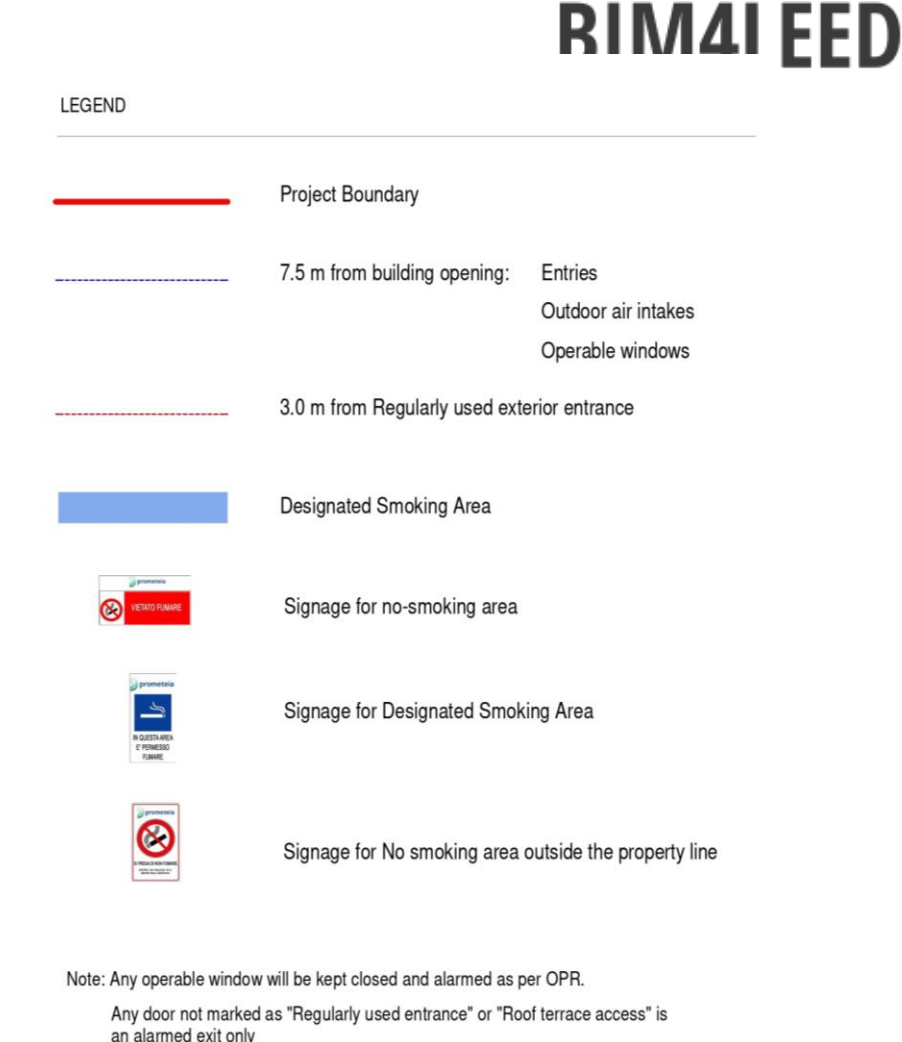

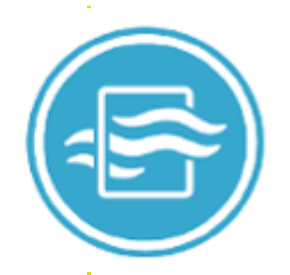

#### Environmental Tobacco Smoke Control Workflow

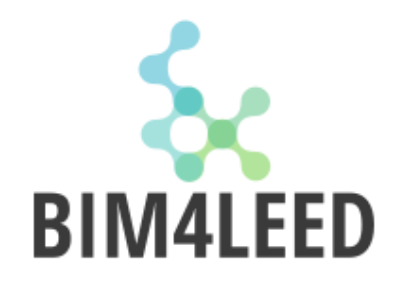

- Design circumferences with 7,5 m radius and the centre at the entrance
- Put signage of no smoking areas outside the circumferences

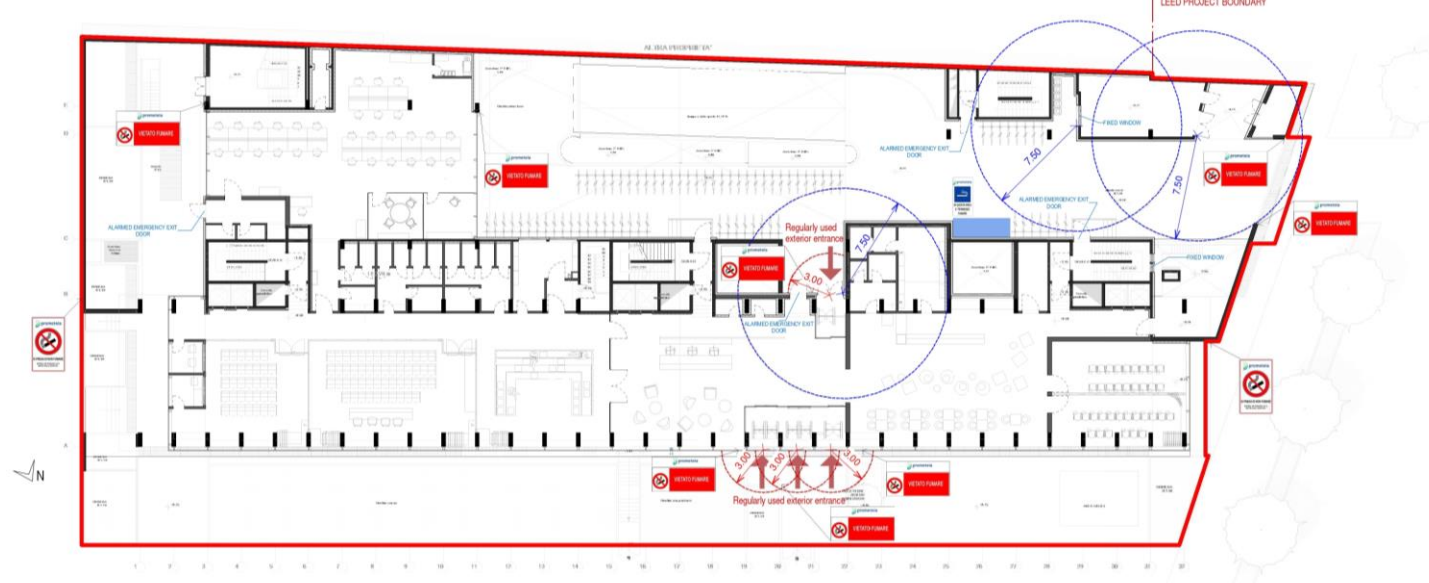

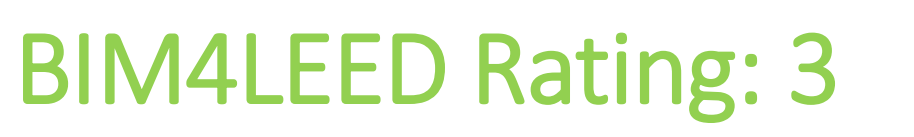

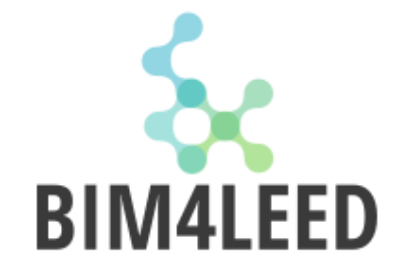

# 3 - You can use the BIM Authoring Tool + Visual Scripting Tool to verify it

**SUSTAINABLE** PLACES

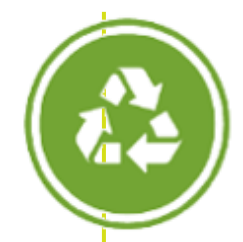

# Materials and Resources Building Life-Cycle Impact Reduction

#### **Option 4. Whole Building Life Cycle Assessment**

#### Requirements

Demonstrate reduced environmental effects during initial project decision-making

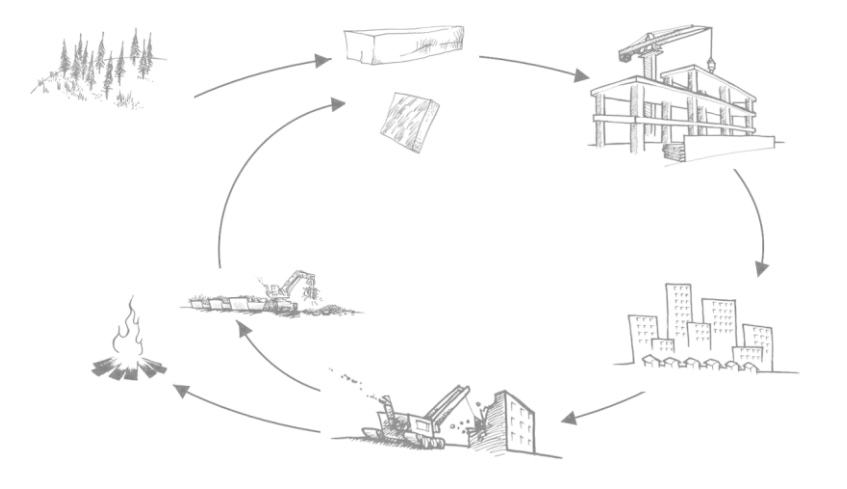

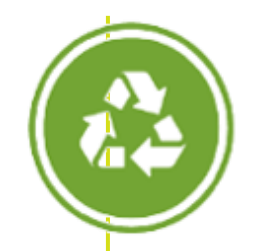

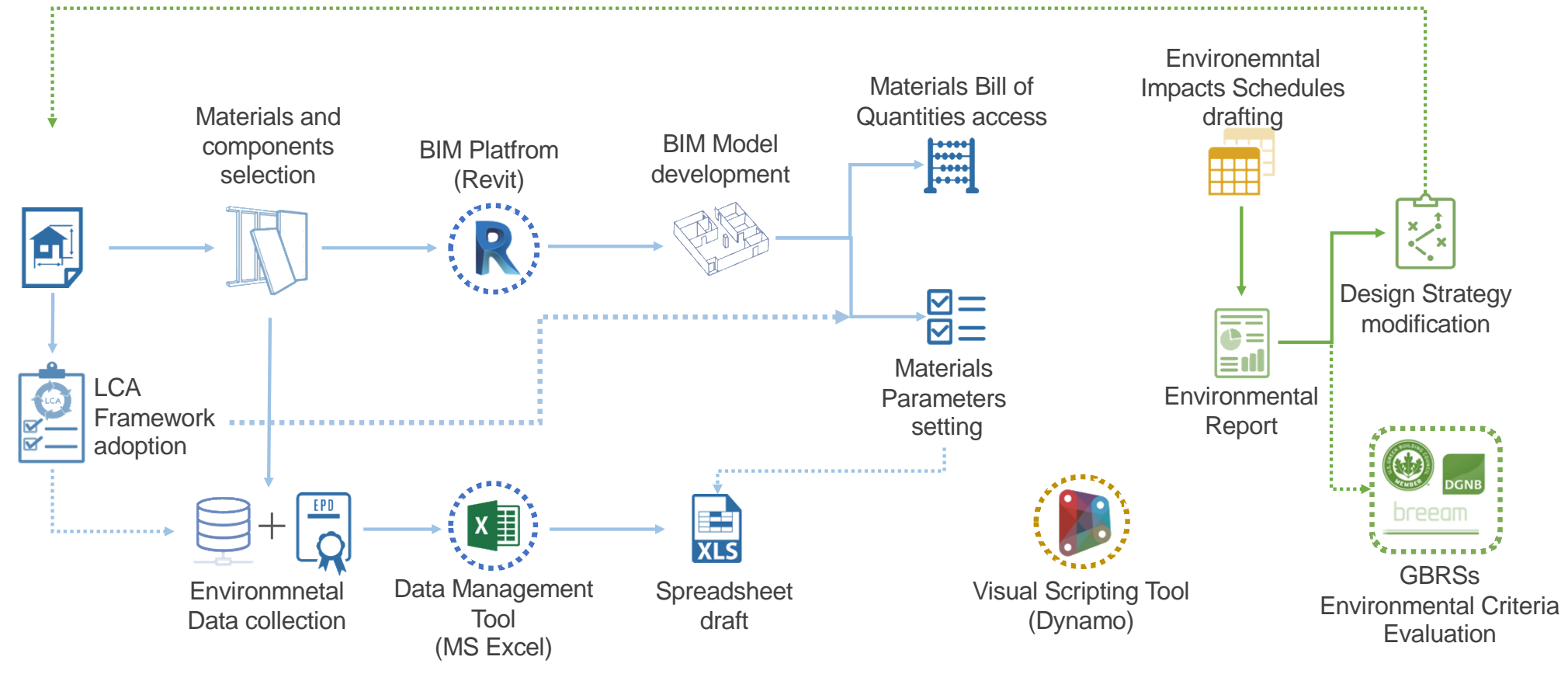

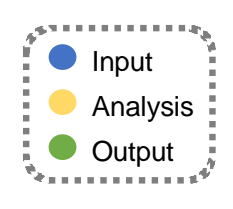

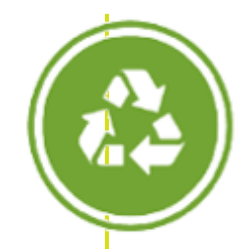

 Development of the BIM Model through Revit: the external opaque envelope (thus excluding windows) of a multi-storey student residence model floorplan

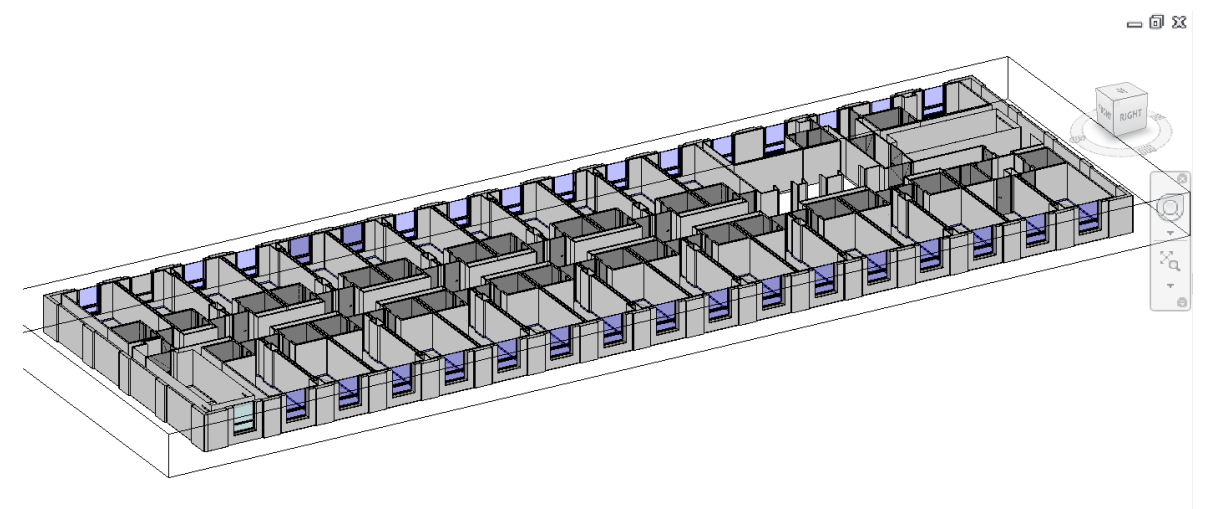

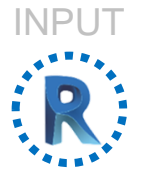

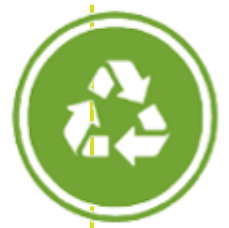

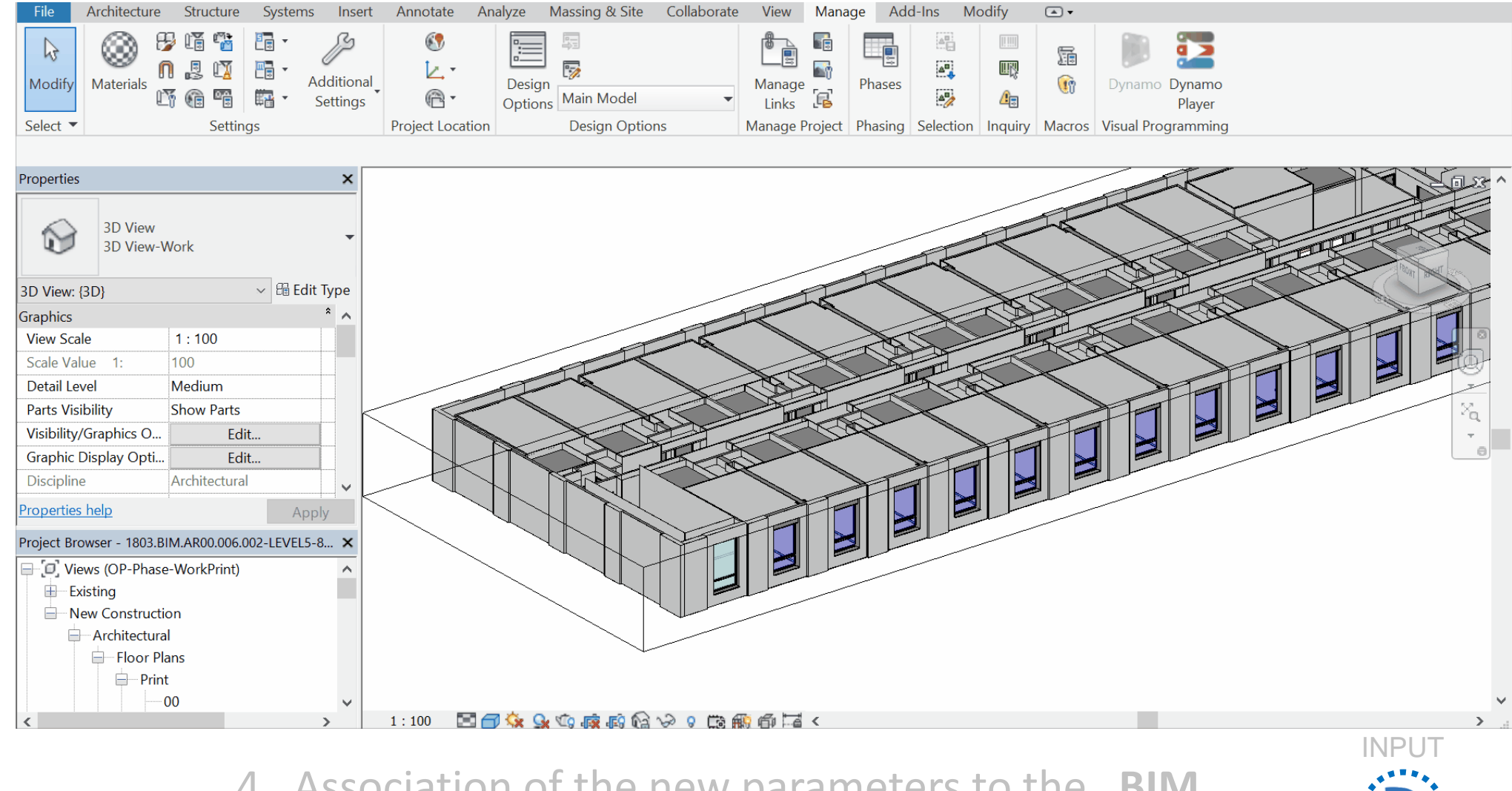

4. Association of the new parameters to the **BIM model's materials** 

The sustainable places

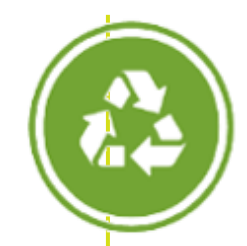

| ••• • 🕅 Materials Environmental Data.xls |                  |               |                               |                                |                              |                    |                 |           |
|------------------------------------------|------------------|---------------|-------------------------------|--------------------------------|------------------------------|--------------------|-----------------|-----------|
|                                          |                  |               | LCA Modules (e.g. A1-A3)      |                                |                              |                    |                 |           |
| Material<br>Name                         | Material<br>Type | Other<br>Info | LCA<br>Indicator<br>(e.g GWP) | LCA<br>Indicator<br>(e.g. ODP) | LCA<br>Indicator<br>(e.g AP) | Functional<br>Unit | Service<br>Life | Source    |
| ID_Name                                  | ID_Type          | Info          | Value/Unit                    | Value/Unit                     | Value/Unit                   | Value              | Value           | Reference |
| ID_Name                                  | ID_Type          | Info          | Value/Unit                    | Value/Unit                     | Value/Unit                   | Value              | Value           | Reference |
| ID_Name                                  | ID_Type          | Info          | Value/Unit                    | Value/Unit                     | Value/Unit                   | Value              | Value           | Reference |
| ID_Name                                  | ID_Type          | Info          | Value/Unit                    | Value/Unit                     | Value/Unit                   | Value              | Value           | Reference |

5. LCA data collection and development of a
spreadsheet containing environmental data about
walls materials

- Codifying and Classifying walls materials

 Listing the selected environmental impacts for each of the LifeCycle phases considered

DEACES PLACES

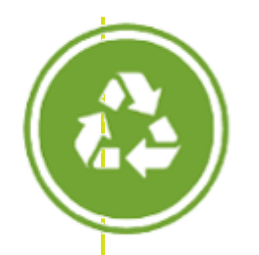

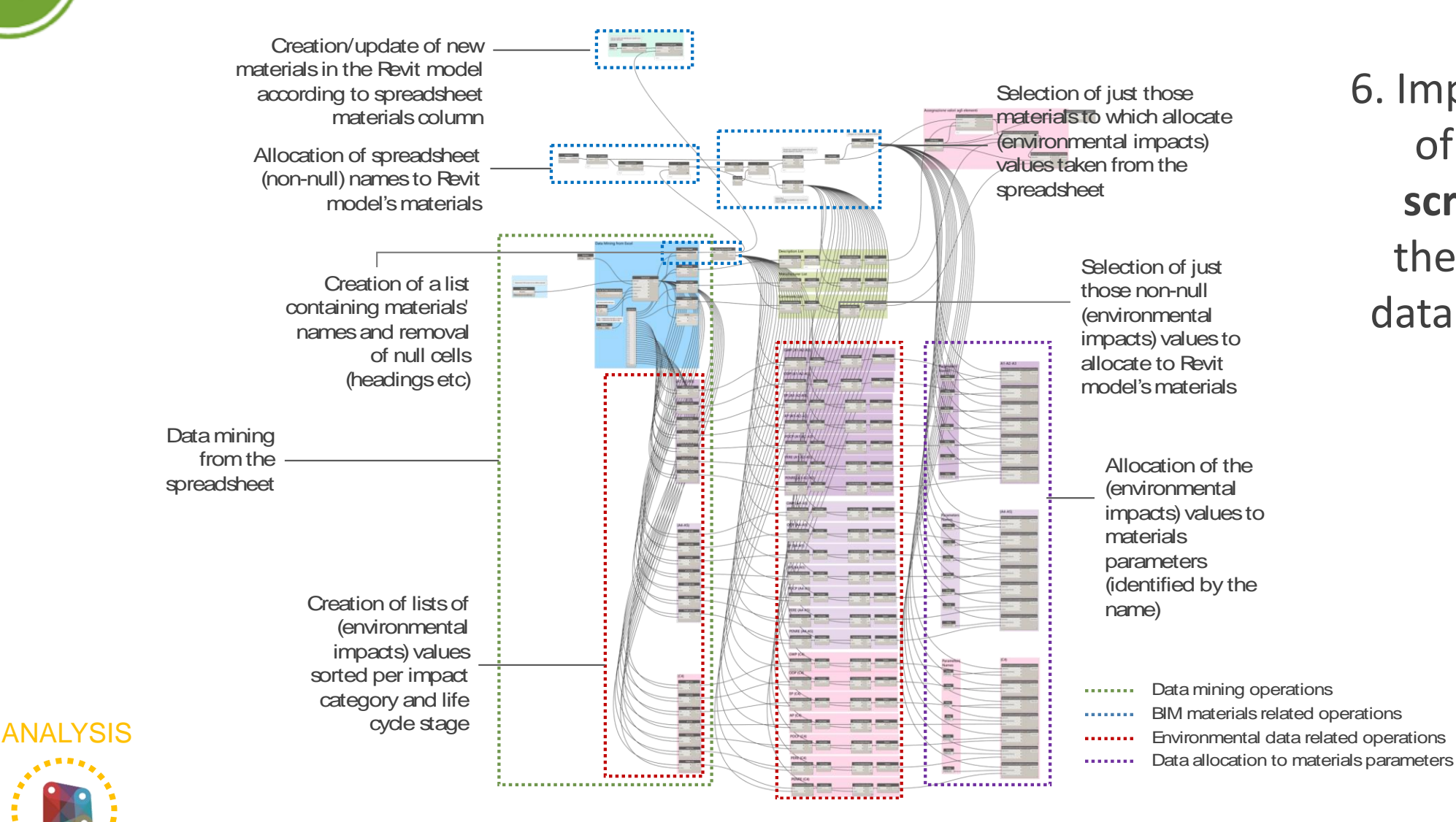

6. Implementation
of the **Dynamo**script to import
the spreadsheet
data into the BIM
model :

D C SUSTAINABLE PLACES

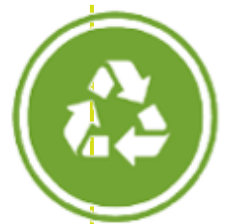

#### How can I calculate LCA?

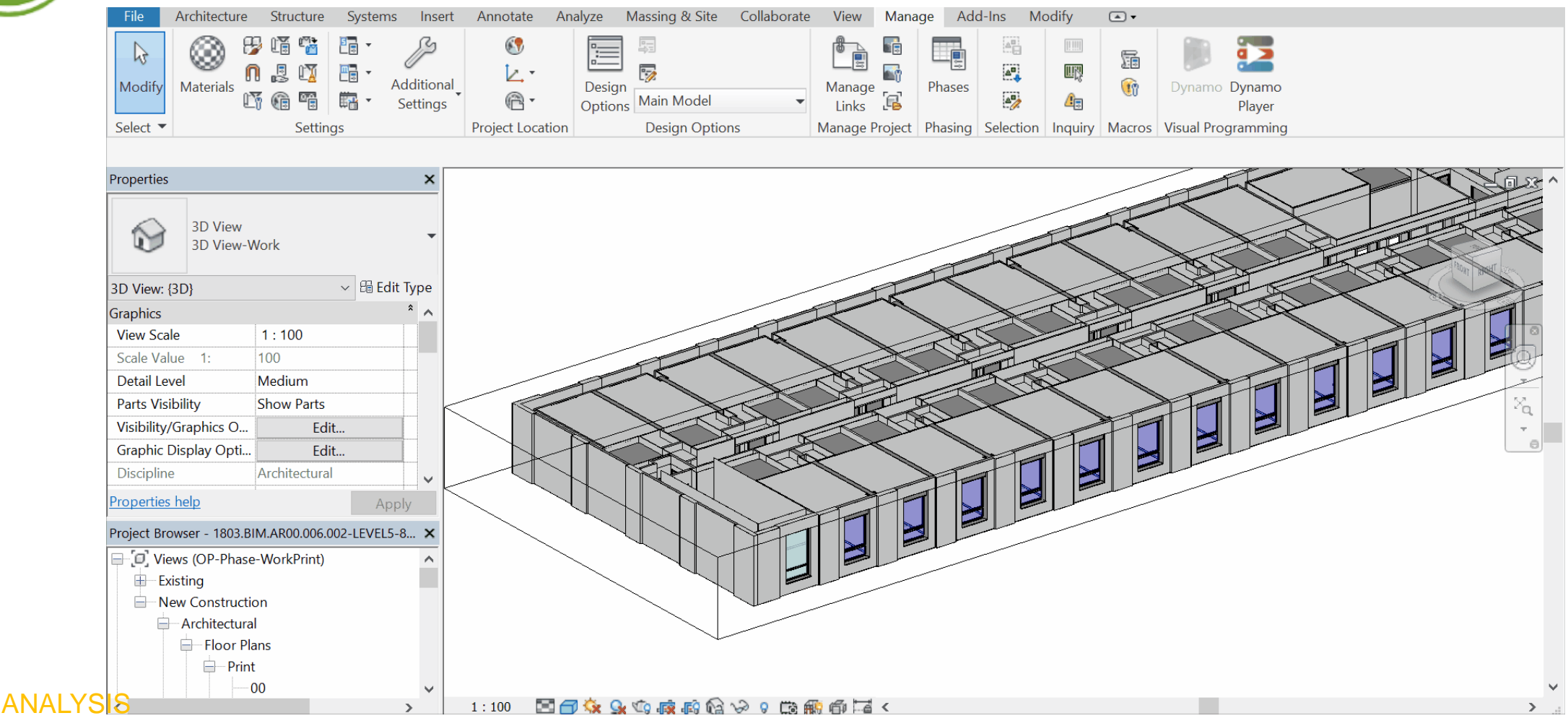

Script execution effect on the BIM model

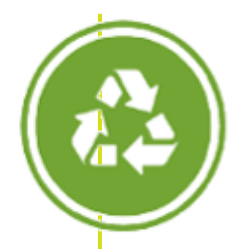

|  | ٦ | $\Sigma \zeta$ |
|--|---|----------------|
|--|---|----------------|

|          |                                           |                      |                | -              |               |               |                 |            |
|----------|-------------------------------------------|----------------------|----------------|----------------|---------------|---------------|-----------------|------------|
| Α        | В                                         | С                    | D              | E              | F             | G             | Н               | I          |
|          |                                           |                      |                |                |               | Product Stage |                 |            |
| Comments | Material: Name                            | Material: Volume     | GWP (A1-A2-A3) | ODP (A1-A2-A3) | EP (A1-A2-A3) | AP (A1-A2-A3) | POCP (A1-A2-A3) | PERE (A1-  |
|          |                                           |                      |                |                |               |               |                 |            |
| WE.PS-10 | 0mm-JendyJoss75LRcg                       |                      |                |                |               |               |                 |            |
| Envelope | MX-SubstructurePlastboard-RockWool50      | 13.49 m³             | 561.921868     | 0.000019       | 0.299692      | 3.746146      | 0.486999        | 786.69061  |
| Envelope | PB-CalciumSilicate-Sheet                  | 2.16 m <sup>3</sup>  | 4089.07936     | 0.000022       | 1.063647      | 5.817202      | 0.357794        | 6717.77323 |
| Envelope | PB-Plastboard-Sheet-AluminiumVaporBarrier | 2.34 m³              | 71.758729      | 0.000013       | 0.033922      | 0.450123      | 0.038489        | 443.599418 |
|          |                                           | 17.98 m³             | 4722.759958    | 0.000054       | 1.397261      | 10.013471     | 0.883282        | 7948.06326 |
|          |                                           |                      |                |                |               |               |                 |            |
| WE.PS-12 | 0mm-JendyJoss                             |                      |                |                |               |               |                 |            |
| Envelope | MX-SubstructurePlastboard-RockWool70      | 7.46 m³              | 500.7744       | 0.000017       | 0.26708       | 3.338496      | 0.434004        | 701.08416  |
| Envelope | PB-CalciumSilicate-Sheet                  | 0.83 m³              | 1571.821978    | 0.000009       | 0.408861      | 2.236104      | 0.137534        | 2582.27896 |
|          |                                           | 8.29 m <sup>3</sup>  | 2072.596378    | 0.000025       | 0.675941      | 5.5746        | 0.571539        | 3283.36312 |
|          |                                           |                      |                |                |               |               |                 |            |
| WE.PS-17 | 4mm-JendyJossE150LR                       |                      |                |                |               |               |                 |            |
| Envelope | MX-SubstructurePlastboard-RockWool70      | 19.17 m³             | 1286.18875     | 0.000043       | 0.685967      | 8.574592      | 1.114697        | 1800.6642  |
| Envelope | PB-CalciumSilicate-Sheet                  | 3.07 m <sup>3</sup>  | 5813.376307    | 0.000032       | 1.51217       | 8.27022       | 0.50867         | 9550.54679 |
|          |                                           | 22.24 m <sup>3</sup> | 7099.565057    | 0.000075       | 2.198137      | 16.844812     | 1.623367        | 11351.211  |
|          |                                           |                      |                |                |               |               |                 |            |
| WE.PS-22 | 0mm-JendyJoss                             |                      |                |                |               |               |                 |            |
| Envelope | MX-SubstructurePlastboard-RockWool70      | 7.21 m <sup>3</sup>  | 483.479487     | 0.000016       | 0.257856      | 3.223197      | 0.419016        | 676.871282 |
| Envelope | PB-CalciumSilicate-Sheet                  | 0.42 m³              | 787.951907     | 0.000004       | 0.204961      | 1.120955      | 0.068946        | 1294.4924  |
|          |                                           | 7.62 m <sup>3</sup>  | 1271.431394    | 0.00002        | 0.462817      | 4.344152      | 0.487961        | 1971.3637  |
|          |                                           |                      |                |                |               |               |                 |            |
| <        |                                           |                      |                |                |               |               |                 | >          |

8. Creation of custom Schedules in order to visualize the actual environmental impacts of each materials or aggregation of components (walls)

ANALYSIS

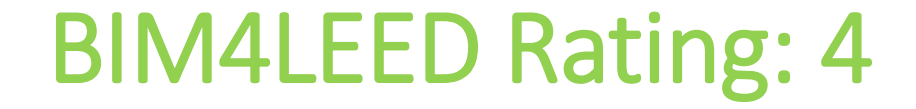

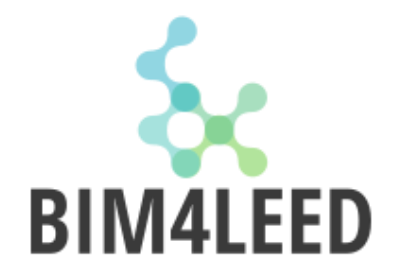

# 4 Solution Service A Service A Ser

**SUSTAINABLE** PLACES

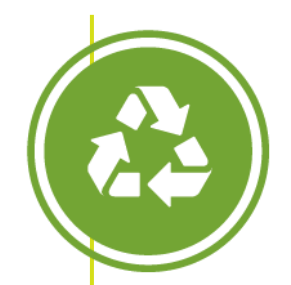

# Material and Resources Building life-Cycle Impact Reduction

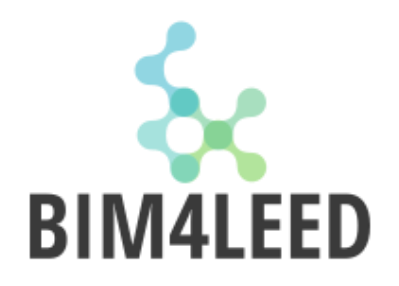

Requirements

Option 3: Building and material Reuse (BD+C 2-4 pt)

Reuse or salvage building materials from off site or on site as a percentage of the surface area. Include structural elements, enclosure materials and interior elements.

| TABLE 1. Points for reuse of building materials        |             |                              |  |  |
|--------------------------------------------------------|-------------|------------------------------|--|--|
| Percentage of completed project<br>surface area reused | Points BD+C | Points BD+C (Core and Shell) |  |  |
| 25%                                                    | 2           | 2                            |  |  |
| 50%                                                    | 3           | 3                            |  |  |
| 75%                                                    | 4           | 5                            |  |  |

DEC SUSTAINABLE PLACES

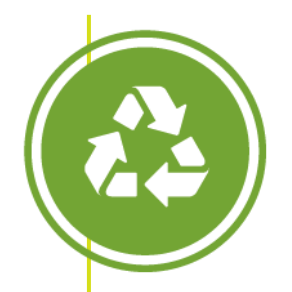

### **Building life-Cycle Impact Reduction**

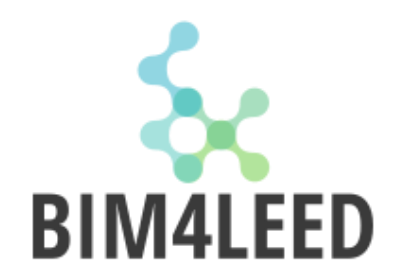

#### Workflow

- Create a Revit model with
  - structural elements (e.g., floors, roof decking)
  - enclosure materials (e.g., skin, framing)
  - permanently installed interior elements (e.g., walls, doors, floor coverings, ceiling systems)

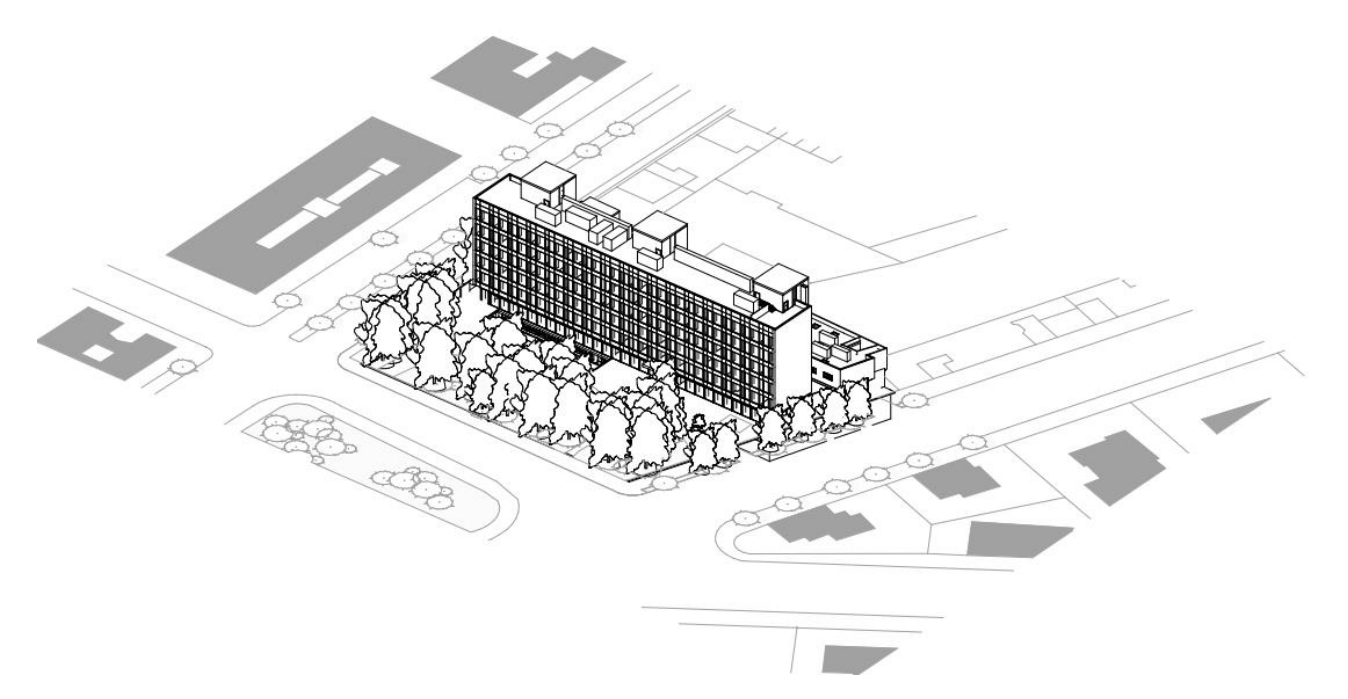

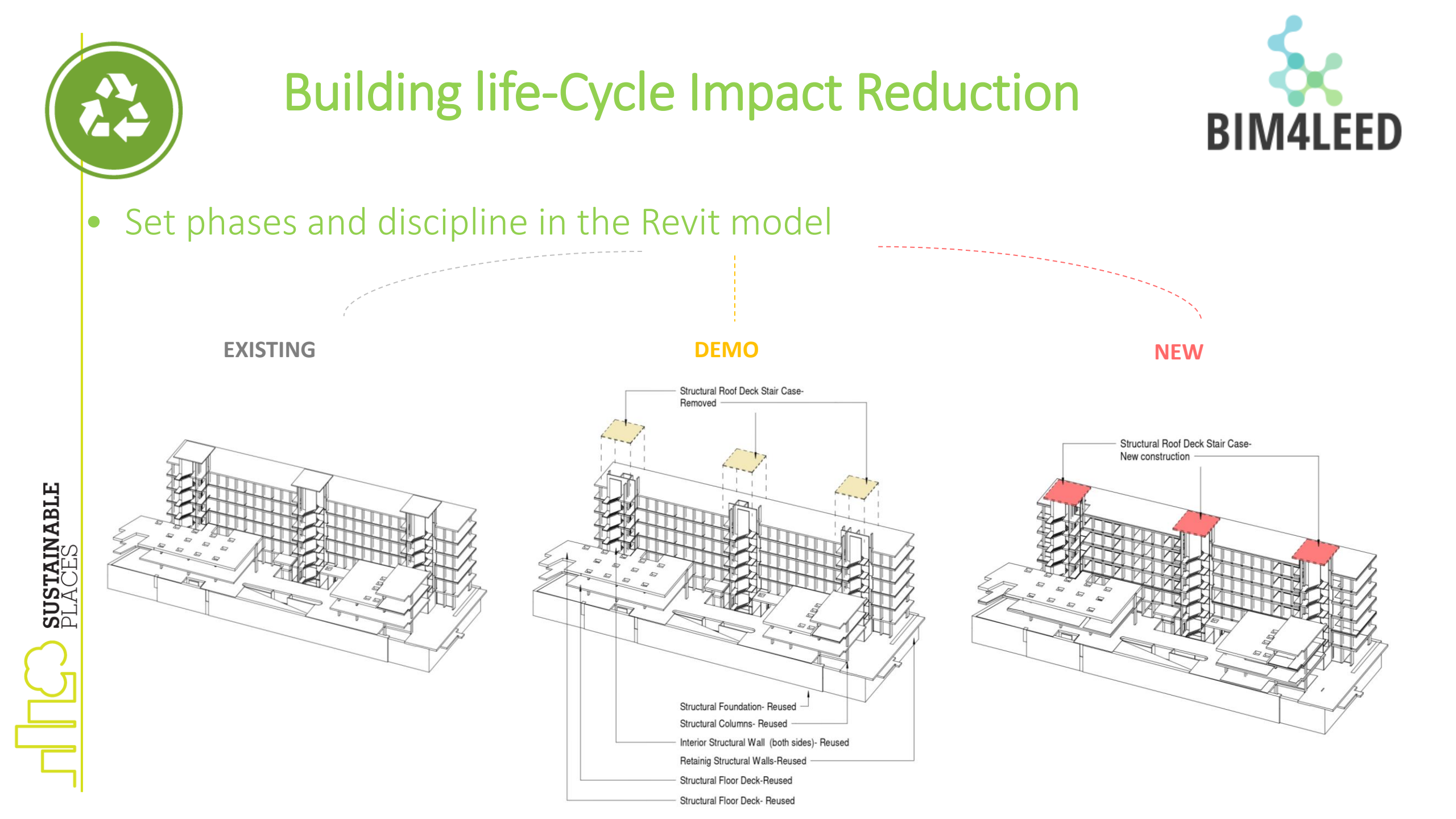

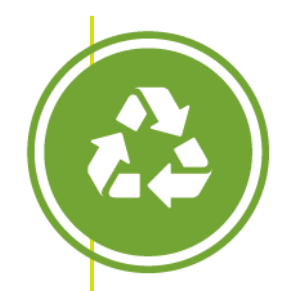

#### **Building life-Cycle Impact Reduction**

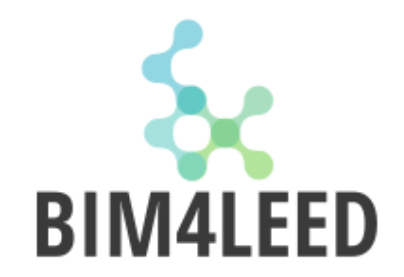

• Existing and reused area of structural column must be calculated on both sides: create schedules with calculated value "Area\*2"

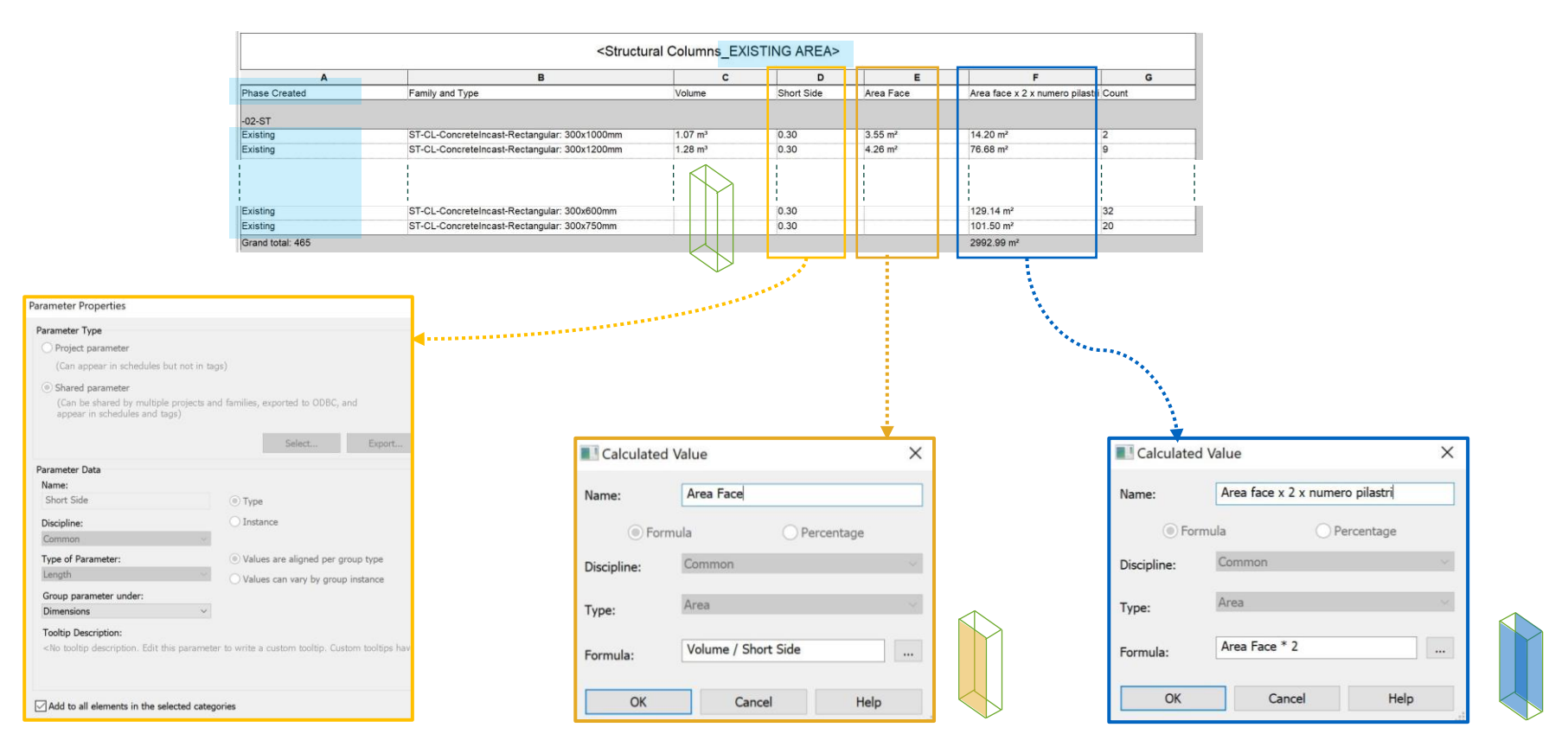

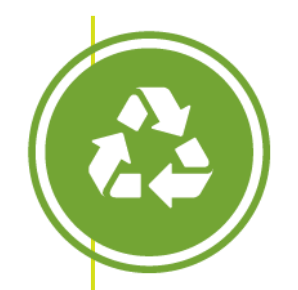

**Revit Schedules** 

### **Building life-Cycle Impact Reduction**

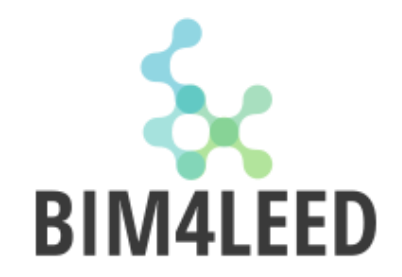

• Take the total from the schedules and put it in a spreadsheet that calculate the percentage of Reused Area

| Element                                  | Description | (sq m)    | Salvaged Area<br>(sq m) |   |
|------------------------------------------|-------------|-----------|-------------------------|---|
| Structural roof deck                     | ·           | 1,760     | 1,582                   | н |
| Finished ceiling                         | ·           | 5,035     | 0                       | + |
| Interior floor finish                    | ſ           | 11,610    | 3,836                   | н |
| Exterior enclosure (excluding windows)   | ·           | 6,910     | 6,910                   | + |
| <br>Interior wall partition (both sides) | ·           | 4,831.57  | 1,473.54                | + |
| Stuctural columns                        | ·           | 2,992     | 2,992                   | н |
| Interior structural wall                 | ·           | 8,220     | 8,220                   | + |
| Foundation                               |             | 806       | 806                     | + |
| Structural floor deck                    | 1           | 11,534    | 11,534                  | + |
| Total area (sq m)                        |             | 53,698.57 | 37,353.54               |   |
| Percent building reuse (%)               |             |           | 69.56                   |   |

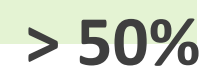

Reused or

|      | <b>TABLE 1.</b> Points for reuse of building materials |             |                              |  |  |  |
|------|--------------------------------------------------------|-------------|------------------------------|--|--|--|
|      | Percentage of completed project<br>surface area reused | Points BD+C | Points BD+C (Core and Shell) |  |  |  |
|      | 25%                                                    | 2           | 2                            |  |  |  |
| 2 DT | 50%                                                    | 3           | 3                            |  |  |  |
| 371  | 75%                                                    | 4           | 5                            |  |  |  |

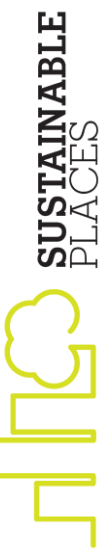

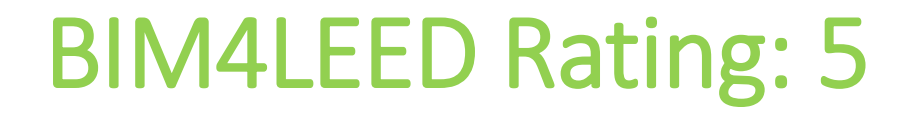

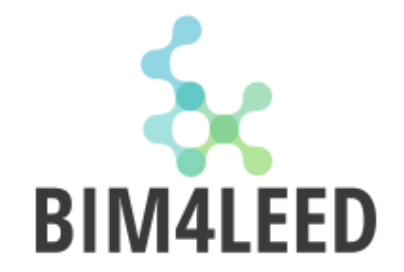

# 5 Since the BIM Authoring Tool with specific LEED plug-in to verify it

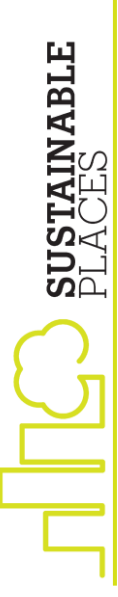

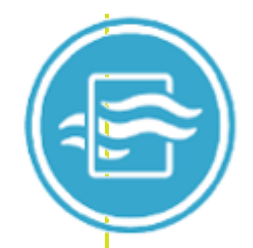

# Indoor Environmental Quality Daylight

# Option 1: Simulation: Spatial Daylight Autonomy and Annual Sunlight Exposure

#### Requirements

Provide manual or automatic (with manual override) glare-control devices for all regularly occupied spaces.

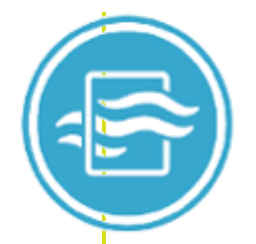

# What does LEED ask for?

- Where: regularly occupied floor area (%), at 76,2 cm (30 in) above the finished floor
- When: between 8:00 a.m. and 6:00 p.m., over an entire calendar year
  - What: Spatial Daylight Autonomy (sDA) > 55% or >75% and, Annual Sunlight Exposure (ASE) < 20%

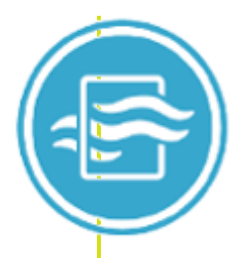

# How can I calculate sDA and ASE?

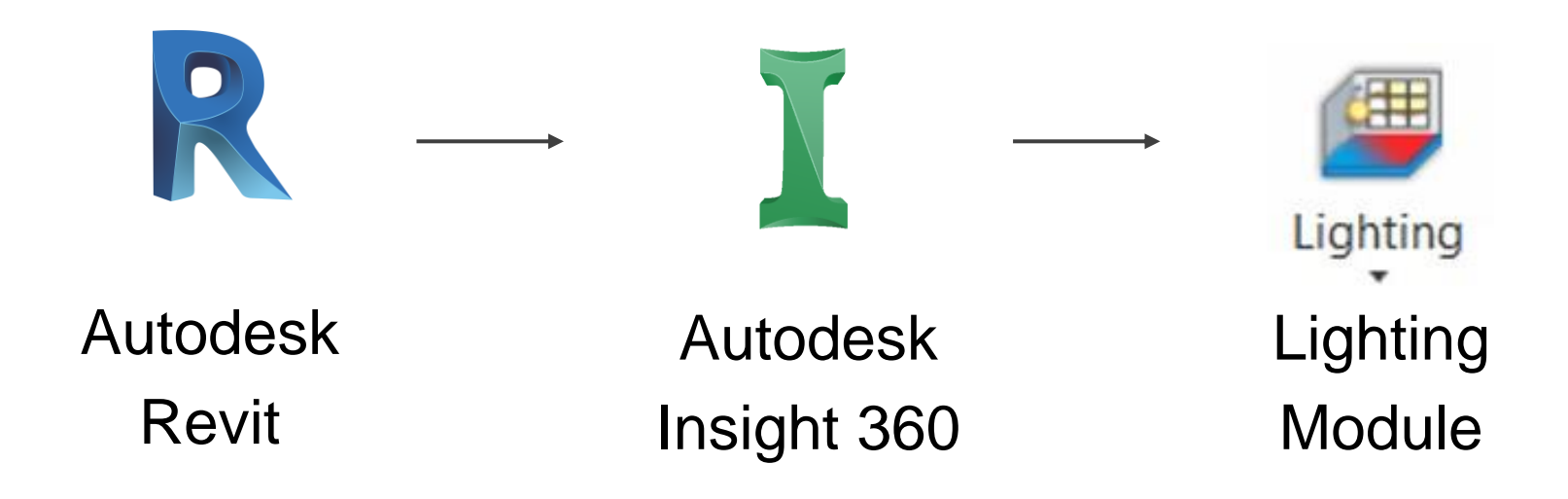

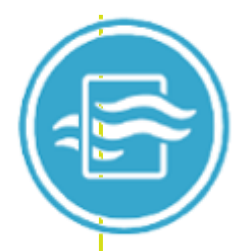

# How can I calculate sDA and ASE?

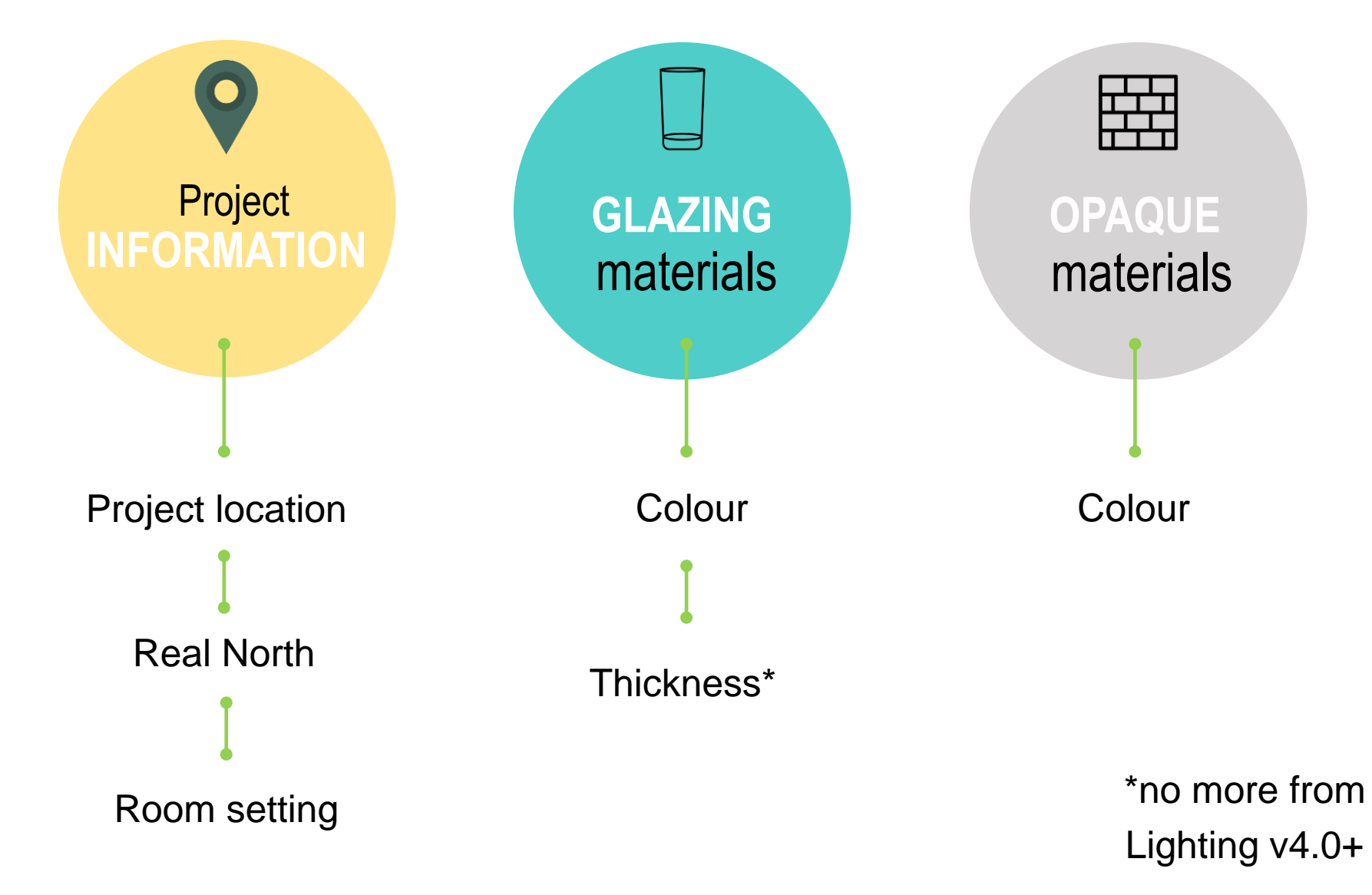

THE PLACES

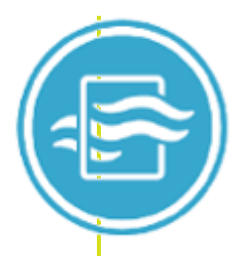

# How can I calculate sDA and ASE?

#### Analysis output → Plan view

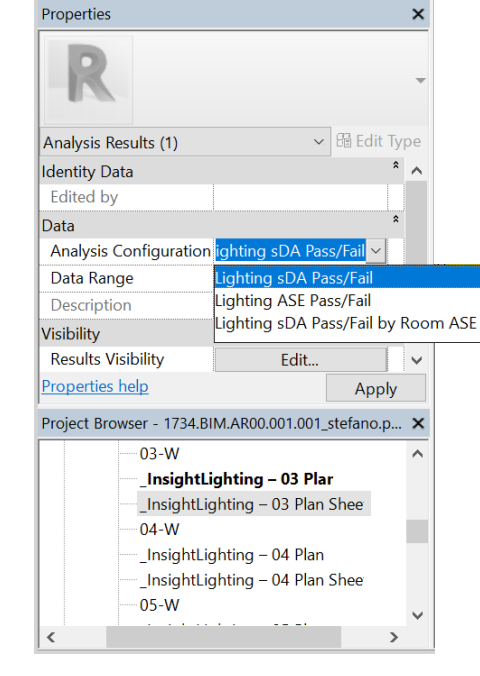

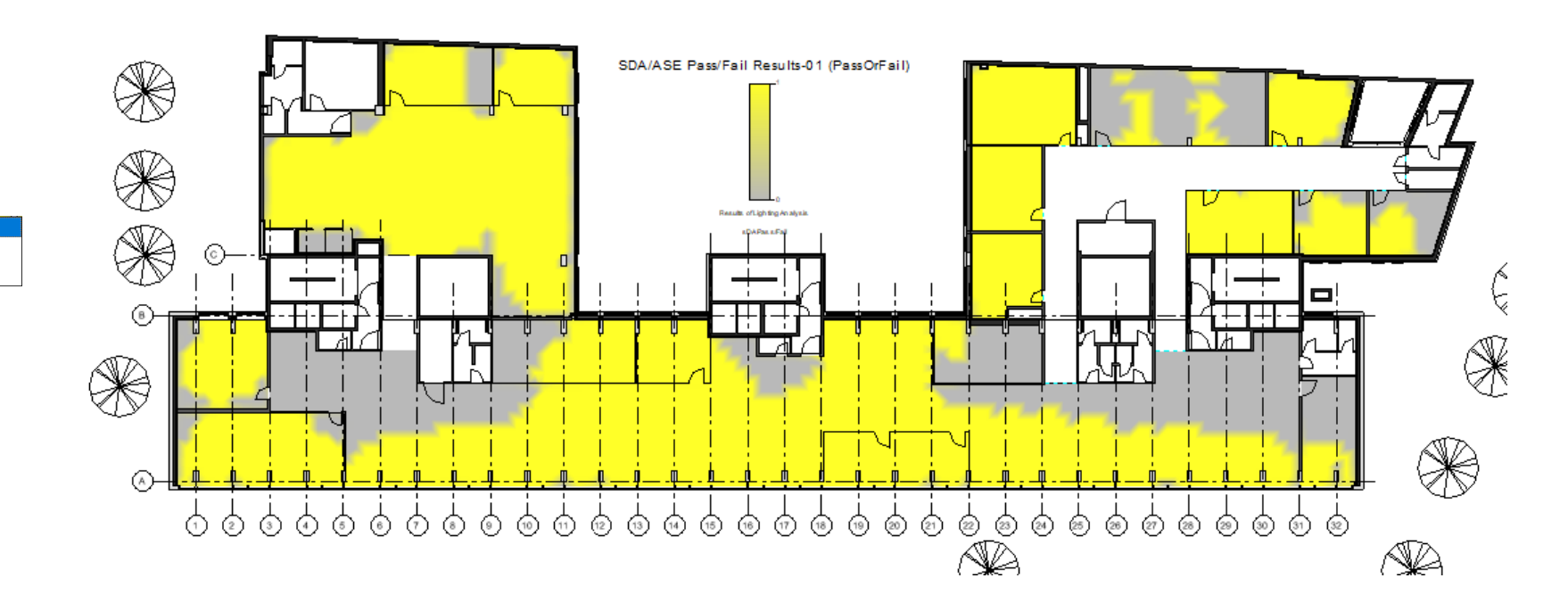

PLACES PLACES
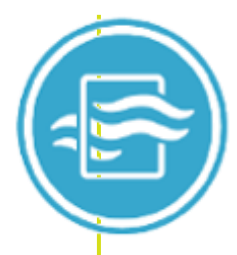

# How can I calculate sDA and ASE?

#### Analysis output → Schedule

| Lighting Analysis - Results Summary                                                 | ?          | $\succ$ |
|-------------------------------------------------------------------------------------|------------|---------|
| Daylight Autonomy (sDA preview)                                                     |            |         |
| For all Rooms included in Daylighting                                               |            |         |
| Jan 1 to Dec 31, 8:00 am to 6:00 pm (Both sDA and ASE must be met for Room          | area to qu | ualify  |
| sDA <sub>300/50</sub> + ASE <sub>1000/250</sub>                                     | 3 Po       | ints    |
| 77% of Building area meets sDA % h<br>in Rooms with <10% area above ASE             | ours       |         |
| Detailed Summary:                                                                   |            |         |
| 77% of Building area meets sDA % hours<br>0% of sDA Building area fails for Rooms > | ASE        |         |
| 0% of Building area >ASE hours threshold                                            | I          |         |
| 95% of Rooms meet sDA >55% Room are                                                 | ea         |         |
| 95% of Rooms meet sDA >75% Room are<br>0% of Rooms >ASE hours >10% Room ar          | ea<br>Tea  |         |
|                                                                                     | Design     | Tips    |

Daylight Autonomy (sDA Preview) Results Summary: Via Guido Guinizelli, 17, 40137 Bologna BO, Italia

#### Building scores 3 LEED points with 76% Building area passing thresholds

At least 55% must exceed sDA300/50 in Rooms with ASE1000/250 < 20% of Room area

|                    | С       | D                  | E           | F   | G            | H     | I        | J      | К      |
|--------------------|---------|--------------------|-------------|-----|--------------|-------|----------|--------|--------|
|                    |         |                    | Include In  | sDA | 300/50       | ASE 1 | 1000/250 | sD     | VASE   |
| Nome               | Numero  | Area               | Daylighting | %   | Points       | %     | Pass     | %      | Points |
|                    |         |                    |             |     |              |       |          |        |        |
| Meeting            | -1.03   | 33 m²              |             |     |              |       |          | l      |        |
| Veeting            | 0.01    | 249 m²             |             | 100 | 3 nt         | 4     | Yes      | 100    | 3 pt   |
| Reception          | 0.02    | 105 m <sup>2</sup> |             | 94  | 3 pt         | 1     | Yes      | 94     | 3 pt   |
| Zona Ristoro       | 0.03    | 134 m²             |             | 98  | 3 pt         | 1     | Yes      | 98     | 3 pt   |
| Veeting            | 0.04    | 72 m²              |             | 100 | 3 pt         | 16    | Yes      | 100    | 3 pt   |
| Office             | 0.39    | 12 m²              |             | 100 | 3 pt         | 90    | No       | 0      | none   |
| Veeting            | 0.40    | 13 m²              |             | 98  | 3 pt         | 0     | Yes      | 98     | 3 pt   |
| Office             | 0.38    | 12 m²              |             | 83  | 3 pt         | 13    | Yes      | 83     | 3 pt   |
| Ufficio Open Space | 0.35    | 142 m <sup>2</sup> |             | 89  | 3 pt         | 25    | No       | 0      | none   |
|                    | (2) 2 2 | 1                  |             |     | 1            | 1     | 1        | ļ      | 1      |
| Office             | 1.02    | 50 m²              |             | 83  | 3 pt         | 0     | Yes      | 83     | 3 pt   |
| Neetina            | 1.01    | 36 m²              |             | 62  | 2 pt         | 8     | Yes      | 62     | 2 pt   |
| Neeting            | 1.22    | 38 m²              |             | 38  | none         | 1     | Yes      | 38     | none   |
| Office             | 1.21    | 19 m²              |             | 95  | 3 pt         | 4     | Yes      | 95     | 3 pt   |
| Office             | 1.04    | 16 m²              |             | 100 | 3 pt         | 0     | Yes      | 100    | 3 pt   |
| Office             | 1.06    | 26 m²              |             | 34  | none         | 0     | Yes      | 34     | none   |
| Office             | 1.18    | 27 m²              |             | 3   | none         | 2     | Yes      | 3      | none   |
| Office             | 1.37    | 24 m²              |             | 75  | 3 pt         | 0     | Yes      | 75     | 3 pt   |
| Office             | 1.38    | 25 m²              |             | 83  | 3 pt         | 11    | Yes      | 83     | 3 pt   |
| Office             | 1.39    | 34 m²              |             | 90  | 3 pt         | 19    | Yes      | 90     | 3 pt   |
| Veeting            | 1.40    | 57 m²              |             | 75  | 3 pt         | 8     | Yes      | 75     | 3 pt   |
|                    |         |                    |             |     |              |       |          |        |        |
| F                  |         | G                  |             | Н   |              |       | J        |        | ĸ      |
| 9                  | DA 300/ | /50                |             | ŀ   | ASE 1000/250 |       |          | sDA/AS | E      |
|                    |         | Point              | s           | %   |              | Pass  | %        | _      | Points |

| %   | Points | %      | Pass | %   | Points       |
|-----|--------|--------|------|-----|--------------|
|     |        |        |      |     | 1            |
| 100 | 2      |        |      | 100 | 2            |
| 94  | 3 pt   | 4<br>1 | Yes  | 94  | 3 pt<br>3 pt |
| 98  | 3 pt   | 1      | Yes  | 98  | 3 pt         |

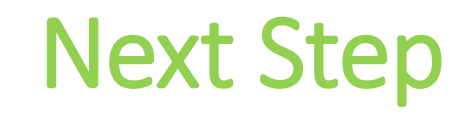

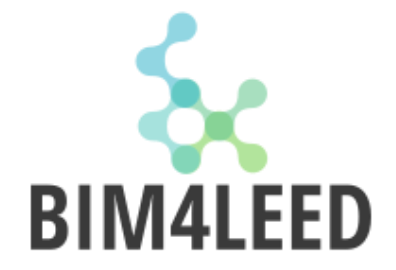

# structure the BIM data to insert them automatically in the LEED Online Spreadsheet

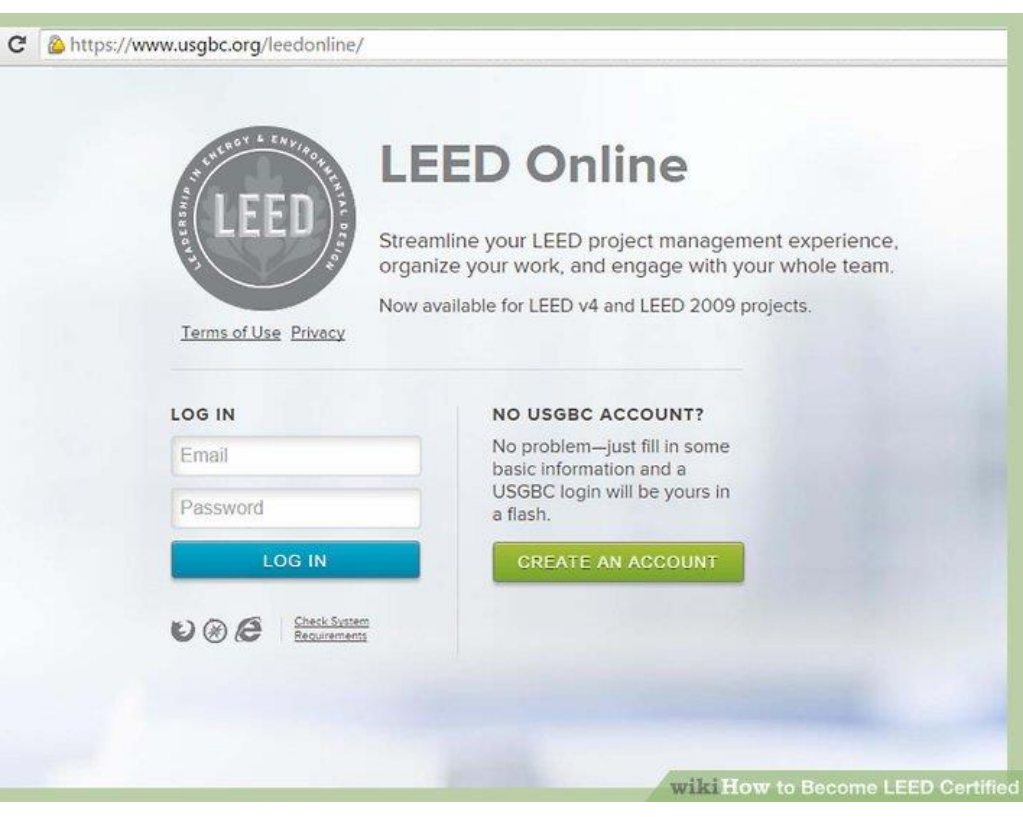

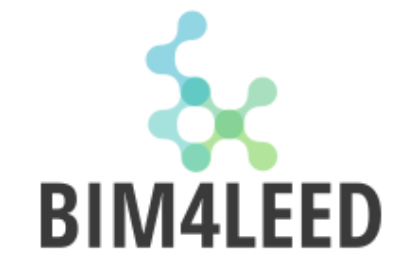

#### All the previous methodology was under BIM level 2 maturity level

Currently

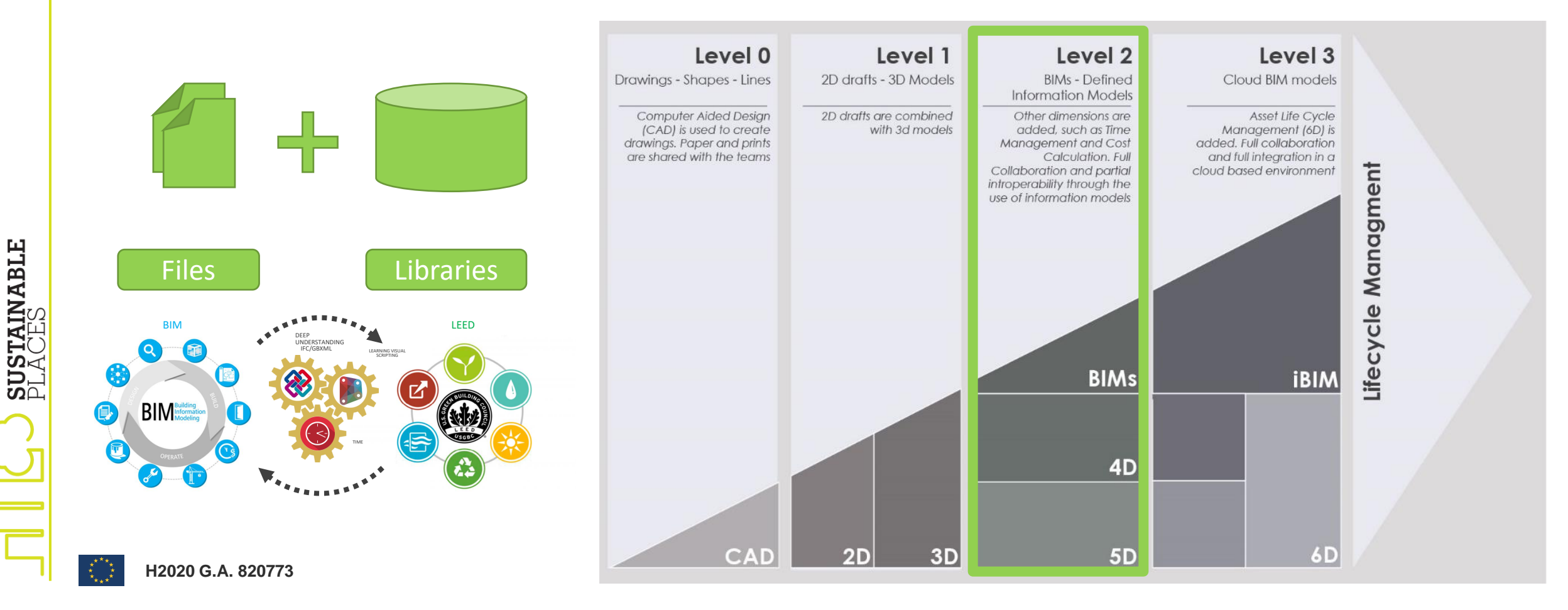

#### The future of interoperability

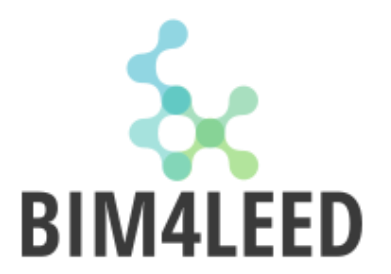

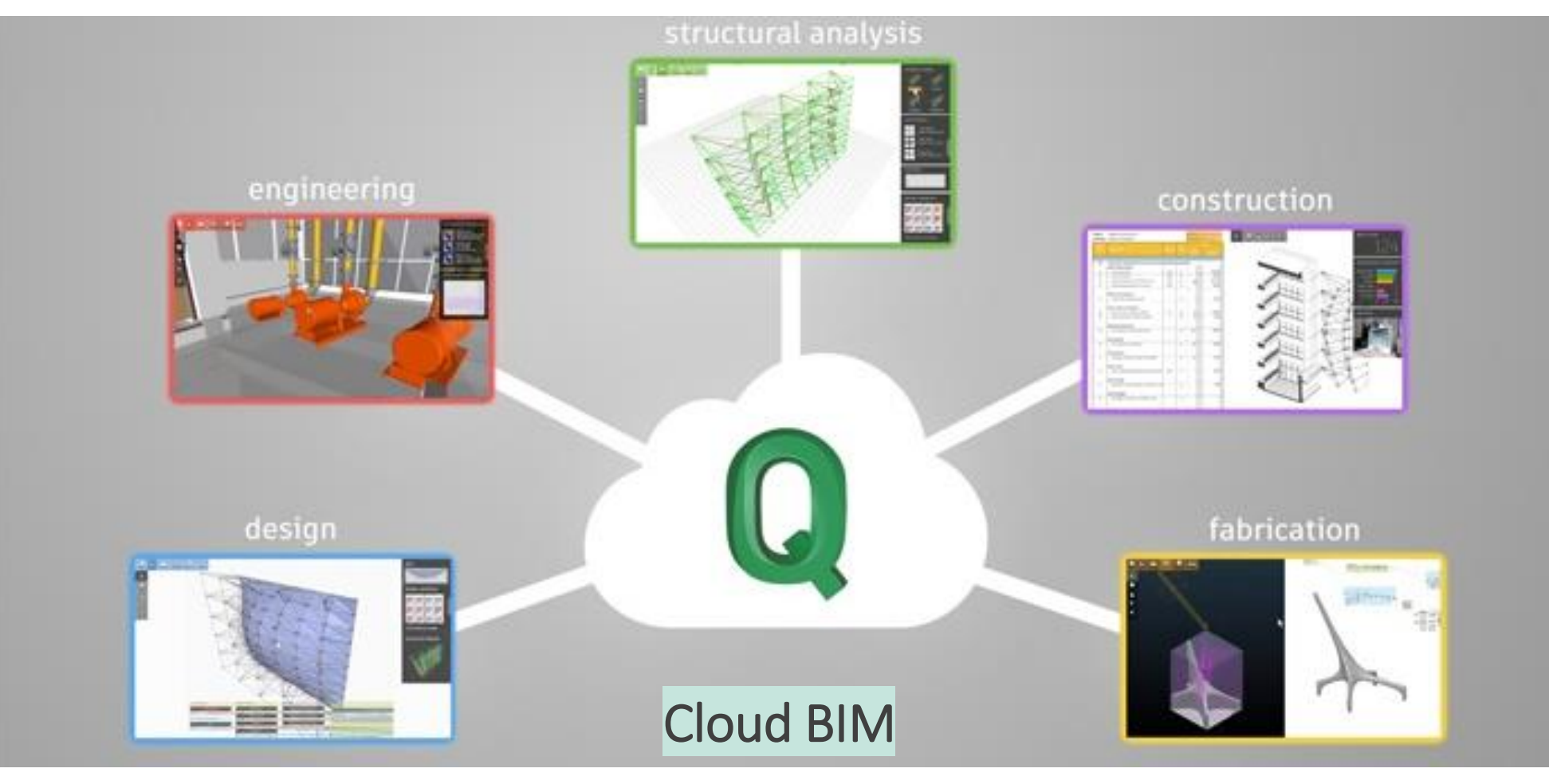

#### The future

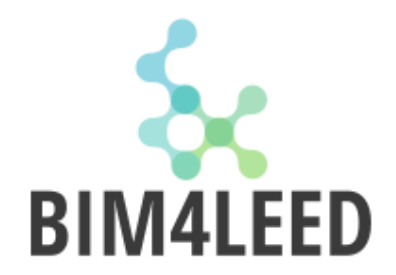

But the industry now is moving to BIM Level 3 which will ease/automate the integration between BIM and sustainability certifications

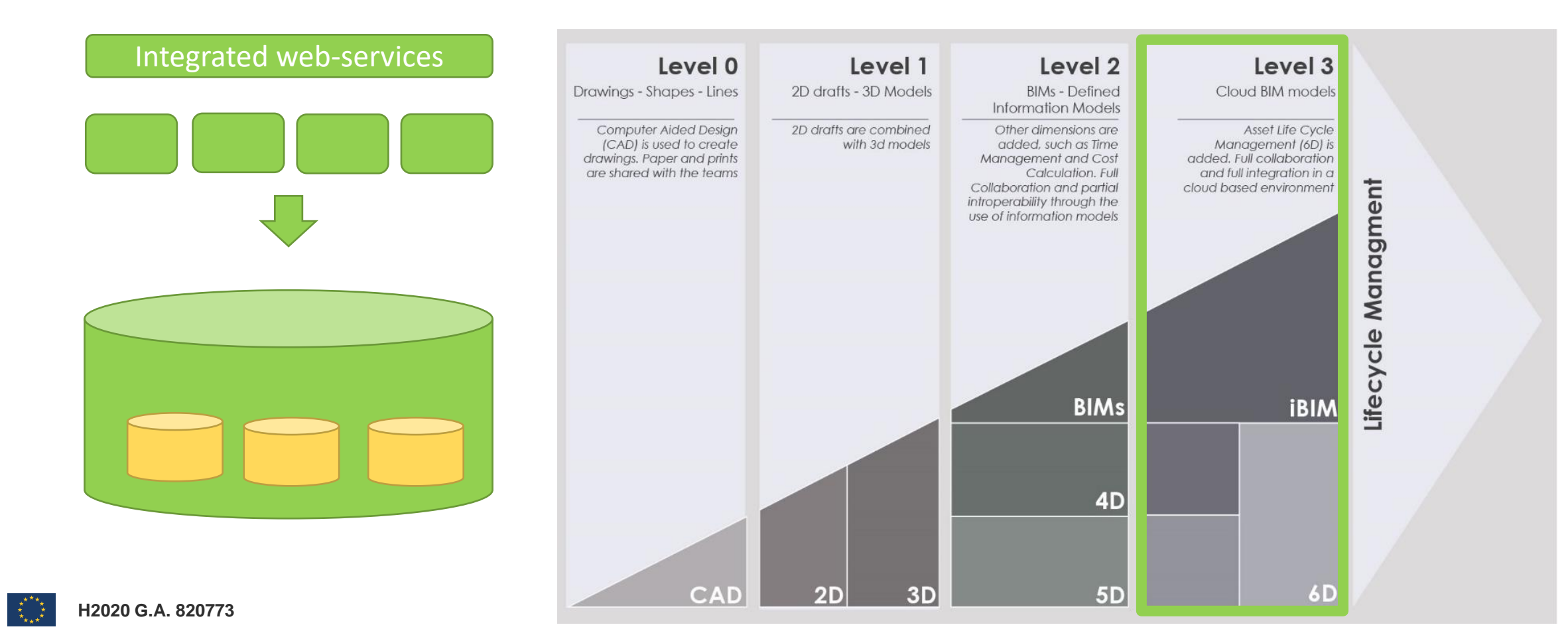

#### Ontologies & Semantic web

Use case requirements

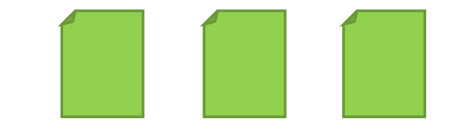

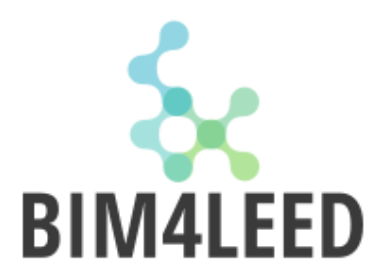

#### Ontologies & Semantic web

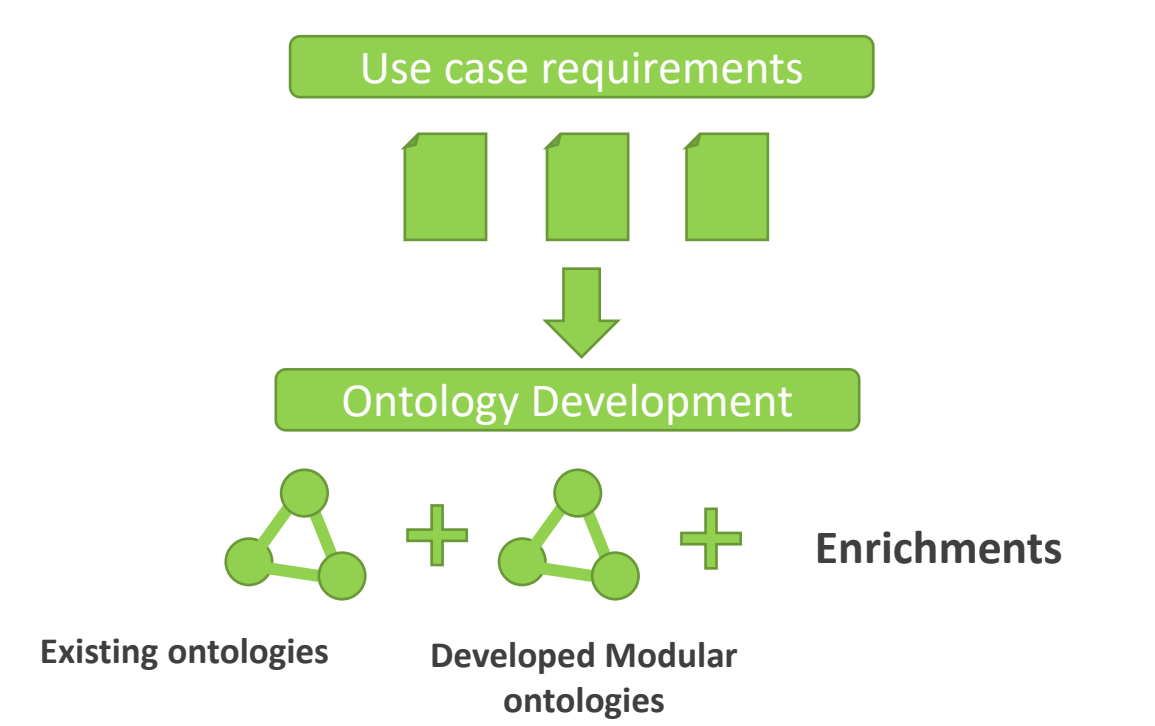

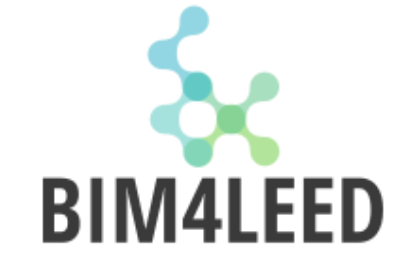

#### Ontologies & Semantic web

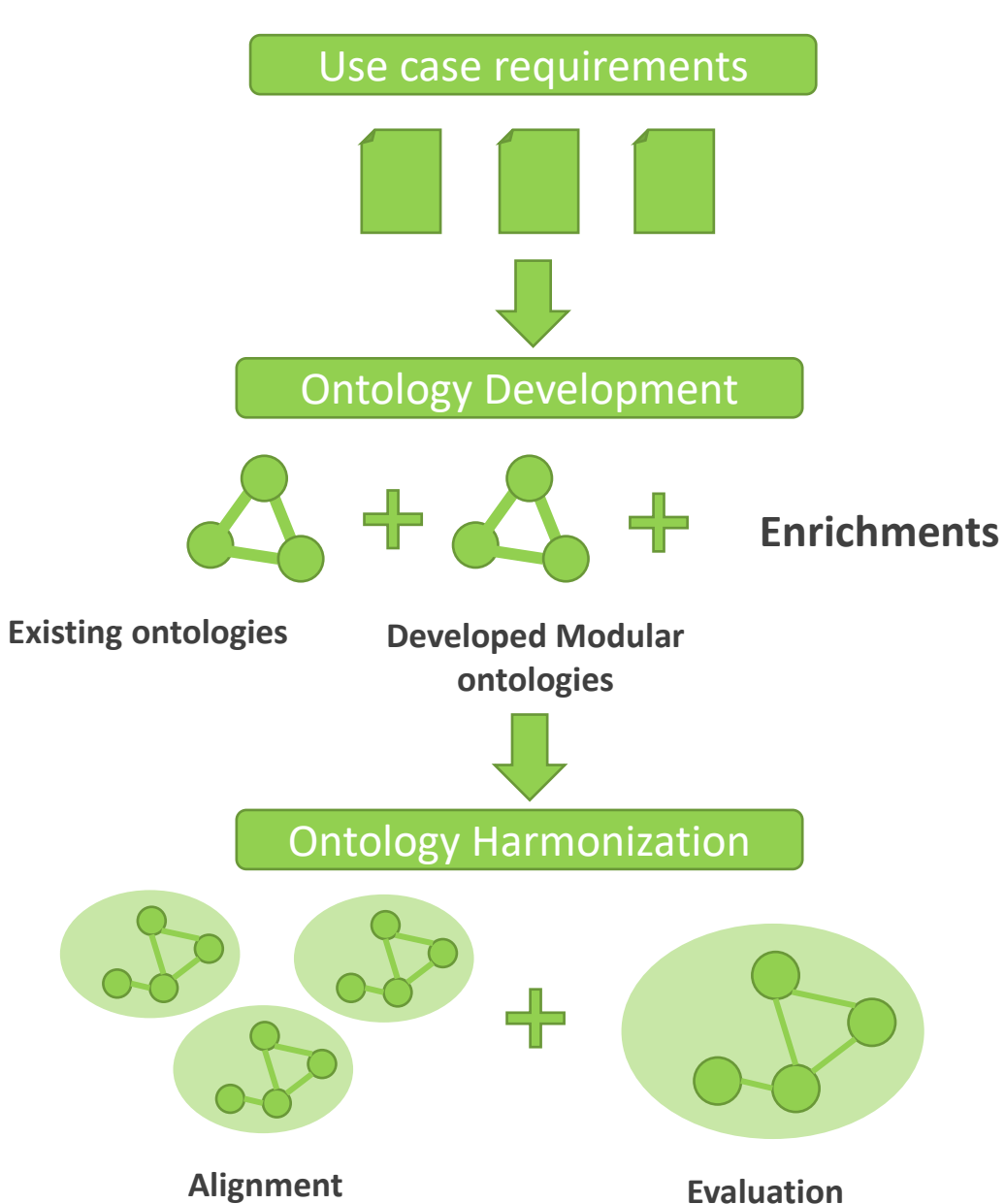

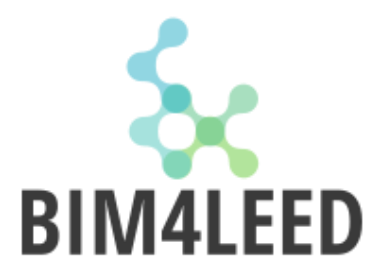

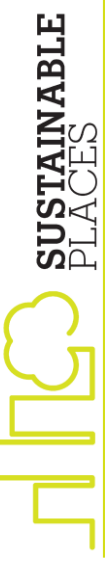

H2020 G.A. 820773

#### Reasons to develop an ontology

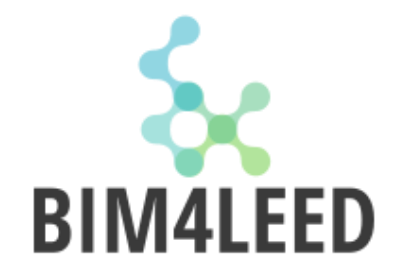

Create a common understanding of information among people

Enable reuse of domain knowledge

Make a domain's main assumptions explicit

Separate domain knowledge from the operation knowledge

Analyze domain knowledge

#### iGBR framework - Example

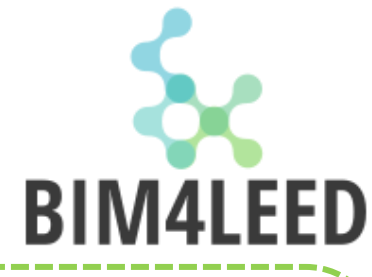

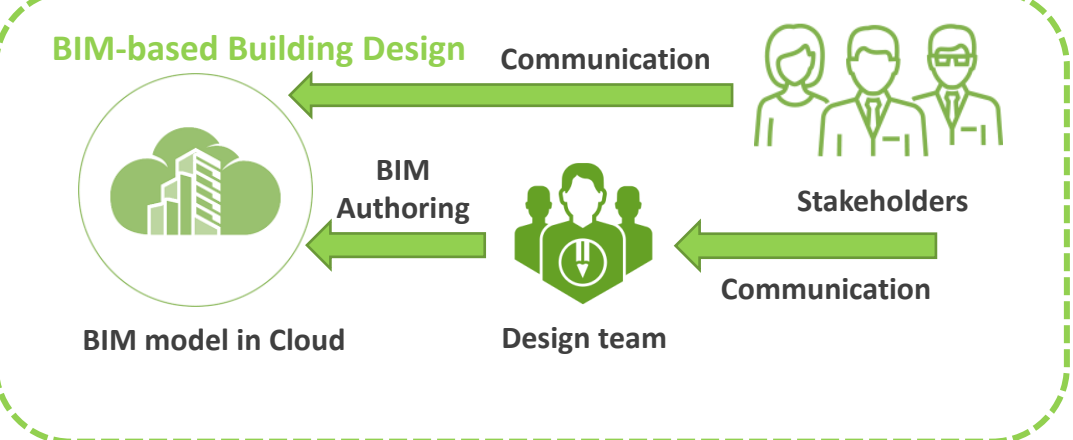

Source: (Zhang D., et. 2019)

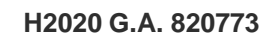

#### iGBR framework - Example

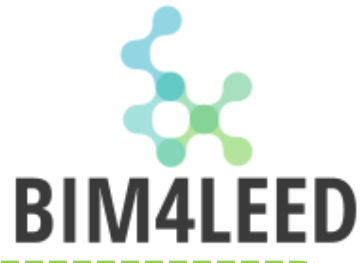

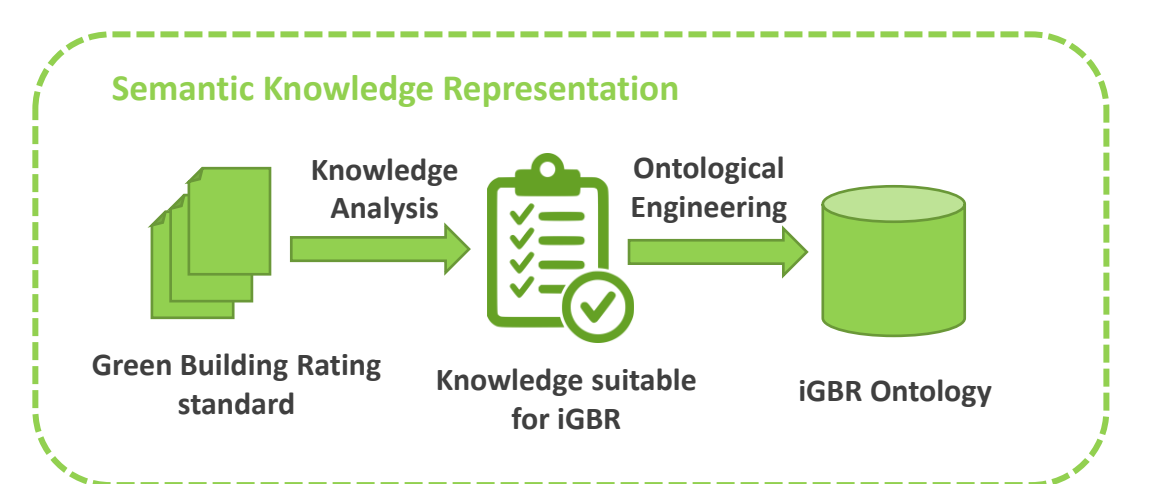

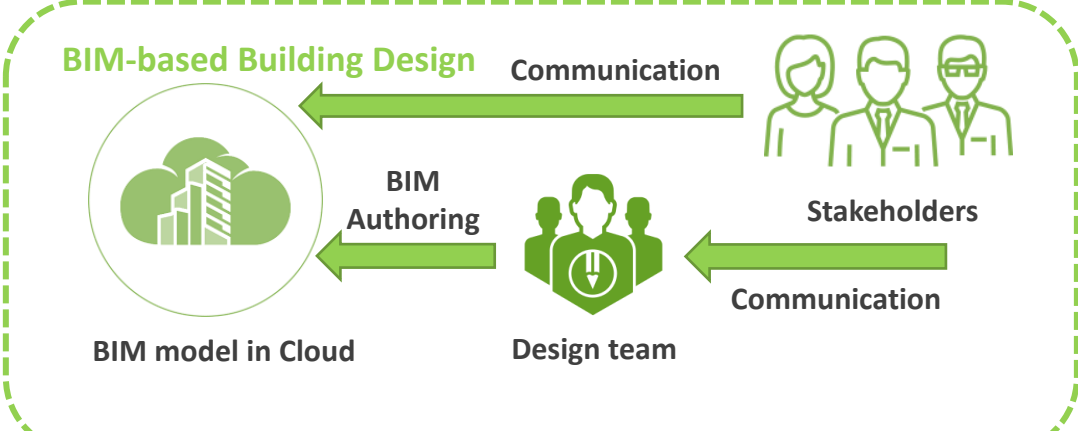

Source: (Zhang D., et. 2019)

H2020 G.A. 820773

#### iGBR framework - Example

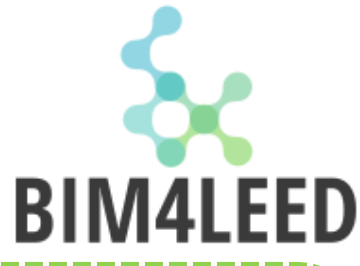

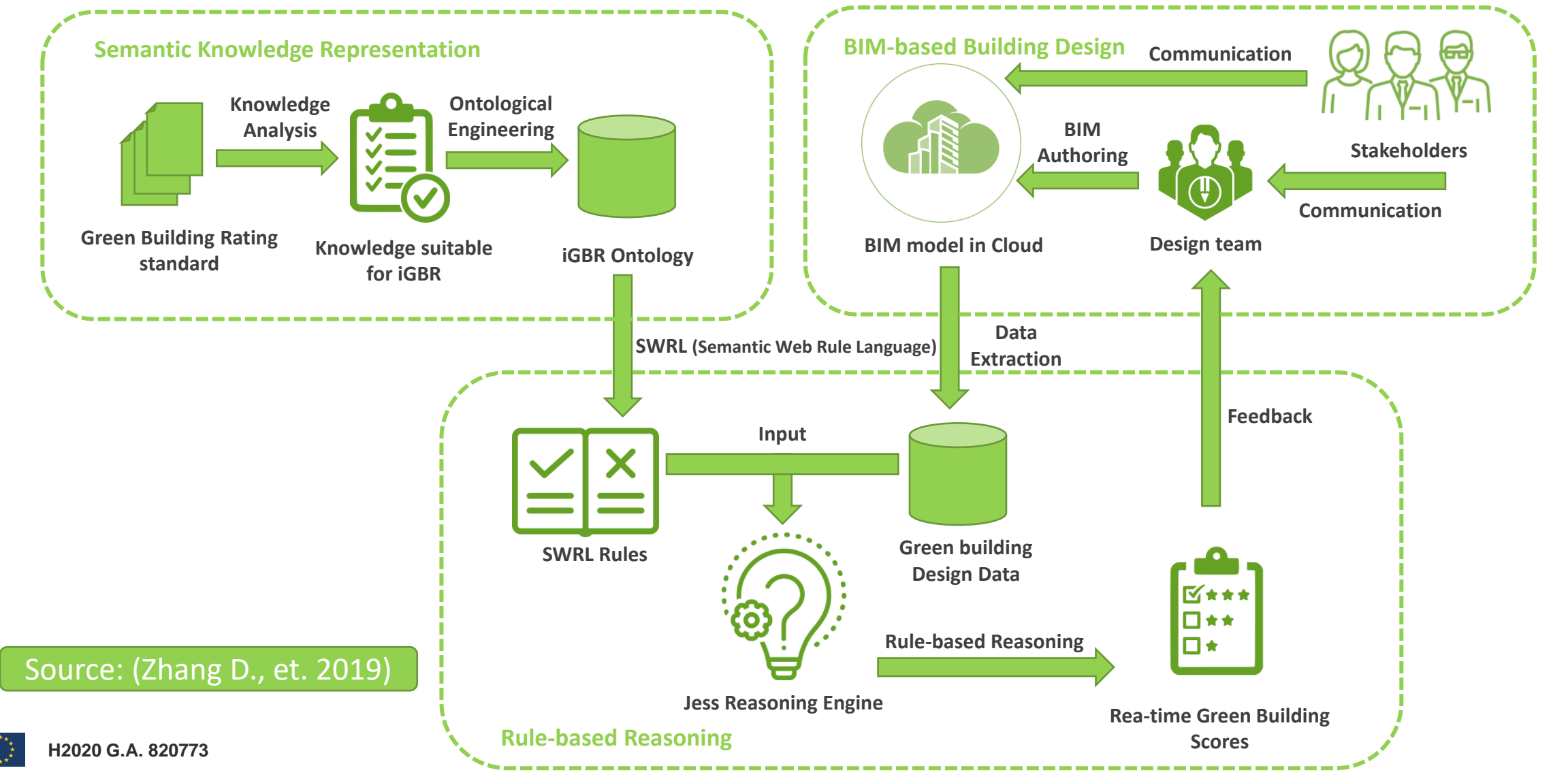

## ifcOWL: Web Ontology Language

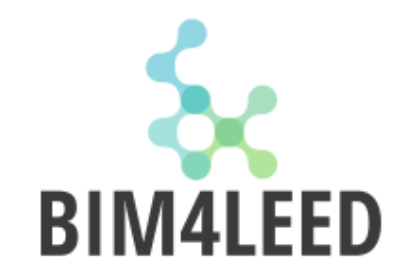

Using the ifcOWL ontology, one can represent building data using state of the art web technologies (semantic web and linked data technologies).

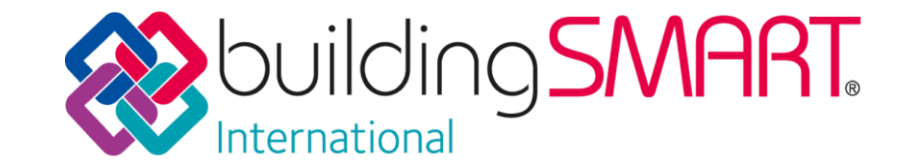

| IFC                                                               | ifcOWL                                                                              |
|-------------------------------------------------------------------|-------------------------------------------------------------------------------------|
| Schema                                                            | Ontology                                                                            |
| Simple data type                                                  | owl:class + owl:DatatypeProperty restriction                                        |
| Defined data type                                                 | owl:class                                                                           |
| Aggregation data type<br>SET data type<br>LIST & ARRAY data type  | owl:class<br>non-functional owl:ObjectProperty<br>indirect subclass of express:List |
| Constructed data type<br>SELECT data type<br>NUMERATION data type | owl:class<br>rdfs:subClassOf for owl:classes<br>rdf:type for owl:NamedIndividuals   |
| Entity data type<br>Attributes                                    | owl:class<br>object properties                                                      |
| Derive attr<br>WHERE rules<br>Functions<br>Rules                  |                                                                                     |
|                                                                   |                                                                                     |

H2020 G.A. 820773

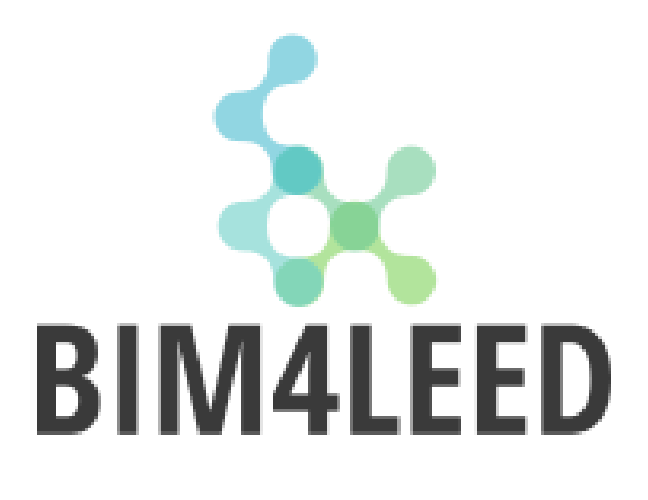

### Thank you

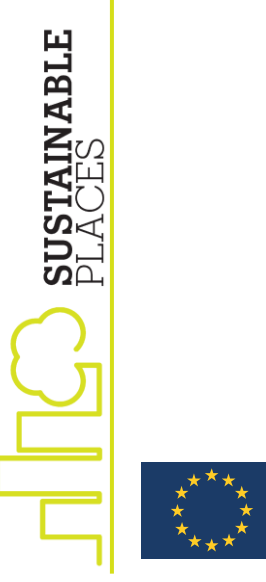

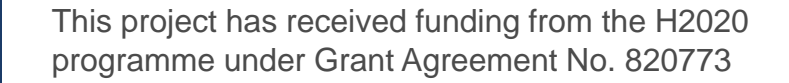

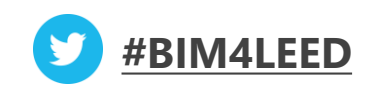